Научно-производственная компания Сиб Теофиз Прибор

ТН ВЭД ТС 9030 89 300 0

# ТЕСТЕР ГЕОФОНОВ SGD-TG

Версия V2.х

Руководство по эксплуатации

СГФП 070.00.00 РЭ

Научно-производственная компания

Сиб Теофиз Прибор

# СОДЕРЖАНИЕ

| 1.           | Введение                                 | 6  |
|--------------|------------------------------------------|----|
| 2.           | Описание работы                          | 7  |
| 2.1.         | Назначение                               | 7  |
| 2.2.         | Основные технические данные              | 8  |
| 2.3.         | Устройство и работа изделия              | 12 |
| 2.3.1.       | Состав тестера                           | 12 |
| 2.3.2.       | Конструкция тестера                      | 17 |
| 2.3.3.       | Включение и выключение питания тестера   | 19 |
| 2.3.4.       | Управление меню тестера                  | 20 |
| 2.3.5.       | Структура меню                           | 21 |
| 2.3.5.1.     | Главное меню «2 Настройки…»              | 21 |
| 2.3.5.1.1.   | Меню «1 Выбор СП»                        | 23 |
| 2.3.5.1.1.1. | «1 Тип СП»                               | 23 |
| 2.3.5.1.1.2. | «2 Новая копия»                          | 24 |
| 2.3.5.1.1.3. | «З Редактировать»                        | 25 |
| 2.3.5.1.1.4. | . «4 Удалить текущий»                    | 27 |
| 2.3.5.1.1.5. | «5 Удалить все»                          | 27 |
| 2.3.5.1.2.   | Меню «2 Конфигурация группы СП»          | 27 |
| 2.3.5.1.2.1. | . «1 Номер группы»                       | 28 |
| 2.3.5.1.2.2. | «2 Количество СП в ветви»                | 28 |
| 2.3.5.1.2.3. | «З Параллельных ветвей»                  | 28 |
| 2.3.5.1.2.4. | «4 Погонное сопротивление кабеля»        | 29 |
| 2.3.5.1.2.5. | «5 Шаг между СП»                         | 29 |
| 2.3.5.1.2.6. | «6 Длина отвода группы»                  | 29 |
| 2.3.5.1.2.7. | «7 Наличие шунтов»                       | 29 |
| 2.3.5.1.2.8. | «8 Сопротивление шунтов»                 | 29 |
| 2.3.5.1.3.   | Меню «З Выбор тестов»                    | 29 |
| 2.3.5.1.3.1. | «1 Полярность»                           | 30 |
| 2.3.5.1.3.2. | . «2 Шум»                                | 31 |
| 2.3.5.1.3.3. | «З Утечка»                               | 32 |
| 2.3.5.1.3.4. | «4 Сопротивление»                        | 32 |
| 2.3.5.1.3.5. | «5 Собственная частота», «6 Затухание» и | 33 |
|              | «7 Чувствительность»                     |    |
| 2.3.5.1.3.6. | «8 КНИ»                                  | 33 |
| 2.3.5.1.3.7. | «9 Импеданс»                             | 34 |
| 2.3.5.1.4.   | Меню «4 Дополнительные»                  | 35 |
| 2.3.5.1.4.1. | «1 Автоинкремент номера группы»          | 35 |
| 2.3.5.1.4.2. | «2 Продолжать при отбраковке»            | 36 |
| 2.3.5.1.4.3. | «З Записывать при отбраковке»            | 36 |
| 2.3.5.1.4.4. | «4 Температура измерения»                | 36 |

# Сиб Геофиз Прибор

|                                     | 2.3.5.1.4.5. | «5 Тест полярности»                                  | 36 |  |
|-------------------------------------|--------------|------------------------------------------------------|----|--|
| 2.3.5.1.4.6. «6 Тест полярности» 37 |              |                                                      |    |  |
|                                     | 2.3.5.1.5.   | Меню «5 Установка даты и времени»                    | 37 |  |
|                                     | 2.3.5.1.6.   | Меню «6 Сброс всех настроек»                         | 38 |  |
|                                     | 2.3.5.1.7.   | Меню «7 Прочитать настройки»                         | 39 |  |
|                                     | 2.3.5.1.8.   | Меню «8 Сохранить настройки»                         | 39 |  |
|                                     | 2.3.5.2.     | Главное меню «З Память»                              | 39 |  |
|                                     | 2.3.5.2.1.   | «1 Последний результат»                              | 40 |  |
|                                     | 2.3.5.2.2.   | «2 Состояние памяти»                                 | 41 |  |
|                                     | 2.3.5.2.3.   | «З Список файлов»                                    | 41 |  |
|                                     | 2.3.5.2.4.   | «4 Выгрузка файлов»                                  | 42 |  |
|                                     | 2.3.5.2.5.   | «5 Очистка памяти»                                   | 42 |  |
|                                     | 2.3.5.3.     | Главное меню «4 Дисплей»                             | 42 |  |
|                                     | 2.3.5.3.1.   | «1 Яркость подсветки»                                | 43 |  |
|                                     | 2.3.5.3.2.   | «2 Выключение подсветки»                             | 43 |  |
|                                     | 2.3.5.3.3.   | «З Контрастность»                                    | 43 |  |
|                                     | 2.3.5.3.4.   | «4 Звук клавиш»                                      | 43 |  |
|                                     | 2.3.5.4.     | Главное меню «5 Диагностика…»                        | 44 |  |
|                                     | 2.3.5.4.1.   | Меню «1 Дисплей…»                                    | 44 |  |
|                                     | 2.3.5.4.1.1. | «1 Экран»                                            | 44 |  |
|                                     | 2.3.5.4.1.2. | «2 Подсветка»                                        | 45 |  |
|                                     | 2.3.5.4.1.3. | «З Контрастность»                                    | 45 |  |
|                                     | 2.3.5.4.1.4. | «4 Клавиатура»                                       | 45 |  |
|                                     | 2.3.5.4.1.5. | «5 Звук»                                             | 45 |  |
|                                     | 2.3.5.4.2.   | Меню «2 Генератор сигнала»                           | 45 |  |
|                                     | 2.3.5.4.2.1. | «1 Частота»                                          | 46 |  |
|                                     | 2.3.5.4.2.2. | «2 Амплитуда»                                        | 46 |  |
|                                     | 2.3.5.4.3.   | Меню «З Самоконтроль»                                | 46 |  |
|                                     | 2.3.5.4.4.   | Меню «4 Питание»                                     | 47 |  |
|                                     | 2.3.5.5.     | Главное меню «1 Тест». Тестирование группы           | 47 |  |
|                                     |              | геофонов                                             |    |  |
|                                     | 2.4.         | Состав и комплект поставки                           | 50 |  |
|                                     | 2.5.         | Маркировка и пломбирование                           | 51 |  |
|                                     | 2.6.         | Свидетельство об упаковывании                        | 52 |  |
|                                     | 3.           | Использование по назначению                          | 53 |  |
|                                     | 3.1.         | Эксплуатационные ограничения                         | 53 |  |
|                                     | 3.2.         | Подготовка к использованию                           | 53 |  |
|                                     | 3.2.1.       | Размещение и монтаж                                  | 53 |  |
|                                     | 3.2.2.       | Проверка технического состояния                      | 53 |  |
|                                     | 3.2.2.1.     | Проверка напряжения питания внутренней батареи       | 54 |  |
|                                     | 3.2.2.2.     | Проверка состояния внутренней аккумуляторной батареи | 56 |  |
|                                     |              | в режимах разряда и заряда.                          |    |  |

Сиб Теофиз Прибор

| клавиатуры и звукового сигнала.                           |     |
|-----------------------------------------------------------|-----|
| 3.2.2.4. Проверка работоспособности тестера в режиме      | 63  |
| «Самоконтроль».                                           |     |
| 3.2.2.5. Проверка достоверность показаний тестера при     | 65  |
| тестировании эталонного геофона.                          |     |
| 3.2.3. Указание мер безопасности                          | 73  |
| 3.3. Порядок работы                                       | 74  |
| 3.3.1. Подключение группы геофонов                        | 74  |
| 3.3.2. Тестирование группы геофонов                       | 75  |
| 3.3.3. Установка драйвера USB                             | 83  |
| 3.3.3.1. Установка/обновление драйвера USB                | 83  |
| 3.3.3.2. Импорт сертификата для драйвера устройства       | 91  |
| 3.3.3.3. Активация режима работы драйверов, подписанных   | 96  |
| тестовыми сертификатами                                   |     |
| 3.3.3.4. Деактивация режима работы драйверов, подписанных | 98  |
| тестовыми сертификатами                                   |     |
| 3.3.4. Выгрузка результатов тестирования в компьютер      | 100 |
| 3.3.5. Обновление встроенного программного обеспечения    | 110 |
| тестера                                                   |     |
| 3.3.6. Заряд внутренней аккумуляторной батареи            | 115 |
| 4. Техническое обслуживание                               | 118 |
| 5. Транспортирование и хранение                           | 125 |
| 6. Текущий ремонт                                         | 125 |
| 7. Сведения об утилизации                                 | 126 |
| Для заметок                                               | 127 |

Сиб Теофиз Прибор

#### 1. ВВЕДЕНИЕ

1.1. Настоящее руководство по эксплуатации предназначено для изучения устройства, назначения, принципа действия и получения сведений, необходимых для правильной эксплуатации и полного использования технических возможностей тестер геофонов **SGD-TG** (в дальнейшем – **Тестер**) СГФП 070.00.00 версии V2.х.

1.2. Тестер геофонов **SGD-TG** предназначен для проверки параметров одиночных геофонов и их групп в любой конфигурации в лабораторных и полевых условиях.

1.3. Тестер геофонов SGD-TG по основным техническим характеристикам и функциональному назначению соответствует зарубежным аналогам SMT-200 v2.00, SMT-300 и SMT-400 (компания SENSOR, Nederland b.v.), CheckMate<sup>™</sup> (компания INFINITY SEISMIC, USA), Bird Dog II Geophone Test System (компания Seismic Source Co., USA), SGT II (компания Sercel, France)

1.4. Тестер геофонов **SGD-TG** поставляется в пяти вариантах исполнения, которые отличаются комплектность кабелей-переходников для подключения геофонов.

| Обозначение       | Кабель-        | Тип разъёма                                            | Производитель                               |
|-------------------|----------------|--------------------------------------------------------|---------------------------------------------|
|                   | переходник     | геофона                                                |                                             |
|                   |                | SH2M LAND,<br>SH2M WCR,<br>SH2M CW WCR                 | Sercel                                      |
| СГФП 070.00.00-01 | нет            | CH-64-2, CH-64A-2,<br>CH-64-2M, CH-64-2M1<br>CH-64A-2M | ЗАО Соединитель                             |
|                   |                | KCK-2M, LCK-2M,                                        | Geospace Technologies Eurasia               |
| СГФП 070.00.00-02 | СГФП 070.52.00 | Розетка кабельная<br>СН-41Б-7                          | ЗАО Соединитель                             |
|                   |                | CH-45-2A                                               | ЗАО Соединитель                             |
| СГФП 070.00.00-03 | СГФП 070.53.00 | KCL-4FA, KCL-4M<br>5515 Series                         | Geospace Technologies Eurasia<br>ION, INOVA |
| СГФП 070.00.00-04 | СГФП 070.54.00 | РПТ-21                                                 | Geospace Technologies Eurasia               |
|                   |                | CH-45-2A                                               | ЗАО Соединитель                             |
| СГФП 070.00.00-05 | СГФП 070.53.00 | KCL-4FA, KCL-4M                                        | Geospace Technologies Eurasia               |
|                   |                | 5515 Series                                            | ION, INOVA                                  |
|                   | СГФП 070.54.00 | РПТ-21                                                 | Geospace Technologies Eurasia               |

1.5. Тестер геофонов **SGD-TG** *не* подлежит обязательной сертификации в соответствии с Постановлением Правительства РФ от 1 декабря 2009 г. N 982 "Об утверждении единого перечня продукции, подлежащей обязательной сертификации, и единого перечня продукции, подтверждение соответствия которой осуществляется в форме принятия декларации о соответствии".

# 2. ОПИСАНИЕ РАБОТЫ

# 2.1. НАЗНАЧЕНИЕ

2.1.1. Тестер геофонов **SGD-TG** предназначен для проверки параметров одиночных геофонов и их групп в любой конфигурации в лабораторных и полевых условиях.

2.2.2. Область применения – подготовка геофонов и их групп к полевым работам, при проведении профильных и площадных сейсморазведочных работ, а также региональных геофизических исследований.

2.2.3. Для работы Тестера не требуется подключение к компьютеру или к внешнему источнику питания. Тестер имеет встроенную аккумуляторную батарею с напряжением 6 В и ёмкостью 3,3 А. От полностью заряженной батареи Тестер может работать непрерывно в течение не менее 7 часов. Тестер имеет встроенное зарядное устройство. Для зарядки встроенного аккумулятора необходим внешний источник питания или аккумулятор с выходным напряжением 11...15 В. На время зарядки работу Тестера можно не прерывать.

2.2.4. Тестер имеет встроенную энергонезависимую память для сохранения результатов тестирования геофонов и самотестирования. Объём встроенной памяти достаточен для сохранения 32756 записей. Для разгрузки накопленных данных используется внешний компьютер, подключаемый через USB-интерфейс. Данные перезаписываются в компьютер в виде двух файлов - в один файл записываются данные тестирования геофонов (или групп геофонов), во второй - данные самотестирования. Файлы имеют текстовый формат, пригодный для импорта в программы электронных таблиц (например, в MS Office Excel).

2.2.5. В Тестере содержится библиотека с эталонными данными о геофонах, разделённая на две части: постоянную и пользовательскую. Постоянная библиотека не редактируется и не стирается. Пользовательская библиотека создается самим пользователем путем копирования записей из постоянной библиотеки с последующим редактированием. Данные из пользовательской библиотеки можно свободно удалять.

2.2.6. Тестер оснащен выносным датчиком температуры для коррекции результатов тестирования геофонов.

2.2.7. Программное обеспечение Тестера может быть обновлено через USB-интерфейс без вскрытия корпуса Тестера. Файл с новой программой пользователь может получить по электронной почте.

2.2.8. Программное обеспечение Тестера поставляется с русскоязычным (по умолчанию) или англоязычным интерфейсом. Соответствующие файлы программ находятся на CD-ROM диске, который входит в комплект поставки. Пользователь может самостоятельно изменить язык интерфейса.

Сиб Геофиз Прибор

# 2.2. ОСНОВНЫЕ ТЕХНИЧЕСКИЕ ДАННЫЕ

#### 2.2.1. Тестер геофонов SGD-TG.

2.2.1.1. Диапазон измерения собственной частоты геофона, при относительной погрешности измерения не более ±1% и разрешении 0,01 Гц, от 1,5 Гц до 100 Гц.

2.2.1.2. Диапазон измерения коэффициента затухания колебаний геофона, при относительной погрешности измерения не более ±1,5% и разрешении 0.001, от 0,1 до 0,85.

2.2.1.3. Диапазон измерения коэффициента преобразования (чувствительность) геофона, при относительной погрешности измерения не более ±2% и разрешении 0,1 В/(м/сек), **от 0 до 6553,5 В/(м/сек)**.

**Примечание!** Коэффициент преобразования вычисляется по результатам измерений других параметров геофона с использованием эталонного значения массы подвижной системы геофона, приводимого производителем геофона.

2.2.1.4. Диапазон измерения электрического сопротивления катушки геофона по постоянному току, при относительной погрешность измерения не более ±1% и разрешении 1 Ом, от 0 до 65535 Ом.

2.2.1.5. Диапазон измерения коэффициента нелинейных искажений геофона, при абсолютной погрешности измерения не более ±0,01% и разрешении 0,01%, от 0 до 30%.

2.2.1.6. Диапазон измерения импеданса электрической цепи геофона, при относительной погрешность измерения не более ±1% и разрешении 1 Ом, от 0 до 65535 Ом.

2.2.1.7. Диапазон измерения сопротивления утечек геофона, при относительной погрешность измерения не более ±5% и разрешении 0,1 Мом, от 1 МОм до 100 Мом.

**Примечание!** Сопротивление утечек измеряется при постоянном напряжении не более 3,0 В.

2.2.1.8. Время проверки геофона (группы геофонов) с выключенным тестом «полярность», не более 10 сек.

2.2.1.9. Объём памяти для хранения результатов проверки геофонов **32756 записей.** 

2.2.1.10. Количество типов поверяемых геофонов «постоянной встроенной библиотеки» **до 99.** 

2.2.1.11. Количество типов поверяемых геофонов «переменной пользовательская библиотека» **до 30.** 

2.2.1.12. Встроенные часы реального времени с календарём.

Примечание. Питание встроенных часов реального времени осуществляется от литиевой батареи CR2032 со сроком службы не менее 3 лет.

2.2.1.13. Интерфейс связи типа USB, предназначенный для обмена данными с ПК типа IBM PC (перезаписи данных тестирования геофонов и

обновление программного обеспечения), совместим с USB 2.0 full speed (12Мбит/сек) self-powered (без потребления энергии от компьютера).

2.2.1.14. Основные показатели надежности тестер:

1) средняя наработка на отказ, не менее 2000 ч;

2) средний срок службы, не менее 6 лет;

3) средний срок сохраняемости, не менее 3 лет.

2.2.1.15. Питание тестера осуществляется от встроенного блока аккумуляторных батарей с номинальным выходным напряжением **6 В.** 

Примечание. Допускается питание тестера от внешнего источника постоянного тока с выходным напряжением от 10,5 до 16 В и током нагрузки не **менее 1 А.** 

2.2.1.16. Продолжительность непрерывной работы тестера без подзарядки блока аккумуляторных батарей не менее 7 часов.

2.2.1.17. Зарядка аккумуляторный батареи тестера осуществляться от источника постоянного тока с выходным напряжением 10...16 В и током нагрузки не менее 1 А.

2.2.1.18. Время заряда блока аккумуляторных батарей не более 10 часов.

2.2.1.19. Максимальный ток, потребляемый от внешнего источника питания с выходным напряжением 12 В, во время зарядки и при выключенном питании тестера не более 0,3 А.

2.2.1.20. Максимальный ток, потребляемый от внешнего источника питания с выходным напряжением 12 В, во время зарядки и при включенном питании тестера не более 0,5 А.

2.2.1.21. Степень защиты тестера по ГОСТ14254-96 (МЭК529-89 СЕІ70-1 EN60529) соответствует **IP65.** 

2.2.1.22. Диапазон рабочих температур тестера от минус 20 до + 50°С.

2.2.1.23. Габаритные размеры тестера не более 240•150(170)•58(64) мм.

2.2.1.24. Масса тестера не более 2,3 кг.

2.2.1.25. Масса тестера в комплекте с кейсом-укладкой не более 7,5 кг.

#### 2.2.2. Кабель «ГЕОФОН», «УТЕЧКА» и «ТЕМПЕРАТУРА».

2.2.2.1. Тип разъёма для подключения к тестеру – 2РМ18КПН7Г1А1.

2.2.2.2. Тип разъёма для подключения геофона – КСК-2М или СН-64-2.

2.2.2.2. Диапазон измерения температуры, при относительной погрешность измерения не более ± 1,5°С и разрешением 1°С, **от - 40 до + 70°С.** 

2.2.2.3. Длина кабеля «ГЕОФОН», «УТЕЧКА» и «ТЕМПЕРАТУРА» (7 ± 0,7) м.

Сиб Геофиз Прибор

Примечание. Длина кабеля между тестером и датчиком температуры с заземлением (5 ± 0,5) м.

2.2.2.4. Степень защиты кабеля по ГОСТ14254-96 (МЭК529-89 СЕІ70-1 ЕN60529) - **IP66.** 

2.2.2.6. Диапазон рабочих температур кабеля от - 40 до + 70°С.

9

2.2.2.7. Масса кабеля «ГЕОФОН», «УТЕЧКА» и «ТЕМПЕРАТУРА» не более 0,65 кг.

#### 2.2.3. Геофон эталонный.

2.2.3.1. Тип геофона эталонного – GS-32CT (компания Geospace Technologies Eurasia).

2.2.3.2. Тип разъёма для подключения геофона - КСК-2М или СН-64-2.

2.2.3.3. Собственная частота геофона – **10 ± 0,25 Гц.** 

2.2.3.4. Электрическое сопротивление катушки геофона по постоянному току – **283 ± 7 Ом.** 

2.2.3.5. Коэффициента нелинейных искажений (КНИ) геофона, на частоте 12 Гц, не более 0,10 %.

2.2.3.6. Коэффициента преобразования (чувствительность) геофона, при затухании 70%, - **19,7 ± 0,49 В/(м/с).** 

2.2.3.7. Коэффициента затухания колебаний геофона, при сопротивлении шунта равном 1 кОм, - (**0,700 ± 0,018).** 

2.2.3.8. Сопротивление шунтирующего (демпфирующего) резистора – **1000 ± 10 Ом.** 

2.2.3.9. Степень защиты геофона по ГОСТ14254-96 (МЭК529-89 СЕІ70-1 EN60529) - **IP67.** 

2.2.3.10. Диапазон рабочих температур геофона от минус 45 до +100°С.

2.2.3.11. Масса геофона, не более 0,35 кг.

#### 2.2.4. Блока питания сетевой «IN: 220V 50Hz, OUT: 12V 2.0A»

2.2.4.1. Номинальное выходное напряжение - (12 ± 1,2) В.

2.2.4.2. Максимальный выходной ток - 2,0 А.

2.2.4.3. Входное напряжение питания блока питания сетевого переменного тока с частотой 50(60) Гц **от 100 до 240 В.** 

2.2.4.4. Степень защиты блока питания сетевого по ГОСТ14254-96 (МЭК529-89 СЕІ70-1 ЕN60529) - **IP50.** 

2.2.4.5. Диапазон рабочих температур от 0 до + 50°С.

2.2.4.6. Габаритные размеры не более 80•53•70 мм.

2.2.4.7. Масса блока питания сетевого не более 0,25 кг.

#### 2.2.5. Кейс-укладка.

2.2.5.1. Тип кейса-укладки - кейс №1490 стандарт (ордер код 1490-008-110, компания Pelican Products ULC, CANADA).

2.2.5.2. Степень защиты кейса-укладки по ГОСТ14254-96 (МЭК529-89 СЕІ70-1 ЕN60529) соответствует **IP57.** 

2.2.5.3. Диапазон рабочих температур кейса-укладки от - 40 до + 99°С.

2.2.5.4. Габаритные размеры кейса-укладки не более 504•354•119 мм.

2.2.5.5. Масса кейса-укладки не более 2,5 кг.

# 2.2.6. Кабель-переходник «СН-41Б-7».

2.2.6.1. Тип разъёма для подключения к тестеру - КСК-2М или СН-64-2.

2.2.6.2. Тип разъёма для подключения геофона - СН-41Б-7.

2.2.6.3. Длина кабеля-переходника «» - (1 ± 0,1) м.

2.2.6.4. Степень защиты кабеля-переходника по ГОСТ14254-96 (МЭК529-89 СЕІ70-1 ЕN60529) - **ІР67.** 

2.2.6.5. Диапазон рабочих температур кабеля-переходника от минус 40 до +70°С.

2.2.6.6. Масса кабеля-переходника, не более 0,8 кг.

# 2.2.7. Кабель-переходник «ГЕОФОН».

2.7.1. Тип разъёма для подключения к тестеру - КСК-2М или СН-64-2.

2.2.7.2. Тип разъёмов для подключения геофона – «Крокодил».

2.2.7.3. Длина кабеля-переходника «» - (1 ± 0,1) м.

2.2.7.4. Степень защиты кабеля-переходника по ГОСТ14254-96 (МЭК529-89 СЕІ70-1 ЕN60529) - **ІР67.** 

2.2.7.5. Диапазон рабочих температур кабеля-переходника от минус 40 до +70°С.

2.2.7.6. Масса кабеля-переходника, не более 0,1 кг.

# 2.2.8. Кабель-переходник «КСL-4М».

2.2.8.1. Тип разъёма для подключения к тестеру - КСК-2М или СН-64-2.

2.2.8.2. Тип разъёма для подключения геофона - КСL-4М или СН-45-2.

2.2.8.3. Длина кабеля-переходника «» - (1± 0,1) м.

2.2.8.4. Степень защиты кабеля-переходника по ГОСТ14254-96 (МЭК529-89 СЕІ70-1 ЕN60529) - **IP67.** 

2.2.8.5. Диапазон рабочих температур кабеля-переходника от минус 40 до +70°С.

2.2.8.6. Масса кабеля-переходника, не более 0,15 кг.

# 2.2.9. Кабель-переходник «РПТ-21».

2.2.9.1. Тип разъёма для подключения к тестеру - КСК-2М или СН-64-2.

2.2.9.2. Тип разъёма для подключения геофона – РПТ-21.

2.2.9.3. Длина кабеля-переходника «» - (1 ± 0,1) м.

2.2.9.4. Степень защиты кабеля-переходника по ГОСТ14254-96 (МЭК529-89 СЕІ70-1 ЕN60529) - **ІР67.** 

2.2.9.5. Диапазон рабочих температур кабеля-переходника от минус 40 до +70°С.

2.2.9.6. Масса кабеля-переходника, не более 0,15 кг.

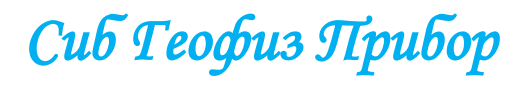

# 2.3. УСТРОЙСТВО И РАБОТА ИЗДЕЛИЯ

### 2.3.1. Состав и комплект поставки тестера

2.3.1.1. Основной комплект поставки тестера:

1) тестер геофонов SGD-TG, который предназначен для проверки параметров одиночных геофонов и их групп в лабораторных и полевых условиях;

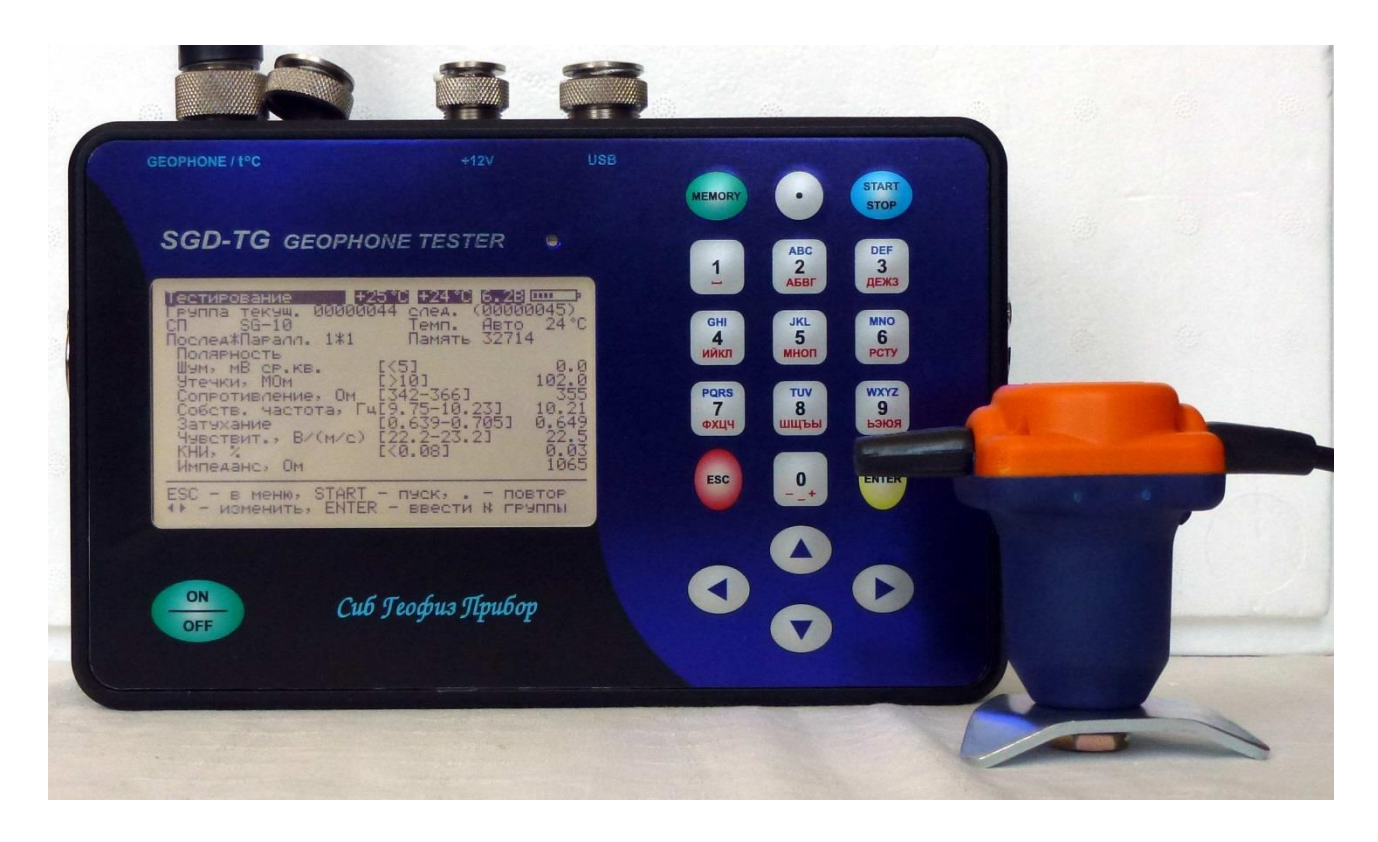

Рис. 1. Тестер геофонов SGD-TG . Результат тестирования геофона SG-10 (Sercel).

2) кабель «ГЕОФОН», «УТЕЧКА» и «ТЕМПЕРАТУРА», который предназначен для подключения проверяемой группы геофонов с разъёмом типа SH2M LAND, SH2M WCR, SH2M CW WCR (Sercel, France), CH-64-2, CH-64-2, CH-64-2M, CH-64-2M1 CH-64A-2M (ЗАО «Соединитель», Россия), КСК-2M, LCK-2M (Geospace Technologies Eurasia, Russia) с внешним датчиком температуры и штырём заземления для измерения сопротивления утечек;

Сиб Геофиз Прибор

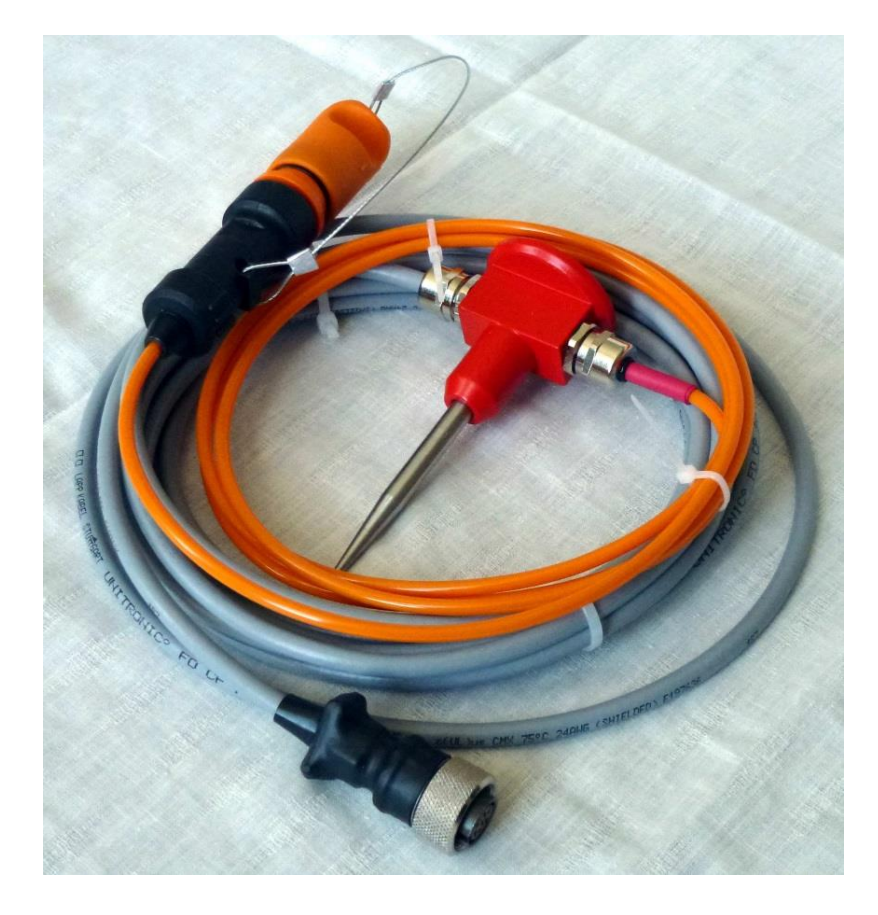

Рис. 2. Кабель «ГЕОФОН», «УТЕЧКА» и «ТЕМПЕРАТУРА».

3) геофон эталонный GS-32CT, который предназначен для проверки технического состояние и достоверности показаний тестера;

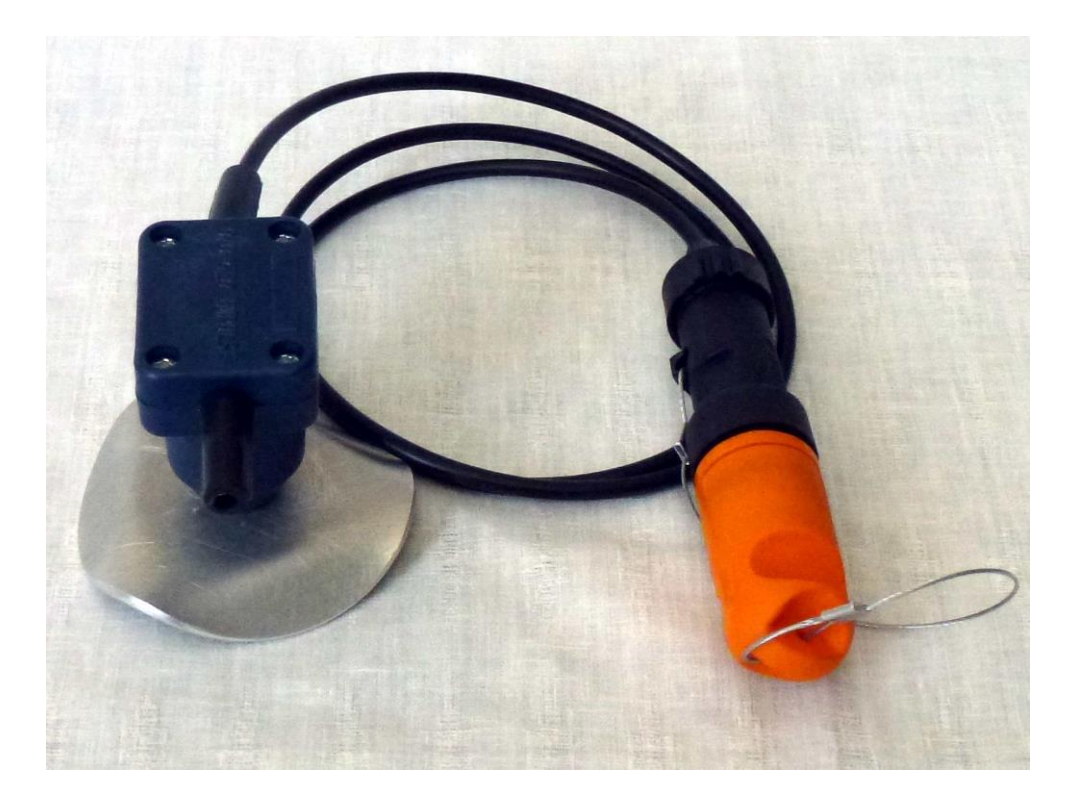

Рис. 3. Геофон эталонный GS-32CT (Geospace Technologies Eurasia, Russia).

4) блок питания сетевой «IN: 220 V 50 Hz, OUT: 12 V 2.0 А», который предназначен для заряда внутренней аккумуляторной батареи тестера;

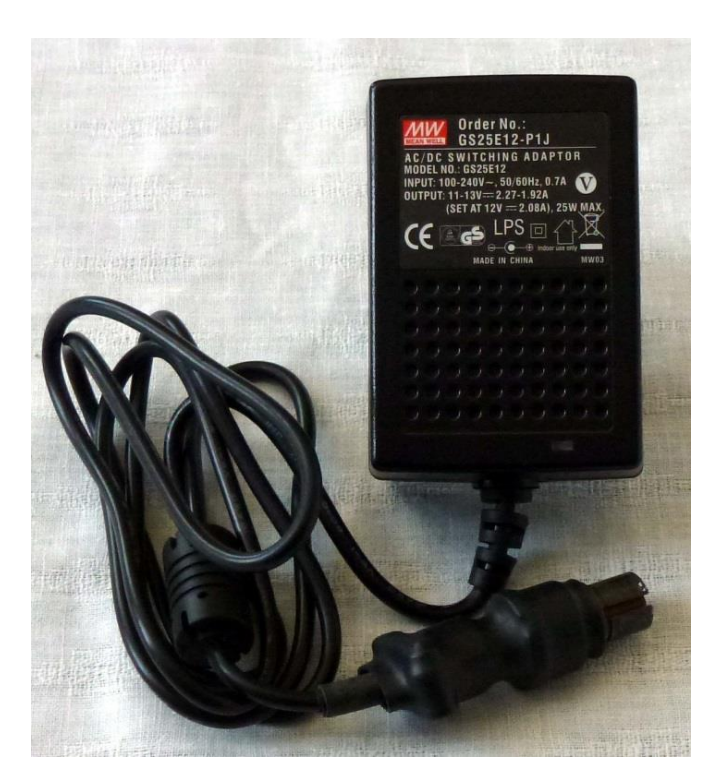

Рис. 4. Блок питания сетевой «IN: 220V 50 Hz, OUT: 12 V, 2.0 A».

5) кабель интерфейсный «USB», который предназначен для подключения тестера к персональному компьютеру (ПК), выгрузки (считыванию) результатов тестирования геофонов из тестера и обновление внутреннего программного обеспечения тестера;

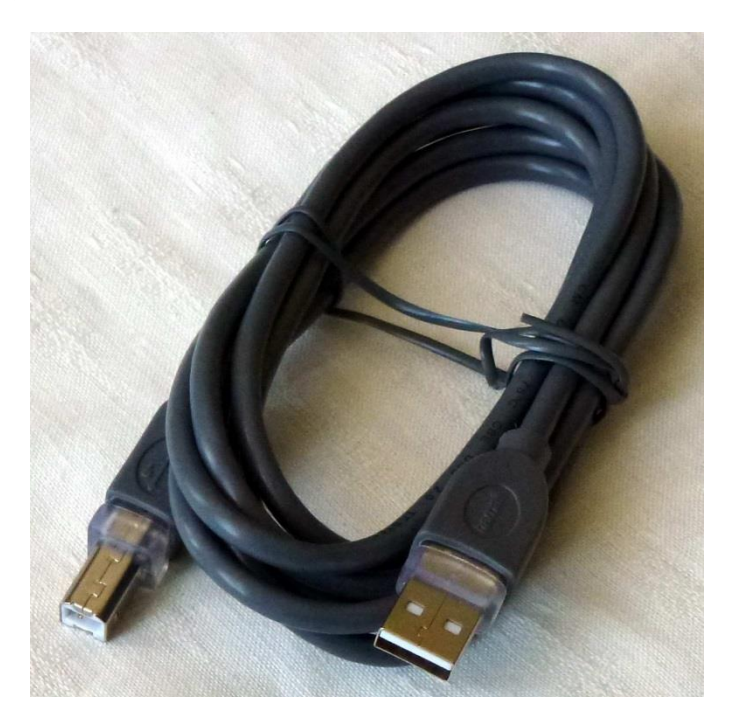

Рис. 5. Кабель интерфейсный «USB».

Сив Теофиз Прибор

6) кабельные розетки 2РМ18КПН7Г1В1 и 2РМ14КПН4Г1В1, которые предназначены для групп тестируемых геофонов и внешнего источника питания соответственно.

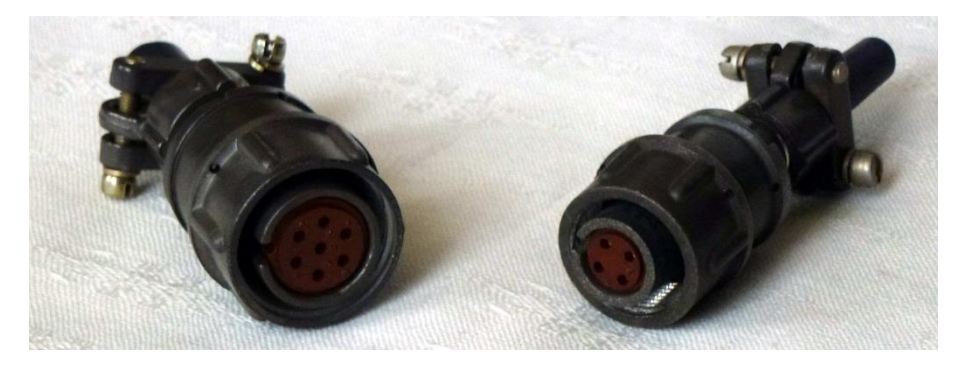

Рис. 6. Розетки кабельные 2РМ18КПН7Г1В1 и 2РМ14КПН4Г1В1.

7) кейсе-укладка, который предназначен для переноски и хранения тестера геофонов SGD-TG и других устройств входящих в комплект поставки.

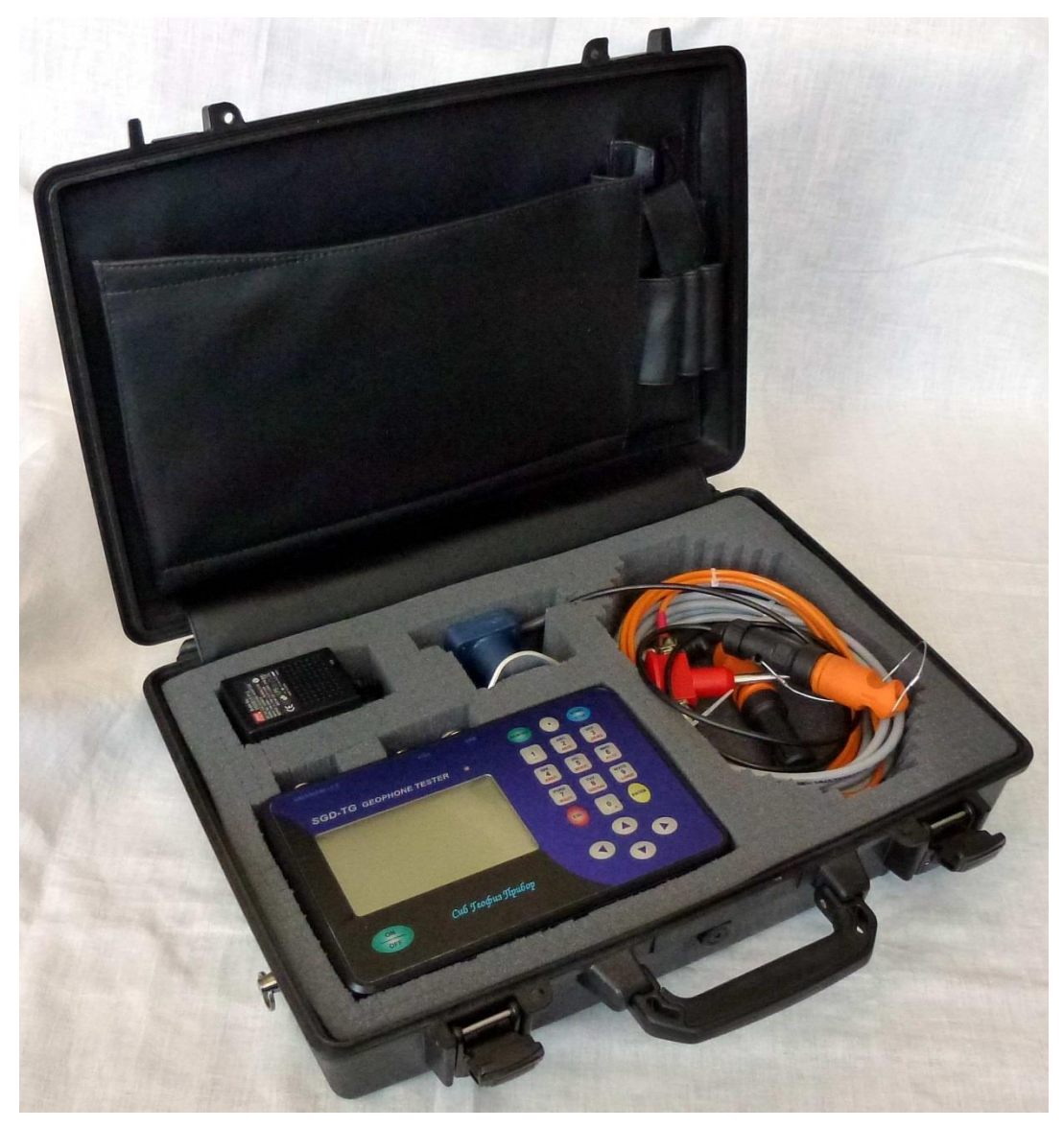

Рис. 7. Тестер геофонов SGD-TG в кейсе-укладке.

2.3.1.2. Дополнительно, в зависимости от исполнения, могут поставляться следующие кабели-переходники:

 кабель-переходник «СН-41Б-7», который предназначен для подключения трёхкомпонентных геофонов SGD-SMH/G3 с разъёмом типа СН-41Б-7 (компания ЗАО «Соединитель», Россия) и кабель-переходник «ГЕОФОН», которые входят в комплект поставки сейсмической телеметрической станции SGD-SMH SPRUT II (компания ООО НПК «СибГеофизПрибор»);

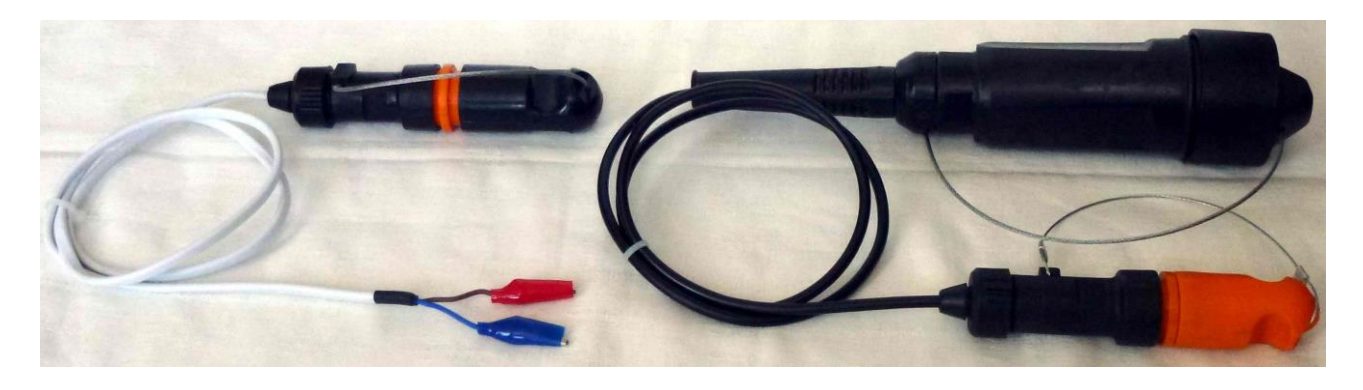

Рис. 8. Кабель-переходник «СН-41Б-7» и кабель-переходник «ГЕОФОН».

2) кабель-переходник «KCL-4M», предназначенный для подключения групп геофонов с разъёмом типа KCL-4M, KCL-4FA, KC2L-4A (компания Geospace Technologies Eurasia, Russia) и 5515 Series (компании ION или INOVA, USA)

3) кабель-переходник «РПТ-21», предназначенный для подключения групп геофонов с разъемом типа РПТ-21 (компания Geospace Technologies Eurasia).

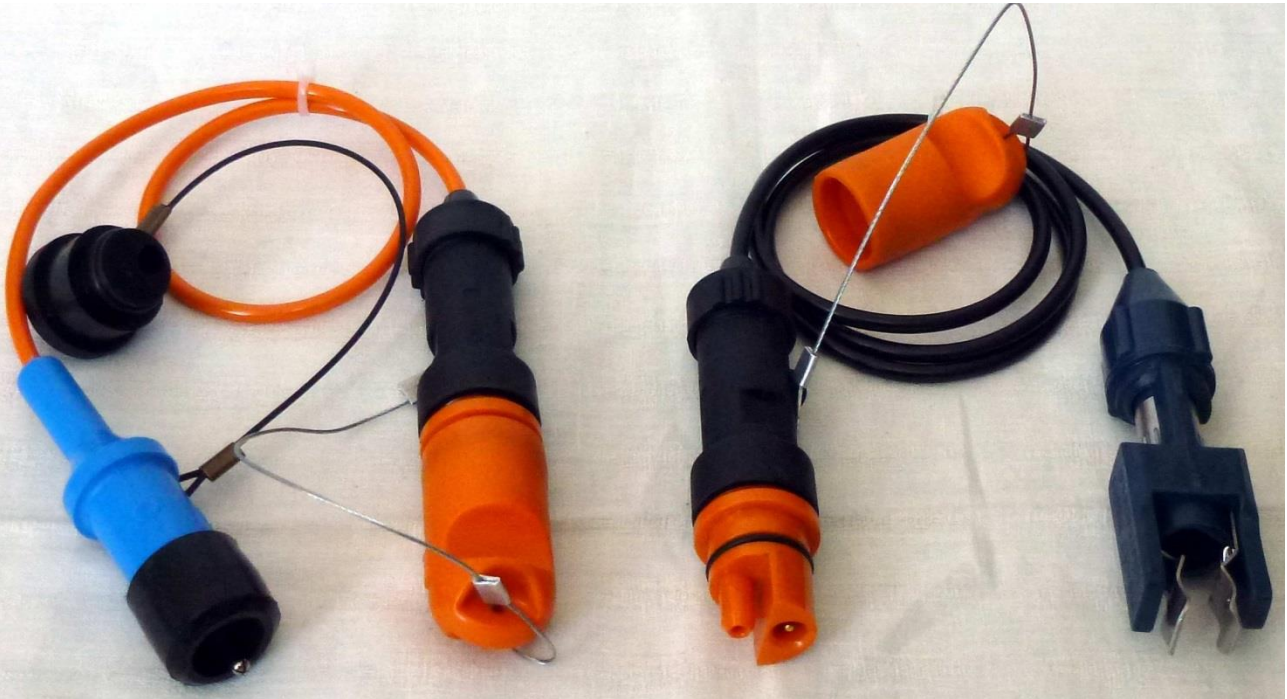

Рис. 9. Кабель-переходник «КСL-4М» и кабель-переходник «РПТ-21».

# 2.3.2. Конструкция тестера

2.3.2.1. Конструктивно тестер выполнен в прямоугольном брызгозащищенном алюминиевом корпусе с кругленными углами. На лицевой панели тестера размещены (Рис.10):

1) черно-белый графический дисплей с разрешением 240•128 точек;

- 2) двуцветный светодиодный индикатор;
- 3) шильд-клавиатура на 19 кнопок;
- 4) кнопка включения и выключения питания «ON/OFF».

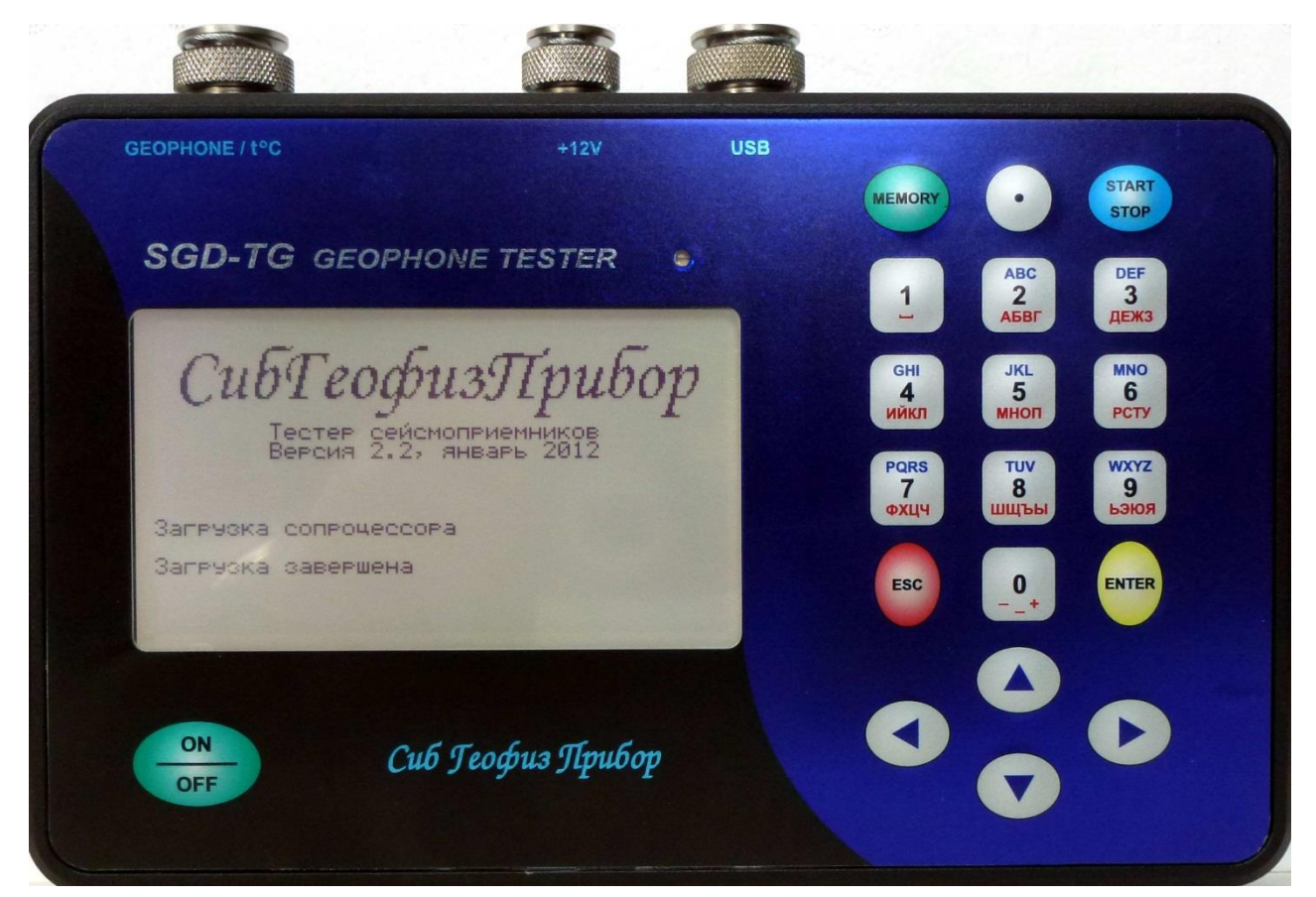

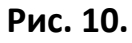

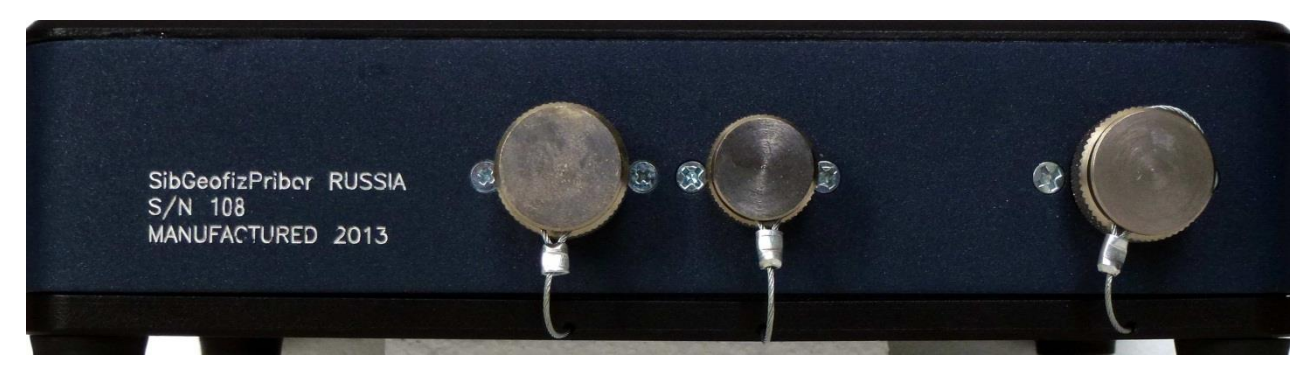

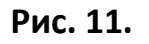

Сиб Геофиз Прибор

Сиб Теофиз Прибор

2.3.2.2. На обечайке корпуса установлены три разъёма (Рис. 11):

1) «GEOPHONE/ t°C» - для подключения кабеля «ГЕОФОН», «УТЕЧКА» и «ТЕМПЕРАТУРА»;

2) «+12V» - для внешнего источника питания постоянного тока;

3) «USB» - для подключения компьютера.

2.3.2.3. Корпус тестера имеет заднюю крышку. Крышка крепится четырьмя винтами, совмещёнными с резиновыми опорами.

# 2.3.3. Включение и выключение питания тестера

2.3.3.1. Для включения питания тестера однократно нажмите кнопку «ON/OFF». В момент включения тестер проверяет напряжение на клеммах батареи. Если напряжение батареи меньше или равно 5,3 В, тестер подает тройной звуковой сигнал и автоматически выключается. При снижении напряжения батареи до 5,5 В тестер в процессе работы будет подавать звуковой сигнал каждые 10 секунд, сигнализируя о необходимости подзарядки батареи.

2.3.3.2. Зарядка батареи производится при подключенном внешнем источнике питания независимо от того, включено или выключено питание тестера. При включении питания тестер питается от внешнего источника питания (если он подключен) или от встроенной батареи (если внешний источник не подключен).

2.3.3.3. После включения питания производится загрузка программы и инициализация всех узлов тестера. При этом на экран выводится заставка с указанием номера версии и даты выпуска программного обеспечения. По окончании загрузки на экран выводится главное меню, после чего тестер готов к работе.

2.3.3.4. Выключение питания тестера производится однократным нажатием кнопки «ON/OFF».

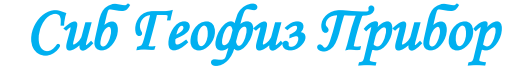

#### 2.3.4. Управление меню тестера.

2.3.4.1. Все настройки и управление работой тестера осуществляется с помощью ряда экранных меню. Ниже представлено главное меню тестера.

| Главное меню       | +24°C   | +22°C | 6.3B |  |
|--------------------|---------|-------|------|--|
| 1 Тест             |         |       |      |  |
| ▶2 Настройки       |         |       |      |  |
| З Память           |         |       |      |  |
| 4 Дисплей          |         |       |      |  |
| 5 Диагностика      | •       |       |      |  |
|                    |         |       |      |  |
| ▲ • – выорать, ЕМІ | ER - BI | ыполн | ить  |  |
| или 15 – выбра     | ть и ві | ыполн | ИТЬ  |  |
|                    |         |       |      |  |

**ВНИМАНИЕ!** Все изменения в настройках действуют только до выключения питания тестера.

Для сохранения изменений выполните:

#### «Главное меню» -> «2 Настройки...» -> «8 Сохранить настройки».

2.3.4.2. Верхняя строка экрана является строкой состояния, где отображаются (слева направо):

- название текущего меню;

- температура внутри корпуса тестера;

- температура выносного датчика температуры или знаки «??», если датчик не подключен;

- напряжение на клеммах встроенной батареи;

- при подключенном внешнем источнике питания — символическое изображение батарейки и степень заряда встроенной батареи.

Показания в строке состояния обновляются каждые 10 секунд. Нажатие кнопки «0» вызывает принудительное обновление строки состояния и проверку подключения выносного датчика температуры.

Нажатие кнопки «MEMORY» аналогично выполнению «Главное меню» -> «Память...» -> «Состояние памяти», при этом в течение 4-х секунд на экран выводит количество записей, содержащихся в памяти, и количество записей, которое ещё можно сохранить в памяти.

2.3.4.3. В нижней части экрана, под разделительной чертой, находится информация о том, какие действия можно выполнить с текущим меню.

2.3.4.4. В середине экрана размещаются строки пунктов меню. В левом столбце изображен указатель активного пункта меню, т.е. того пункта, который будет выполнен при нажатии кнопки **«ENTER».** Пункты меню пронумерованы цифрами от 1 до 9.

Сиб Геофиз Прибор

2.3.4.5. Нужный пункт меню можно выполнить двумя способами:

- указательными кнопками «▲» и «▼» выбрать нужный пункт меню и нажать кнопку «ENTER»;

- или нажать кнопку с цифрой, соответствующей нужному пункту меню.

Многоточие в конце названия пункта меню означает, что выполнение этого пункта вызовет на экран подменю, или меню следующего уровня. Выполнение пункта меню, который не имеет многоточия в конце, вызывает непосредственное действие, указанное в названии пункта.

Нажатие кнопки «ESC» вызывает возврат к меню предыдущего уровня.

2.3.4.6. Некоторые меню предназначены для ввода цифровых или иных параметров. Далее такие меню будем называть «диалоговые меню». Каждый пункт диалогового меню имеет связанный с ним параметр, значение которого выводится в конце соответствующей строки. Параметры могут быть представлены числовым значением (числовой параметр) или мнемоническим обозначением, например, «Вкл/Выкл» (мнемонический параметр).

Значение числового параметра может быть изменено двумя способами:

- нажатие указательных кнопок «◀» или **«►»** уменьшает или увеличивает значение параметра, соответствующего активной строке, на один шаг. Активная строка – это строка меню, помеченная слева указателем;

- при нажатии кнопки **«ENTER»** (или кнопки с цифрой номера пункта) в нижней части экрана вместо информации о данном меню выводится диапазон допустимых значений параметра и строка с мигающим курсором для ввода числа. Введите нужное число цифровыми кнопками. Нажатие кнопки «**4**» удаляет последний введенный символ, нажатие кнопки **«ESC»** отменяет ввод. По окончании ввода числа нажмите кнопку **«ENTER»** - значение параметра изменится на новое.

Значение мнемонического параметра может быть изменено только первым из вышеуказанных способов.

#### 2.3.5. Структура меню

Структура меню тестера представлена на рисунке ниже. Далее следует подробное описание каждого пункта.

2.3.5.1. Главное меню «2 Настройки...».

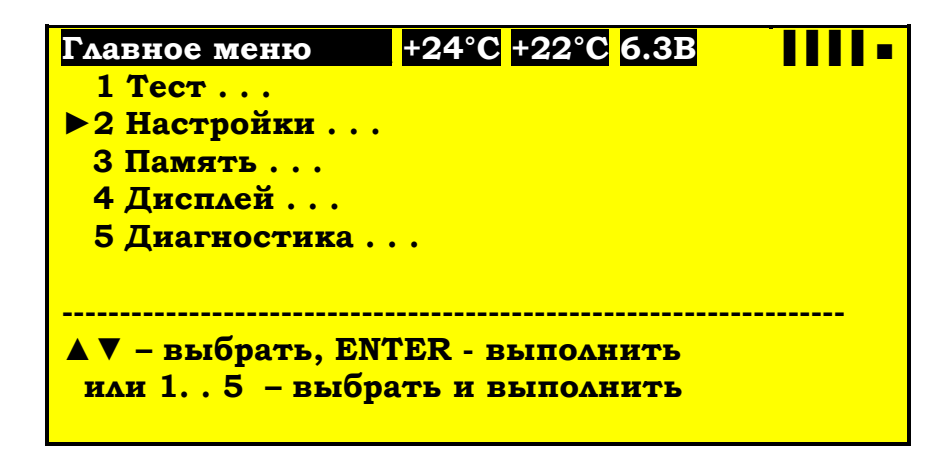

Сиб Геофиз Прибор

#### Руководство по эксплуатации

- Главное меню
- 1 Тест...
- 2 Настройки...
- 3 Память...
- 4 Дисплей...
- 5 Диагностика...

#### Тестирование

- Настройки
- 1 Выбор СП...
- 2 Конфиг. группы СП...
- 3 Выбор тестов...
- 4 Дополнительные...
- 5 Установка даты и времени
- 6 Сброс всех настроек
- 7 Прочитать настройки
- 8 Сохранить настройки

#### Память

- 1 Последний результат
- 2 Состояние памяти
- 3 Список файлов
- 4 Выгрузка файлов
- 5 Очистка памяти

#### Дисплей

- 1 Яркость подсветки
- 2 Выкл. подсветки
- 3 Контрастность
- 4 Звук клавиш

- Диагностика
- 1 Дисплей...
- 2 Генератор сигнала ...
- 3 Самоконтроль
- 4 Питание

# Генератор 1 Частота

- 2 Амплитуда

#### Проверка дисплея

- 1 Экран
- 2 Подсветка
- 3 Контрастность
- 4 Клавиатура
- 5 Звук

#### Научно-производственная компания

- Выбор
- 1 Тип СП...
- 2 Новая копия
- 3 Редактировать
- 4 Удалить текущий
- 5 Удалить все

#### Группа СП

- 1 Номер группы
- 2 Количество СП в ветви
- 3 Параллельных ветвей
- 4 Погонное сопрот. Кабеля
- 5 Шаг между СП
- 6 Длина отвода группы
- 7 Наличие шунтов
- 8 Сопротивление шунтов

#### Выбор тестов

- 1 Полярность
- 2 Шум
- 3 Утечка
- 4 Сопротивление
- 5 Собств. частота
- 6 Затухание
- 7 Чувствительность
- 8 КНИ
- 9 Импеданс

#### Дополнительные

- 1 Автоинкремент номера группы
- 2 Продолжать при отбраковке
- 3 Записывать при отбраковке
- 4 Температура измерений
- 5 Тест полярности
- 6 Тест полярности

Сиб Геофиз Прибор

# 2.3.5.1.1. Меню «1 Выбор СП...»

Меню «Выбор СП» предназначено для управления библиотекой геофонов и выбора типа геофона, параметры которого будут использованы в качестве эталона при дальнейшей работе.

| Настройки +24°С +22°С 6.3В                                                                                                    |
|----------------------------------------------------------------------------------------------------|
| ▶1 Выбор СП                                                                                                    |
| 2 Конфиг. группы СП                                                                                                    |
| З Выбор тестов                                                                                                    |
| 4 Дополнительные                                                                                                    |
| 5 Установка даты и времени                                                                                                    |
| 6 Сброс всех настроек                                                                                                    |
| 7 Прочитать настройки                                                                                                    |
| 8 Сохранить настройки                                                                                                    |
|                                                                                                    |
| ESC – назад в Главное меню                                                                                                    |
| ▲ V – выбрать, ENTER - выполнить                                                                                                    |
| или 18 – выбрать и выполнить                                                                                                    |
|                                                                                                    |
|                                                                                                    |
|                                                                                                    |
| Выбор СП +24°С +22°С 6.3В                                                                                                    |
| Выбор СП +24°С +22°С 6.3В <b>↓↓↓↓</b> ■<br>▶1 Тип СП                                                                                                    |
| Выбор СП +24°С +22°С 6.3В ■<br>▶ 1 Тип СП<br>2 Новая копия                                                                                                    |
| Выбор СП +24°С +22°С 6.3В ■■■<br>1 Тип СП<br>2 Новая копия<br>3 Редактировать                                                                                                    |
| Выбор СП +24°С +22°С 6.3В ■■■<br>> 1 Тип СП<br>2 Новая копия<br>3 Редактировать<br>4 Удалить текущий                                                                                                    |
| Выбор СП +24°С +22°С 6.3В ■■■<br>> 1 Тип СП<br>2 Новая копия<br>3 Редактировать<br>4 Удалить текущий<br>5 Удалить все                                                                                                    |
| Выбор СП +24°С +22°С 6.3В ↓↓↓↓ •<br>▶ 1 Тип СП<br>2 Новая копия<br>3 Редактировать<br>4 Удалить текущий<br>5 Удалить все                                                                                                  |
| Выбор СП +24°С +22°С 6.3В ■■■■<br>> 1 Тип СП<br>2 Новая копия<br>3 Редактировать<br>4 Удалить текущий<br>5 Удалить все<br>====================================                                                            |
| Выбор СП +24°С +22°С 6.3В ■■■ =<br>> 1 Тип СП<br>2 Новая копия<br>3 Редактировать<br>4 Удалить текущий<br>5 Удалить все<br>ESC – назад в Главное меню<br>▲ ▼ – выбрать, ENTER - выполнить                                 |
| Выбор СП +24°С +22°С 6.3В ■■■ =<br>> 1 Тип СП<br>2 Новая копия<br>3 Редактировать<br>4 Удалить текущий<br>5 Удалить все<br>ESC - назад в Главное меню<br>▲ ▼ - выбрать, ENTER - выполнить<br>или 15 - выбрать и выполнить |

В памяти тестера размещена библиотека, содержащая эталонные данные по геофонам. Библиотека разделена на две части: постоянную и переменную.

Постоянная библиотека хранится в части памяти, защищенной от стирания и изменения. Здесь записаны данные, соответствующие паспортным данным от завода-изготовителя соответствующего геофона. Постоянная библиотека будет расширяться вместе с обновлением версий встроенного программного обеспечения тестера.

Переменная библиотека доступна для изменения пользователем. В переменной библиотеке могут храниться данные максимум о 30 геофонах. Суммарное число геофонов в библиотеках не может превышать 99.

2.3.5.1.1.1. «1 Тип СП...».

При выполнении данного пункта на экран выводится список геофонов, данные о которых имеются в библиотеках тестера. Вывод начинается со

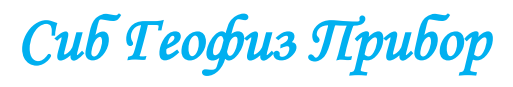

страницы, содержащей запись о выбранном, на данный момент, геофоне. Геофоны из переменной библиотеки в списке отмечены символом «\*».

| Выбор СП            | +24°C +22°C 6.3B |  |
|---------------------|------------------|--|
| ▶ 1 SG-10           |                  |  |
| 2 DT-20DX-8         |                  |  |
| 3 DT-20DX-10        |                  |  |
| 4 DT-20DX-14        |                  |  |
| 5 DT-20DX-28        |                  |  |
| 6 DT-HP101          |                  |  |
| 7 DT-HP102          |                  |  |
| 8 EST-20DX-8        |                  |  |
| 9 EST-20DX-12       |                  |  |
|                     |                  |  |
| ESC – назад в меню  | о Выбор СП       |  |
| ◄► - листать стран  | ницы.            |  |
| 🔺 🔻 - указать, ENTE | ER – выбрать     |  |
| или 19 – указа      | ать и выбрать    |  |
|                     |                  |  |

На приведенном снимке экрана строки с 4 по 9 соответствуют созданным пользователем типам геофонов.

В начале строки, соответствующей выбранному геофону, изображается указатель. Список, не умещающийся на один экран, можно перелистывать постранично нажатием кнопок «◀» и «►». На одну страницу вмещается 9 строк. Для выбора геофона переместите указатель в нужную строку, используя кнопки «▲», «▼», «◀» и «►», и нажмите кнопку «ENTER». Нужный геофон из экранного списка можно выбрать также нажатием соответствующей цифровой кнопки «1»...«9».

**ВНИМАНИЕ!** Изменение выбранного типа геофона действует только до выключения питания Тестера. Для сохранения изменений выполните:

«Главное меню» -> «2 Настройки...» -> «8 Сохранить настройки».

2.3.5.1.1.2. «2 Новая копия».

Если необходимо произвести тестирование геофона (или группы геофонов), данные о котором отсутствуют в библиотеке, создайте новую запись. Для этого в меню «Тип СП...» выберите геофон, наиболее близкий по параметрам к требуемому, вернитесь в меню «Выбор СП» и выполните пункт «Новая копия». При этом в переменной части библиотеки будет создана новая запись – копия выбранного геофона, и на экране появится список параметров геофона. Отредактируйте и сохраните новую запись в память, как описано ниже (п.2.3.5.1.1.3.).

При сохранении новой записи, вновь созданный тип геофона выбирается для дальнейших операций.

Сиб Геофиз Прибор

## 2.3.5.1.1.3. «З Редактировать».

С помощью данного диалогового меню производится просмотр и редактирование параметров выбранного или вновь созданного типа геофона. Редактировать можно только данные, которые хранятся в переменной библиотеке. Данные из постоянной библиотеки доступны только для просмотра.

При выполнении данного пункта меню (или пункта «Новая копия») на экран выводится список параметров выбранного (или вновь созданного) типа геофона.

| Выбор СП +24°С +22°С 6.3В       |       |
|---------------------------------|-------|
| ◆GS-20DX                        |       |
| Сопротивление, Ом               | 395   |
| <b>Допуск,</b> ±%               | 5.0   |
| Собственная частота, Гц         | 10.0  |
| <b>Допуск,</b> ±%               | 5.0   |
| Чувствительность, В/м/с         | 28.0  |
| Допуск, ±%                      | 10.0  |
| Затухание                       | 0.300 |
| Допуск, ±%                      | 10.0  |
| КНИ, %                          | 0.20  |
| на частоте, Гц                  | 12    |
| Смещение, двойная амплитуда, мм | 1.50  |
| Масса груза, г                  | 11.0  |
| Номинальная температура, °С     | 25    |

В списке отображаются, сверху вниз:

- название геофона, не более 15 символов;

- сопротивление катушки геофона в омах (без шунта);

- допустимое отклонение сопротивления катушки от номинала в процентах;

- собственная частота колебаний подвижной системы геофона в Гц;

- допустимое отклонение собственной частоты от номинала в процентах;
- чувствительность (коэффициент преобразования) геофона в В•м<sup>-1</sup>•сек;
- допустимое отклонение чувствительности от номинала в процентах;
- затухание (коэффициент демпфирования) геофона;

- допустимое отклонения затухания от номинала в процентах;

- максимально допустимый коэффициент нелинейных искажений геофона в процентах;

- частота в Гц, на которой изменяется коэффициент нелинейных искажений;

- двойная амплитуда (размах) перемещения подвижного груза геофона в мм;

- масса подвижного груза геофона в граммах;

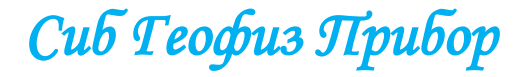

- температура, при которой нормируются параметры геофона, в градусах Цельсия.

Перемещение по списку производится нажатием кнопок «▲» и «▼». Активная строка списка отмечается указателем в самой левой позиции строки. Перемещение по списку параметров геофона из постоянной библиотеки заблокировано, так как их редактирование невозможно.

Редактирование параметров, за исключением названия, выполняется одним из двух способов:

- нажатие кнопок «◀» или «►», соответственно, уменьшает или увеличивает значение параметра на один шаг;
- при нажатии кнопки «ENTER» в нижней, пустой, строке экрана появляется мигающий курсор. Введите нужное число, используя кнопки «О»...«9» и «.». Кнопка «◄» удаляет последний введенный символ. Ввод закончите нажатием кнопки «ENTER». Нажатие «ESC» в процессе ввода отменяет изменение параметра.

Для ввода нового названия геофона поместите указатель напротив строки с названием и нажмите **«ENTER»**. В нижней, пустой, строке экрана появится мигающий курсор. С помощью алфавитно-цифровых кнопок введите новое название. По окончании ввода нажмите кнопку **«ENTER»**. Нажатие кнопки **«ESC»** отменяет ввод. При нажатии алфавитно-цифровых кнопок в текущем месте строки последовательно отображаются символы (список смотри ниже). Символ закрепляется в текущем знакоместе при нажатии другой кнопки или после двухсекундной паузы. Список символов, назначенных на кнопки:

- «.» - один символ «.»;

- «2» «2 A B C»;
- «3» «3 D E F»;
- «4» «4 G H I»;
- «5» «5 J K L»;
- «6» «6 M N O»;
- «7» «7 P Q R S»;
- «8» «8 T U V»;
- «9» «9 W X Y Z»;
- «0» «0 \_ +».

По завершении редактирования для сохранения изменений нажмите кнопку **«MEMORY»**. Нажатие кнопки **«ESC»** отменяет все изменения, в том числе и создание нового типа геофона в библиотеке. Иными словами, если после выполнения пункта **«Новая копия»** и, возможно, редактирования параметров нажать кнопку **«ESC»**, новая запись в переменной части библиотеки не сохраняется.

Сиб Геофиз Прибор

# 2.3.5.1.1.4. «4 Удалить текущий».

Выполнение данного пункта вызывает удаление выбранного (в пункте «Тип СП...») геофона из переменной части библиотеки. Удаление производится без дополнительных запросов на подтверждение. Удаление из постоянной части библиотеки заблокировано. После удаления выбранным будет считаться следующий по списку геофон. При удалении последнего в списке геофона выбранным становится предыдущий геофон.

# 2.3.5.1.1.5. «5 Удалить все».

Выполнение данного пункта меню вызывает полную очистку переменной части библиотеки. Все типы геофонов, созданные пользователем, будут удалены. Переда удалением на экран выводится запрос на подтверждение операции, удаление будет выполнено при нажатии кнопки «ENTER».

Если до операции удаления выбранным был геофон из удаляемой части библиотеки, после операции удаления выбранным становится последний по списку геофон из постоянной части библиотеки.

# 2.3.5.1.2. Меню «2 Конфигурация группы СП...»

Диалоговое меню «Конфиг. группы СП...» предназначено для настройки параметров группы геофонов.

| Настройки +24°С +22°С <mark>6.3В ∎</mark> |
|-------------------------------------------|
| 1 Выбор СП                                |
| ▶2 Конфиг. группы СП                      |
| З Выбор тестов                            |
| 4 Дополнительные                          |
| 5 Установка даты и времени                |
| 6 Сброс всех настроек                     |
| 7 Прочитать настройки                     |
| 8 Сохранить настройки                     |
|                                           |
| ESC – назад в Главное меню                |
| ▲ 🔻 – выбрать, ENTER - выполнить          |
| или 18 – выбрать и выполнить              |

**ВНИМАНИЕ!** Изменение конфигурации группы геофонов действует только до выключения питания Тестера. Для сохранения изменений выполните:

# «Главное меню» -> «2 Настройки...» -> «8 Сохранить настройки».

Изменение параметров производится, так как описано в разделе «2.3.4. Управление меню тестера».

Группа геофонов представляет собой электрическую двухполюсную цепь с последовательно-параллельным включением геофонов. Тестер рассчитан на работу с группами из одной или нескольких одинаковых параллельно включенных ветвей. Группа характеризуется также расстоянием между отдельными последовательно включенными геофонами (шагом), длиной отвода и погонным сопротивлением используемого кабеля, что позволяет учесть дополнительное сопротивление, вносимое кабелем. Наконец, параллельно каждому геофону в группе может быть включен шунтирующий резистор для обеспечения оптимального демпфирования.

| Гпуппа СП +24°C +22°C 6.3В                                                                                                    |           |
|----------------------------------------------------------------------------------------------------|-----------|
| ▶1 Номер группы:                                                                                                    | 00000302  |
| 2 Количество СП в ветви:                                                                                                    | 1         |
| З Параллельных ветвей:                                                                                                    | 1         |
| 4 Погонное сопрот. кабеля:                                                                                                    | 180 Ом/км |
| 5 Шаг между СП:                                                                                                    | 2м        |
| б Длина отвода групп:                                                                                                    | 1м        |
| 7 Наличие шунтов:                                                                                                    | Да        |
| 8 Сопротивление шунтов:                                                                                                    | 1000 Ом   |
| ESC – назад в меню Настройка<br>▲ ▼ - выбрать, ENTER – изменить<br>или 18 – выбрать и изменить.<br>◀▶ - изменить значение на 1 шаг. |           |

#### 2.3.5.1.2.1. «1 Номер группы».

При тестировании групп геофонов каждая группа должна иметь свой уникальный номер для однозначной идентификации в отчетах о выполненных тестах. Номер группы представлен восьмиразрядным десятичным числом, которое может принимать значения от 00000000 до 99999999. Способ нумерации групп оставляется на усмотрение пользователя. Например, часть цифр может представлять номер сейсмической партии.

В данном пункте меню устанавливается начальный номер для последующих тестов. Номер группы будет автоматически увеличиваться на единицу после каждого проведенного тестирования, если включен автоинкремент номера группы (см. п. «2.3.5.1.4.1. Автоинкремент номера группы»). Кроме того, номер группы можно оперативно редактировать непосредственно при проведении тестирования (раздел 2.3.5.5. Главное меню «1 Тест...». Тестирование группы геофонов).

#### 2.3.5.1.2.2. «2 Количество СП в ветви».

Параметр определяет количество последовательно включенных геофонов и может принимать значение от 1 до 99.

#### 2.3.5.1.2.3. «З Параллельных ветвей».

Параметр определяет количество параллельно включенных одинаковых ветвей, в каждой из которых геофоны включены последовательно. Данный параметр может принимать значения от 1 до 99.

Сиб Геофиз Прибор

# 2.3.5.1.2.4. «4 Погонное сопротивление кабеля».

Параметр задаёт погонное сопротивление кабеля, используемого для монтажа группы геофонов, и может принимать значения от 0 до 1000 Ом/км.

# 2.3.5.1.2.5. «5 Шаг между СП».

Параметр задаёт длину кабеля между последовательно включенными геофонами и может принимать значения от 0 до 1000 метров.

### 2.3.5.1.2.6. «6 Длина отвода группы».

Параметр задаёт длину отвода, т.е. кабеля между крайним геофоном группы и разъёмом. Может принимать значения от 0 до 1000 метров.

### 2.3.5.1.2.7. «7 Наличие шунтов».

Параметр определяет, используются ли в группе геофоны с шунтами или без шунтов. Может принимать значения «Есть» или «Нет».

### 2.3.5.1.2.8. «8 Сопротивление шунтов».

Параметр определяет сопротивления шунтов геофонов и может принимать значения от 0 до 10000 Ом.

### 2.3.5.1.3. Меню «З Выбор тестов...»

Диалоговое меню «Выбор тестов» имеет две функции:

- настройка последовательности тестов для последующего автоматического выполнения;
- пуск непрерывного выполнения отдельно взятого теста (или группы/ тестов).

В каждом пункте меню можно выключить или включить тест и настроить дополнительные параметры его выполнения. В дальнейшем, при запуске автоматического выполнения тестовой последовательности (раздел 2.3.5.5. Главное меню «1 Тест...». Тестирование группы геофонов), будут выполняться только включенные в данном меню тесты. Редактирование пунктов меню производится как описано в разделе «2.3.4. Управление меню тестера».

| Настройки +24°С +22°С 6.3В ∎     |
|----------------------------------|
| 1 Выбор СП                       |
| 2 Конфиг. группы СП              |
| ▶З Выбор тестов                  |
| 4 Дополнительные                 |
| 5 Установка даты и времени       |
| 6 Сброс всех настроек            |
| 7 Прочитать настройки            |
| 8 Сохранить настройки            |
|                                  |
|                                  |
| ESC – назад в Главное меню       |
| ▲ V – выбрать, ENTER - выполнить |
| или 18 – выбрать и выполнить     |
|                                  |

Сиб Геофиз Прибор

29

**ВНИМАНИЕ!** Изменение в настройках тестов действует только до выключения питания тестера. Для сохранения изменений выполните:

#### «Главное меню» -> «2 Настройки...» -> «8 Сохранить настройки».

Пуск непрерывного выполнения отдельного теста или группы тестов производится нажатием кнопки **«START-STOP».** При этом результаты тестирования не сохраняются, но выводятся на экран и постоянно обновляются. Возможность непрерывного выполнения теста может быть весьма полезной при поиске неисправностей в группе геофонов.

Повторным нажатием кнопки **«START-STOP»** выполнение теста прекращается. Следует иметь в виду, что каждый тест выполняется некоторое время, до нескольких секунд, поэтому реакция на нажатие кнопки может быть не мгновенной. Если при нажатии кнопки Вы услышали звуковой сигнал, то по окончании текущего теста непрерывное тестирование будет прекращено. Если при нажатии кнопки «START-STOP» сигнала не было, следует ещё раз нажать кнопку.

| Выбор тестов                            | +24°C +22°C 6.3B | • • • • • • • |  |  |
|-----------------------------------------|------------------|---------------|--|--|
| 1 Полярность                            |                  | 100мВ         |  |  |
| 2 Шум                                   |                  | 5 мВ          |  |  |
| З Утечка                                |                  | 10МОм         |  |  |
| 4 Сопротивление                         | •                | Вкл           |  |  |
| ► 5 Собств. Частот                      | a                | Вкл           |  |  |
| 6 Затухание                             |                  | Вкл           |  |  |
| 7 Чувствительно                         | СТЬ              | Вкл           |  |  |
| 8 КНИ                                   |                  | Вкл           |  |  |
| 9 Импеданс                              | Большой          | сигнал        |  |  |
| <br>ESC – назад в меню Настройки        |                  |               |  |  |
| ▲ 🔻 - выбрать, ENTER – изменить         |                  |               |  |  |
| или 1 9 – выбрать и изменить            |                  |               |  |  |
| ◄▶ - изменить значение на 1 шаг.        |                  |               |  |  |
| START/STOP – пуск/стоп теста без записи |                  |               |  |  |

#### 2.3.5.1.3.1. «1 Полярность».

Параметр может принимать значения 0 (Выкл) и от 1 до 1000 мВ. Изменять значение параметра можно как с помощью стрелок « ◀ » и « ► », так и вводом числа. При вводе 0 параметр принимает значение «Выкл». Число задает порог срабатывания в милливольтах. Порог следует задавать в зависимости от чувствительности геофонов и уровня шума в месте их установки. Обычно порог в 100 мВ является приемлемым.

Тестирование производится полуавтоматически — необходимо нанести легкий удар сверху вниз (по горизонтали для горизонтальных геофонов) по каждому геофону в группе. Тестер производит непрерывную регистрацию сигнала группы. Когда уровень сигнала превышает выбранный порог, тестер детектирует полярность геофона по полярности пика сигнала.

Сиб Теофиз Прибор

30

Полярность считается положительной (соответствующей стандарту SEG), если при ударе сверху вниз полярность пика сигнала положительна.

| Тест пол | пярности | +25 10 + | 23 °C 6. |  |
|----------|----------|----------|----------|--|
| +(SEG)   |          |          |          |  |
|          |          |          |          |  |
|          |          |          |          |  |
|          | 1 -      |          |          |  |
|          | NA       |          |          |  |
|          |          |          |          |  |

Нажатием кнопки **«START-STOP»** можно запустить непрерывное выполнение теста полярности без записи результатов в память. При обнаружении удара по геофону тестер выводит на экран 240 отсчетов сигнала с квантованием 1 мс. Место обнаружения удара соответствует 40 мс. Пунктиром на экране обозначены положительный и отрицательный пороги. При каждом ударе изображение на экране обновляется. Для прекращения теста нажмите кнопку **«START-STOP»** - на экран вновь выводится диалоговое меню «Выбор тестов».

#### 2.3.5.1.3.2. «2 Шум».

Параметр может принимать значения 0 (Выкл) и от 1 до 100 мВ. Изменять значение параметра можно как с помощью стрелок « ◀» и « ►», так и вводом числа. При вводе 0 параметр принимает значение «Выкл». Число задает максимально допустимое, для нормального выполнения тестов, значение в милливольтах.

Внимание! Чем выше шум в месте установки геофонов, тем менее достоверными получаются результаты тестирования. Обычно порог в 5 мВ (среднеквадратичное) является приемлемым.

| Тест шума        | +24°C | +22°C    | 6.3B |     |
|------------------|-------|----------|------|-----|
| Ср. кв. значение | е, мВ |          |      | 0,7 |
| Пиковое значение | , мВ  |          |      | 1,7 |
|                  |       |          |      |     |
|                  |       |          |      |     |
|                  |       | <b>L</b> |      |     |
|                  | 5     | мВ       |      |     |
|                  |       |          |      |     |

Сиб Геофиз Прибор

Нажатием кнопки **«START-STOP»** можно запустить непрерывное выполнение теста шума без записи результатов в память. На экран непрерывно выводятся числовые значения и гистограмма среднеквадратичного и пикового значений шума.

Для прекращения теста нажмите кнопку **«START-STOP»** - на экран вновь выводится диалоговое меню «Выбор тестов».

#### 2.3.5.1.3.3. «З Утечка».

Параметр может принимать значения 0 (Выкл) и от 1 до 100 МОм. Изменять значение параметра можно как с помощью стрелок « ◀ » и « ► », так и вводом числа. При вводе 0 параметр принимает значение «Выкл». Число задает минимально допустимое значение сопротивления утечек в мегомах. Сопротивление утечек измеряется между одним из полюсов группы геофонов и «землёй», т.е. проводящей поверхностью, соединенной с корпусами геофонов. Для измерения утечек контакт 5 разъёма «GEOPHONE/t°C» тестера должен быть соединён с «землёй».

Нажатием кнопки **«START-STOP»** можно запустить непрерывное выполнение группы тестов – тест сопротивления, тест импеданса и тест утечек без записи результатов в память. Тесты выполняются последовательно, один за другим, по кольцу. На экран выводятся результаты только включенных тестов.

| Тест сопротивл.   | +24°C +22°C 6.3B |       |
|-------------------|------------------|-------|
| Сопротивление, Ом | [267-295]        | 281   |
| Импеданс, Ом      |                  | 691   |
| Утечка, МОм       | [>10]            | 102.4 |

Для справки в квадратных скобках выводятся допустимые пределы изменения каждого параметра, пересчитанные с учётом заданной конфигурации группы и температуры окружающей среды. В данном случае [>10] означает, что сопротивление утечки должно быть более 10 МОм. Для прекращения теста нажмите кнопку **«START-STOP»** - на экран вновь выводится диалоговое меню «Выбор тестов».

#### 2.3.5.1.3.4. «4 Сопротивление».

Параметр может принимать значения «Выкл» и «Вкл». Изменять значение параметра можно с помощью стрелок « ◀ » и « ► ».

Нажатием кнопки «START-STOP» можно запустить непрерывное выполнение группы тестов – тест сопротивления, тест импеданса и тест утечек - без записи результатов в память. Тесты выполняются последовательно, один за другим, по кольцу. На экран выводятся результаты только включенных тестов.

Для справки в квадратных скобках выводятся допустимые пределы изменения каждого параметра, пересчитанные с учётом заданной конфигурации группы и температуры окружающей среды.

Сиб Геофиз Прибор

| Тест сопротивл.   | +24°C +22°C 6.3B | 1111 • |
|-------------------|------------------|--------|
| Сопротивление, Ом | [267-295]        | 281    |
| Импеданс, Ом      |                  | 691    |
| Утечка, МОм       | [>10]            | 102.4  |
| Утечка, МОм       | [>10]            | 102.4  |

В данном случае [267-295] означает, что сопротивление катушки геофона должно быть не менее 267 Ом и не более 295 Ом. Для прекращения теста нажмите кнопку **«START-STOP»** - на экран вновь выводится диалоговое меню «Выбор тестов».

2.3.5.1.3.5. «5 Собственная частота», «6 Затухание» и «7 Чувствительность».

Параметры могут принимать значения «Выкл» и «Вкл». Изменять значение параметров можно с помощью стрелок « ◀ » и « ► ».

Нажатием кнопки **«START-STOP»** можно запустить непрерывное выполнение группы тестов – тест собственной частоты, тест затухания и тест чувствительности - без записи результатов в память. Тесты выполняются последовательно, один за другим, по кольцу. На экран выводятся результаты только включенных тестов.

| Tecт FN, B, G    | +24°C +22°C 6. | 3B          |
|------------------|----------------|-------------|
| Собств. Частота, | Гц [9.5-       | 10.5] 9.95  |
| Затухание        | [0.271-0       | .331] 0.300 |
| Чувствит., В/м/с | [25.2-3        | 30.8] 28.0  |
|                  |                |             |

Для справки в квадратных скобках выводятся допустимые пределы изменения каждого параметра, пересчитанные с учётом заданной конфигурации группы и температуры окружающей среды.

Обозначение [9.5-10.5] означает, что собственная частота должно быть не менее 9,5 Гц и не более 10,5 Гц.

Обозначение [0.271-0.331] означает, что затухание должно быть не менее 0,271 и не более 0,331.

Обозначение [25.2-30.8] означает, что чувствительность должна быть не менее 25,2 и не более 30,8 В/(м/с).

Для прекращения теста нажмите кнопку **«START-STOP»** - на экран вновь выводится диалоговое меню «Выбор тестов».

# 2.3.5.1.3.6. «8 КНИ».

Параметр может принимать значения 0 (Выкл), 1(Вкл) и от 2 до 79 Гц. Изменять значение параметра можно как с помощью стрелок « ◀ » и « ► », так и вводом числа. При вводе 0 параметр принимает значение «Выкл», при вводе 1 - «Вкл». Число от 2 до 79 задает частоту, на которой будет производиться измерение коэффициента нелинейных искажений. При значении параметра 1

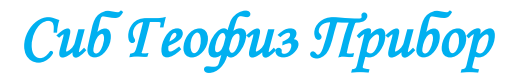

(Вкл) КНИ будет измеряться на частоте, специфицированной заводомизготовителем геофона. Эта частота содержится в библиотеках тестера.

Нажатием кнопки **«START-STOP»** можно запустить непрерывное выполнение теста КНИ без записи результатов в память. На экран непрерывно выводятся значения частоты измерения в Гц, суммарного коэффициента гармоник и коэффициенты 2, 3, 4, 5 гармоник в процентах.

| Тест КНИ      | +24°C +22°C 6.3B |      |
|---------------|------------------|------|
| Частота, Гц   |                  | 12   |
| КНИ, %        | [<0.20]          | 0.14 |
| Гармоники, %: |                  |      |
| 2             |                  | 0.01 |
| 3             |                  | 0.00 |
| 4             |                  | 0.09 |
| 5             |                  | 0.00 |

Для справки в квадратных скобках выводится максимально допустимое значение КНИ для заданного типа геофона. В данном случае [<0.20] означает, что КНИ не должен превышать 0,2%. Для прекращения теста нажмите кнопку «START-STOP» - на экран вновь выводится диалоговое меню «Выбор тестов».

#### 2.3.5.1.3.7. «9 Импеданс».

Параметр может принимать значения «Выкл», «Малый сигнал» и «Большой сигнал». Изменять значение параметра можно с помощью стрелок « **ч**» и « **>**». Частота, на которой измеряется импеданс, задаётся параметром КНИ (см. 2.3.4.3.8). При значениях параметра КНИ «Выкл» или «Вкл» измерение производится на частоте, специфицированной заводом-изготовителем геофона. Результаты измерения на большом сигнале менее подвержены шумам и более достоверны. Измерение на малом сигнале может быть полезно для выявления «затирания» подвижной системы геофона. Если катушка застопорена, значение импеданса уменьшается геофона до значения сопротивления катушки по постоянному току.

Нажатием кнопки **«START-STOP»** можно запустить непрерывное выполнение группы тестов – тест сопротивления, тест импеданса и тест утечек без записи результатов в память. Тесты выполняются последовательно, один за другим, по кольцу. На экран выводятся результаты только включенных тестов.

| Тест сопротивл.   | +24°C +22°C 6.3B |             |
|-------------------|------------------|-------------|
| Сопротивление, Ом | [267-295]        | 281         |
| Импеданс, Ом      |                  | <b>69</b> 1 |
| Утечка, МОм       | [>10]            | 102.4       |

Результат измерения импеданса не проверяется на допустимость, поскольку импеданс заводами-изготовителями геофонов не специфицируется.

Сиб Геофиз Прибор

Для прекращения теста нажмите кнопку **«START-STOP»** - на экран вновь выводится диалоговое меню «Выбор тестов».

## 2.3.5.1.4. Меню «4 Дополнительные...»

В данном диалоговом меню производится настройка дополнительных параметров, влияющих на выполнения тестов.

| Настройки +24°С +22°С 6.3В                                                                                                    |                                                    |
|----------------------------------------------------------------------------------------------------|----------------------------------------------------|
| 1 Выбор СП                                                                                                    |                                                    |
| 2 Конфиг. группы СП                                                                                                    |                                                    |
| З Выбор тестов                                                                                                    |                                                    |
| ▶4 Дополнительные                                                                                                    |                                                    |
| 5 Установка даты и времени                                                                                                    |                                                    |
| б Сброс всех настроек                                                                                                    |                                                    |
| 7 Прочитать настройки                                                                                                    |                                                    |
| 8 Сохранить настройки                                                                                                    |                                                    |
|                                                                                                    |                                                    |
|                                                                                                    |                                                    |
| ESC – назад в Главное меню                                                                                                    |                                                    |
| ▲ <b>▼</b> – выбрать, ENTER - выполнить                                                                                                    |                                                    |
| или 18 – выбрать и выполнить                                                                                                    |                                                    |
|                                                                                                    |                                                    |
|                                                                                                    |                                                    |
|                                                                                                    |                                                    |
| Дополнительные +24°С +22°С 6.3В                                                                                                    |                                                    |
| Дополнительные +24°C +22°C 6.3B<br>1 Автоинкремент номера группы:                                                                                                    | <b>Вкл</b>                                         |
| Дополнительные +24°C +22°C 6.3B<br>1 Автоинкремент номера группы:<br>2 Продолжать при отбраковке:                                                                                                    | Вкл<br>Вкл                                         |
| Дополнительные +24°C +22°C 6.3В<br>1 Автоинкремент номера группы:<br>2 Продолжать при отбраковке:<br>3 Записывать при отбраковке:                                                                                                    | ВКЛ<br>ВКЛ<br>ВКЛ                                  |
| Дополнительные +24°C +22°C 6.3В<br>1 Автоинкремент номера группы:<br>2 Продолжать при отбраковке:<br>3 Записывать при отбраковке:<br>4 Температура измерения:                                                                                                    | Вкл<br>Вкл<br>Вкл<br>22°С                          |
| Дополнительные +24°С +22°С 6.3В<br>1 Автоинкремент номера группы:<br>2 Продолжать при отбраковке:<br>3 Записывать при отбраковке:<br>4 Температура измерения:<br>▶ 5 Тест полярности:                                                                                                    | Вка<br>Вка<br>Вка<br>22°С<br>В конце               |
| Дополнительные +24°С +22°С 6.3В<br>1 Автоинкремент номера группы:<br>2 Продолжать при отбраковке:<br>3 Записывать при отбраковке:<br>4 Температура измерения:<br>► 5 Тест полярности:<br>6 Тест полярности:                                                                                                    | ВКЛ<br>ВКЛ<br>ВКЛ<br>22°С<br>В конце<br>Однократно |
| Дополнительные +24°С +22°С 6.3В<br>1 Автоинкремент номера группы:<br>2 Продолжать при отбраковке:<br>3 Записывать при отбраковке:<br>4 Температура измерения:<br>5 Тест полярности:<br>6 Тест полярности:                                                                                                    | Вка<br>Вка<br>Вка<br>22°С<br>В конце<br>Однократно |
| Дополнительные +24°С +22°С 6.3В<br>1 Автоинкремент номера группы:<br>2 Продолжать при отбраковке:<br>3 Записывать при отбраковке:<br>4 Температура измерения:<br>▶ 5 Тест полярности:<br>6 Тест полярности:                                                                                                    | ВКЛ<br>ВКЛ<br>ВКЛ<br>22°С<br>В конце<br>Однократно |
| Дополнительные +24°С +22°С 6.3В<br>1 Автоинкремент номера группы:<br>2 Продолжать при отбраковке:<br>3 Записывать при отбраковке:<br>4 Температура измерения:<br>► 5 Тест полярности:<br>6 Тест полярности:<br>ESC – назад в меню Настройки                                                                                                    | ВКЛ<br>ВКЛ<br>ВКЛ<br>22°С<br>В конце<br>Однократно |
| Дополнительные +24°С +22°С 6.3В<br>1 Автоинкремент номера группы:<br>2 Продолжать при отбраковке:<br>3 Записывать при отбраковке:<br>4 Температура измерения:<br>► 5 Тест полярности:<br>6 Тест полярности:<br>ESC – назад в меню Настройки<br>▲ ▼ - выбрать, ENTER – изменить                                                                     | Вкл<br>Вкл<br>Вкл<br>22°С<br>В конце<br>Однократно |
| Дополнительные +24°С +22°С 6.3В<br>1 Автоинкремент номера группы:<br>2 Продолжать при отбраковке:<br>3 Записывать при отбраковке:<br>4 Температура измерения:<br>▶ 5 Тест полярности:<br>6 Тест полярности:<br>ESC – назад в меню Настройки<br>▲ ▼ - выбрать, ENTER – изменить<br>или 16 – выбрать и изменить                                      | ВКЛ<br>ВКЛ<br>ВКЛ<br>22°С<br>В конце<br>Однократно |
| Дополнительные +24°С +22°С 6.3В<br>1 Автоинкремент номера группы:<br>2 Продолжать при отбраковке:<br>3 Записывать при отбраковке:<br>4 Температура измерения:<br>▶ 5 Тест полярности:<br>6 Тест полярности:<br>ESC – назад в меню Настройки<br>▲ ▼ - выбрать, ENTER – изменить<br>или 16 – выбрать и изменить<br>4 ▶ - изменить значение на 1 шаг. | ВКЛ<br>ВКЛ<br>ВКЛ<br>22°С<br>В конце<br>Однократно |

**ВНИМАНИЕ!** Изменение в настройках действует только до выключения питания Тестера. Для сохранения изменений выполните:

«Главное меню» -> «2 Настройки...» -> «8 Сохранить настройки».

2.3.5.1.4.1. «1 Автоинкремент номера группы».

Параметр может принимать значения «Выкл» и «Вкл». Изменять значение параметра можно с помощью стрелок « ◀» и « ► » соответствено.

Для получения дополнительной информации см. «2.3.5.1.2.1. Номер группы» и «2.3.5.5. Главное меню «1 Тест...». Тестирование группы геофонов».

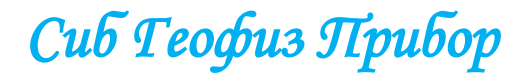

#### 2.3.5.1.4.2. «2 Продолжать при отбраковке».

Параметр может принимать значения «Выкл» и «Вкл». Изменять значение параметра можно с помощью стрелок « ◀» и « ► » соответственно.

Параметр определяет, следует ли продолжать автоматическое выполнение заданной последовательности тестов, если очередной тест показал результат, выходящий за допустимые пределы. При значении параметра «Выкл» тестирование в таком случае будет остановлено, результаты тестирования не записываются в память.

Для получения дополнительной информации см. «2.3.5.5. Главное меню «1 Тест...». Тестирование группы геофонов».

#### 2.3.5.1.4.3. «З Записывать при отбраковке».

Параметр может принимать значения «Выкл» и «Вкл». Изменять значение параметра можно с помощью стрелок « ◀» и « ► » соответственно.

Параметр определяет, следует ли записывать в память результаты выполнения заданной последовательности тестов, если какой-либо тест показал результат, выходящий за допустимые пределы. При значении параметра «Выкл» результаты тестирования не сохраняются. Параметр «Продолжать при отбраковке» имеет приоритет. Это означает, что если параметр «Продолжать...» выключен, то при отбраковке результаты не записываются в память независимо от значения параметра «Записывать...».

Для получения дополнительной информации см. «2.3.5.5. Главное меню «1 Тест...». Тестирование группы геофонов».

#### 2.3.5.1.4.4. «4 Температура измерения».

Параметр может принимать значения «Авто» и от минус 99 до +99°С. Изменять значение параметра можно как с помощью стрелок « ◀» и « ►», так и вводом числа. При вводе «-» параметр принимает значение «Авто». Ввод знака «-» выполняется нажатием кнопки «.» (точка). При значении параметра «Авто» в качестве температуры окружающей среды используются показания выносного датчика температуры, а при его отсутствии – показания внутреннего датчика. Следует иметь в виду, что внутри корпуса тестера температура отличается от температуры окружающего воздуха из-за нагрева электронных компонентов.

Данным параметром определяется температура окружающей среды, при которой происходит тестирование геофонов. Значение температуры измерения используется для пересчета эталонных параметров геофонов, которые обычно специфицированы для температуры +25°С. Для проверки результатов тестирования используются скорректированные значения эталонных параметров геофона.

#### 2.3.5.1.4.5. «5 Тест полярности».

Параметр может принимать значения «В начале» и «В конце». Изменять значение параметра можно с помощью стрелок «◀» и «►» соответственно.

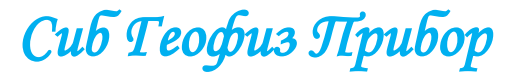
Параметр определяет, в начале или в конце всей цепочки тестов геофона выполняется тест полярности.

### 2.3.5.1.4.6. «6 Тест полярности».

Параметр может принимать значения «Каждый СП» и «Однократно». Изменять значение параметра можно с помощью стрелок «◀» и «►» соответственно. Параметр определяет, сколь раз необходимо ударить по геофонам в группе: один раз или по количеству геофонов в группе при выполнении теста полярности.

#### 2.3.5.1.5. Меню «5 Установка даты и времени»

Тестер имеет встроенные часы реального времени с календарём. Когда питание тестера выключено, часы питаются от встроенной литиевой батареи CR2032. Установку даты и времени следует выполнять по мере необходимости, при смене летнего и зимнего времени и при замене литиевой батареи. Текущие время и дата записываются в память вместе с результатами тестирования.

| Настройки +24°С +22°С 6.3В ∎                                       |
|--------------------------------------------------------------------|
| 1 Выбор СП                                                         |
| 2 Конфиг. группы СП                                                |
| З Выбор тестов                                                     |
| 4 Дополнительные                                                   |
| ▶ 5 Установка даты и времени                                       |
| 6 Сброс всех настроек                                              |
| 7 Прочитать настройки                                              |
| 8 Сохранить настройки                                              |
| <br>ESC – назад в Главное меню<br>▲ ▼ – выбрать, ENTER - выполнить |
| или 18 – выбрать и выполнить                                       |

При выполнении данного пункта меню на экран выводятся текущие дата и время:

| пастроики ти сти с ти с ти с ти с ти с ти с ти |   |
|------------------------------------------------|---|
| Дата: <mark>14</mark> Фев 2013 Время: 16:03    | 3 |
|                                                |   |
| ◄► - выбрать нужное поле,                      |   |
| ▲ V – изменить,                                |   |
| ENTER – сохранить изменения                    |   |

Далее кнопками «◀» и «►» выберите нужное поле (слева направо число, месяц, год, часы, минуты), кнопками «▲» и «▼» установите нужное значение и нажатием кнопки **«ENTER»** подтвердите изменения. При нажатии кнопки **«ESC»** выполнение пункта меню завершается без изменения текущих времени и даты.

#### 2.3.5.1.6. Меню «6 Сброс всех настроек».

Выполнение данного пункта меню вызывает сброс всех параметров тестера в начальное состояние.

| Настройки <mark>+24°С</mark> +22°С 6.3В ∎ |
|-------------------------------------------|
| 1 Выбор СП                                |
| 2 Конфиг. группы СП                       |
| З Выбор тестов                            |
| 4 Дополнительные                          |
| 5 Установка даты и времени                |
| ▶ 6 Сброс всех настроек                   |
| 7 Прочитать настройки                     |
| 8 Сохранить настройки                     |
|                                           |
| ESC – назад в Главное меню                |
| ▲ V – выбрать, ENTER - выполнить          |
| или 18 – выбрать и выполнить              |

(в скобках – соответствующий раздел Руководства по эксплуатации):

- тип СП первый из постоянной библиотеки (см. п.2.3.5.1.1.1.);
- номер группы 00000001 (см. п.2.3.5.1.2.1.);
- количество СП в ветви 1 (см. п.2.3.5.1.2.2.);
- параллельных ветвей 1 (см. п.2.3.5.1.2.3.);
- погонное сопротивление кабеля 100 Ом/км (см. п.2.3.5.1.2.4.);
- шаг между СП 5 м (см. п.2.3.5.1.2.5.);
- длина отвода группы 10 м (см. п.2.3.5.1.2.6.);
- наличие шунтов есть (см. п.2.3.5.1.2.7.);
- сопротивление шунтов 1000 Ом (см. п.2.3.5.1.2.8.);
- полярность выключено (см. п.2.3.5.1.3.1.);
- шум выключено (см. п.2.3.5.1.3.2.);
- утечка выключено (см. п.2.3.5.1.3.3.);
- сопротивление включено (см. п.2.3.5.1.3.4.);
- собственная частота включено (см. п.2.3.5.1.3.5.);
- затухание включено (см. п.2.3.5.1.3.5.);
- чувствительность включено (см. п.2.3.5.1.3.5.);
- КНИ включено (см. п.2.3.5.1.3.6.);
- импеданс выключен (см. п.2.3.5.1.3.7.);

- автоинкремент номера группы включено (см. п.2.3.5.1.4.1.);
- продолжать при отбраковке включено (см. п.2.3.5.1.4.2.);
- записывать при отбраковке включено (см. п.2.3.5.1.4.3.);
- температура измерения авто (см. п.2.3.5.1.4.4.);
- тест полярности в начале (см. п.2.3.5.1.4.5.);
- тест полярности каждый СП (см. п.2.3.5.1.4.6.);
- яркость подсветки дисплея 90% (см. п.2.3.5.3.1.);
- выключение подсветки дисплея нет (см. п.2.3.5.3.2.);
- контрастность дисплея 50% (см. п.2.3.5.3.3.);
- звук клавиш есть (см. п.2.3.5.3.4.);
- частота генератора 12 Гц (см. п.2.3.5.4.2.1.);
- амплитуда генератора 2,50 мА (см. п.2.3.5.4.2.1.);

## 2.3.5.1.7. Меню «7 Прочитать настройки».

Выполнение данного пункта меню вызывает возврат всех параметров к последним сохранённым значениям. Эффект будет таким же, как при выключении и последующем включении питания тестера.

## 2.3.5.1.8. Меню «8 Сохранить настройки».

Выполнение данного пункта меню вызывает запись текущих значений всех параметров в энергонезависимую память тестера.

Все изменения в настройках тестера будут утеряны, если их не сохранить выполнением данного пункта меню. Исключением из данного правила является параметр «Номер группы», поведение которого описано в 2.3.5.5. Главное меню «1 Тест...». Тестирование группы геофонов».

### 2.3.5.2. Главное меню «З Память...».

Данное меню служит для управления записанными в память результатами тестирования и самодиагностики.

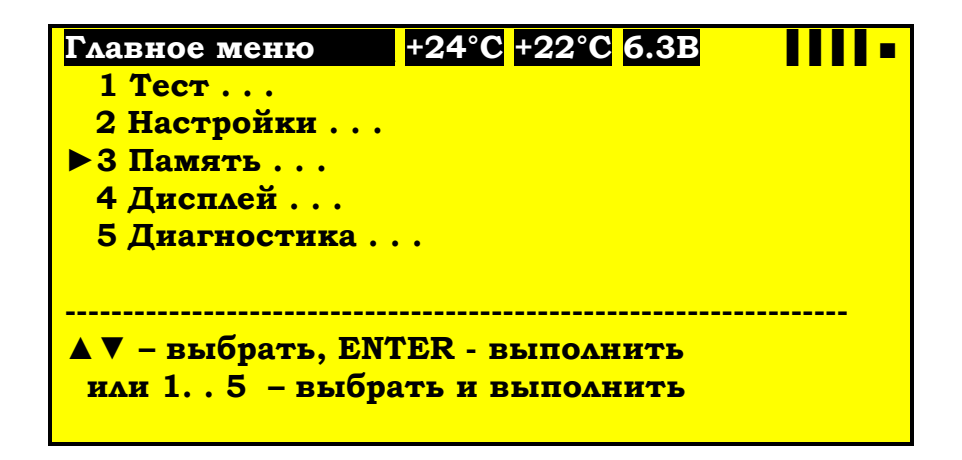

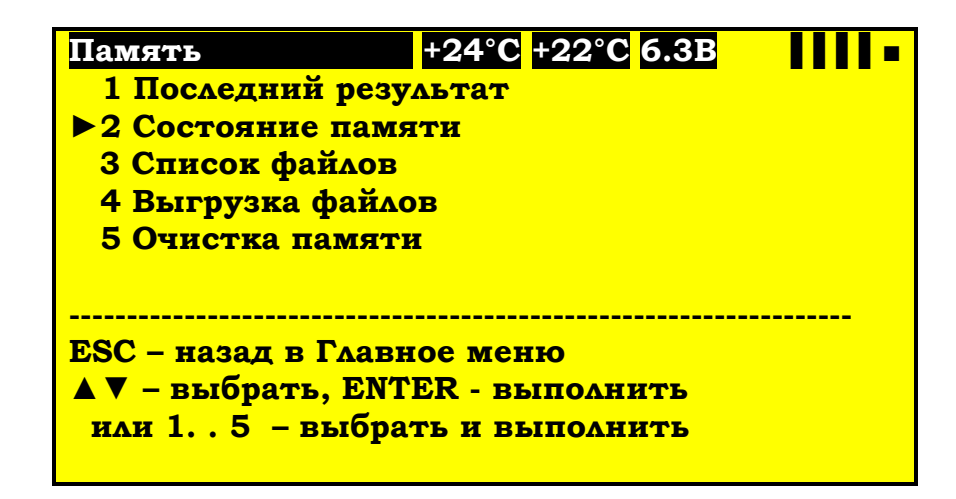

# 2.3.5.2.1. «1 Последний результат».

При выполнении данного пункта меню на экран выводятся результаты тестирования, последним записанного в память.

| Память             | +24°C +22°C 6.3B | - 1111  |
|--------------------|------------------|---------|
| Тип файла          | Нормальный тест  |         |
| Дата               | 13 Фев 2007      | 17:19   |
| Номер группы       |                  | 0000035 |
| Полярность         |                  | +       |
| Шум, мВ            |                  | 2.5     |
| Утечка, МОм        |                  | 102.0   |
| Сопротивление,     | Ом               | 278     |
| Собств. Частота,   | Гц               | 10.09   |
| Затухание          |                  | 0.676   |
| Чувствительност    | гь, В/м/с        | 19.5    |
| КНИ, %             |                  | 0.08    |
| Импеданс, Ом       |                  | 659     |
| Температура изм    | лерения, °С      | 22      |
| ESC – назад в менн | о Память         |         |

На экране представлены: тип записи — самоконтроль, нормальный тест или отбракованный тест, дата записи и далее — в зависимости от типа записи.

Для записи теста геофонов:

- номер группы геофонов;

- результат теста полярности «+», «-» или «+-» (для группы с разнополярно включенными геофонами);

- среднеквадратичное значение шума;

- сопротивление утечек;
- собственная частота;
- затухание;
- чувствительность;
- коэффициент нелинейных искажений;
- импеданс;

- температура при измерении.

Поля значений (правый столбец) заполнены только для тех тестов, которые были включены в последовательность. (2.3.5.1.3. Меню «З Выбор тестов...»).

Для записи самоконтроля:

- общий коэффициент нелинейных искажений;
- коэффициент четных гармоник;
- коэффициент нечетных гармоник;
- собственное смещение измерительного канала;
- собственный шум измерительного канала;
- сопротивление эталонного резистора;
- сопротивление эталонного резистора, имитирующего утечки;
- импеданс эталонного резистора;
- частота генератора, на которой производилось измерение;

-амплитуда генератора, на которой производилось измерение.

В квадратных скобках приводится диапазон допустимых значений для каждой контролируемой величины.

# 2.3.5.2.2. «2 Состояние памяти».

При выполнении данного пункта меню на экран выводится общее число содержащихся в энергонезависимой памяти записей и количество записей, которые ещё можно выполнить. Эту же информацию можно увидеть, нажав кнопку «**MEMORY**» из любого меню, кроме диалоговых меню.

Информация сохраняется на экране в течение 4 секунд, затем происходит автоматический возврат в меню «Память» (или в то меню, в котором была нажата кнопка «**MEMORY**»).

# 2.3.5.2.3. «З Список файлов».

При выполнении данного пункта меню на экран выводится список файлов (записей), содержащихся в памяти.

| Память                    | +24°C +22°C 6.3B |  |  |  |
|---------------------------|------------------|--|--|--|
| 1 Б 21.12.2006            | 20:10 00000029   |  |  |  |
| 2 Б 21.12.2006            | 20:10 0000030    |  |  |  |
| 3 C 22.12.2006            | 11:14            |  |  |  |
| 4 Б 22.12.2006            | 11:15 0000031    |  |  |  |
| 5 Б 06.02.2007            | 11:24 0000032    |  |  |  |
| 6 Б 06.02.2007            | 11:52 0000033    |  |  |  |
| 7 Б 06.02.2007            | 12:59 0000034    |  |  |  |
| 8 H 13.02.2007            | 17:19 0000035    |  |  |  |
|                           |                  |  |  |  |
|                           |                  |  |  |  |
|                           |                  |  |  |  |
|                           |                  |  |  |  |
| ESC – назад в меню Память |                  |  |  |  |
| ◀▶ - листать стј          | раницы.          |  |  |  |

Сиб Геофиз Прибор

Каждая строка списка содержит порядковый номер, обозначение типа записи (С – самоконтроль, Н – нормальный тест, Б – отбракованный тест), дату и время записи и номер группы геофонов (только для записей тестов). Для перелистывания списка используйте кнопки « ◀ » и « ► ».

# 2.3.5.2.4. «4 Выгрузка файлов».

При выполнении данного пункта меню на экран выводится сообщение:

# «Работа через USB-интерфейс...»

Далее все операции по перезаписи данных в компьютер тестер выполняет по командам, поступающим из компьютера.

Подробнее о работе с компьютером читайте в разделе «3.3.4. Выгрузка результатов тестирования в компьютер»

# 2.3.5.2.5. «5 Очистка памяти».

При выполнении данного пункта меню на экран выводится предупреждение:

Нажатие кнопки **«ESC»** вызывает возврат в меню «Память». По нажатию кнопки **«ENTER»** производится стирание из энергонезависимой памяти всех записей тестирования и самоконтроля.

# 2.3.5.3. Главное меню «4 Дисплей...».

Данное диалоговое меню предназначено для управления характеристиками дисплея.

| Главное меню       | +24°C -                | +22°C              | 6.3B |  |
|--------------------|------------------------|--------------------|------|--|
| 1 Тест             |                        |                    |      |  |
| 2 Настройки        |                        |                    |      |  |
| З Память           |                        |                    |      |  |
| ▶4 Дисплей         |                        |                    |      |  |
| 5 Диагностика      | •                      |                    |      |  |
|                    |                        |                    |      |  |
| 🔺 🔻 – выбрать, ENT | <mark>`ER - в</mark> е | <mark>лполн</mark> | ить  |  |
| или 15 – выбра     | ть и вн                | ыполн              | ить  |  |
|                    |                        |                    |      |  |

Память +24°C +22°C 6.3B Результаты тестов будут уничтожены. Продолжить? Да – ENTER, Het - ESC

На экран выводится список параметров и их значения. Изменение параметров выполняется, так как описано в «3.3.4. Управление меню тестера».

| Дисплей +24°C +22°C 6.3В         |            |
|----------------------------------|------------|
| 1 Яркость подсветки:             | <b>40%</b> |
| ▶2 Выкл. подсветки:              | Нет        |
| З Контрастность:                 | <b>50%</b> |
| 4 Звук клавиш:                   |            |
|                                  | Есть       |
|                                  |            |
| ESC - wasan p Caspuss Menus      |            |
| ЕБС – назад в главное меню       |            |
| ▲ V - выбрать, ENTER – изменить  |            |
| или 14 – выбрать и изменить      |            |
| ◄► - изменить значение на 1 шаг. |            |

#### 2.3.5.3.1. «1 Яркость подсветки».

Параметр может принимать значения от 0 до 100%. Изменять значение параметра можно как с помощью стрелок « ◀ » и « ► », так и вводом числа.

#### 2.3.5.3.2. «2 Выключение подсветки».

Параметр может принимать значения «Нет» и от 1 до 60 минут. Изменять значение параметра можно как с помощью стрелок « ◀ » и « ► », так и вводом числа. Ввод нуля соответствует значению «Нет».

Если параметр имеет ненулевое значение, то по истечении заданного времени (1-60 минут) от последнего нажатия на любую кнопку подсветка дисплея автоматически выключается. Подсветка снова включается при нажатии на любую кнопку.

Выключение подсветки дисплея снижает энергопотребление и продлевает продолжительность работы от батареи без подзарядки.

#### 2.3.5.3.3. «З Контрастность».

Параметр может принимать значения от 20% до 90%. Изменять значение параметра можно как с помощью стрелок « ◀ » и « ► », так и вводом числа.

#### 2.3.5.3.4. «4 Звук клавиш».

Параметр может принимать значения «Нет» и «Есть». Изменять значение параметра можно с помощью стрелок «◀» и «►». При значении «Нет» отключается короткий звуковой сигнал, сопровождающий нажатие кнопок.

Сиб Геофиз Прибор

#### 2.3.5.4. Главное меню «5 Диагностика...».

Данное диалоговое меню предназначено для управления режимами проверки технического состояния тестера.

| Главное меню       | +24°C                | +22°C | 6.3B |  |
|--------------------|----------------------|-------|------|--|
| 1 Тест             |                      |       |      |  |
| 2 Настройки        |                      |       |      |  |
| З Память           |                      |       |      |  |
| 4 Дисплей          |                      |       |      |  |
| ▶ 5 Диагностика    | •                    |       |      |  |
|                    |                      |       |      |  |
|                    |                      |       |      |  |
| 🔺 🔻 – выбрать, ЕМІ | <mark>ГЕR - в</mark> | ыполн | ить  |  |
| или 15 – выбра     | ть и в               | ыполн | ить  |  |
|                    |                      |       |      |  |

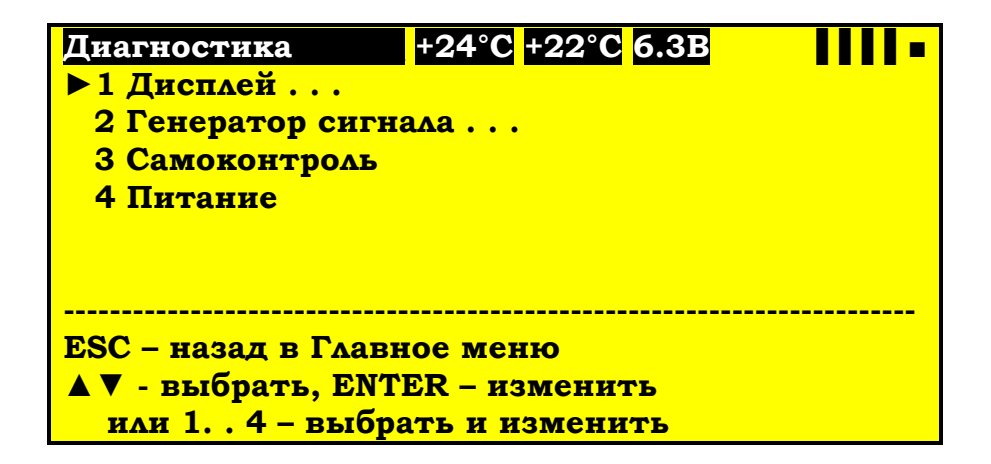

#### 2.3.5.4.1 Меню «1 Дисплей...».

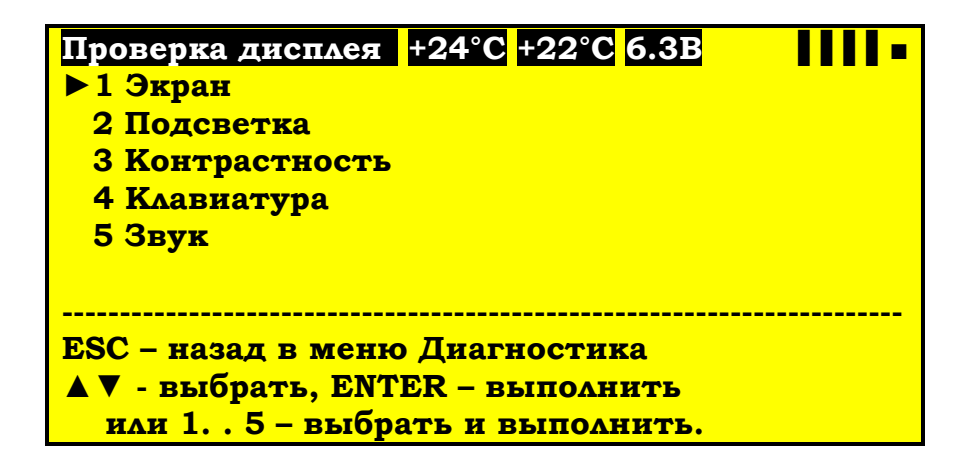

#### 2.3.5.4.1.1. «1 Экран».

При выполнении данного пункта включаются все точки экрана. Таким образом, проверяется целостность дисплея, т.е. отсутствие неработающих точек. Проверка прекращается нажатием кнопки **«ESC».** 

## 2.3.5.4.1.2. «2 Подсветка».

При выполнении данного пункта яркость подсветки дисплея изменяется пилообразно от минимума до максимума и обратно. Проверка прекращается нажатием кнопки **«ESC».** 

## 2.3.5.4.1.3. «З Контрастность».

При выполнении данного пункта контрастность дисплея изменяется пилообразно от минимума до максимума и обратно. Проверка прекращается нажатием кнопки **«ESC».** 

## 2.3.5.4.1.4. «4 Клавиатура».

При выполнении данного пункта нижняя (информационная) часть экрана очищается. Далее при нажатии любой кнопки (кроме «ON-OFF») в нижней части экрана выводится обозначение нажатой кнопки, которое исчезает при отпускании кнопки. Таким образом, проверяется работоспособность всех кнопок. Проверка прекращается нажатием и отпусканием кнопки **«ESC».** 

## 2.3.5.4.1.5. «5 Звук».

При выполнении данного пункта подается непрерывный звуковой сигнал переменного тона. Проверка прекращается нажатием кнопки **«ESC».** 

# 2.3.5.4.2. Меню «2 Генератор сигнала...».

Тестер имеет управляемый генератор тока, который используется для генерации тестирующего сигнала при измерениях и самодиагностике. Частота и амплитуда тестового сигнала, установленные в данном меню, используются только при самодиагностике (2.3.5.4.3.).

| Генератор          | +24°C +22°C 6.3B |        |
|--------------------|------------------|--------|
| ▶ 1 Частота:       |                  | 12Гц   |
| 2 Амплитуда:       |                  | 2.50мА |
|                    |                  |        |
| 500                | π                |        |
| ЕЗС – назад в меню | Диагностика      |        |
| 🔺 🔻 - выбрать, EN  | ITER – изменить  |        |
| или 12 – выбр      | ать и изменить   |        |
| ◀▶ - изменить зн   | ачение на 1 шаг. |        |
| START/STOP – пуск  | /стоп генератора |        |

При тестировании геофонов частота и амплитуда сигнала устанавливаются как описано в п.2.3.5.1.3.6. и п.2.3.5.1.3.7.

Нажатием кнопки **«START-STOP»** можно запустить и остановить непрерывную генерацию сигнала с заданными частотой и амплитудой. Данная функция используется при настройке Тестера.

При нажатии кнопки **«ESC»** генерация сигнала прекращается и происходит возврат в меню «Диагностика».

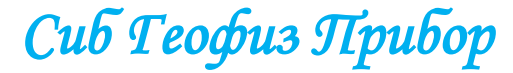

#### 2.3.5.4.2.1. «1 Частота».

Параметр может принимать значения от 1 до 79 Гц. Изменять значение параметра можно как с помощью стрелок « ◀ » и « ► », так и вводом числа.

#### 2.3.5.4.2.2. «2 Амплитуда».

Параметр может принимать значения от 0,01 до 2,55 мА. Изменять значение параметра можно как с помощью стрелок « ◀ » и « ► », так и вводом числа.

#### 2.3.5.4.3. Меню «З Самоконтроль».

При выполнении данного пункта меню тестер производит проверку характеристик своего измерительного тракта. Проверка занимает около 4 секунд, после чего полученные данные выводятся на экран:

| Диагностика       | +24°C +     | -22°C 6.3B |      |
|-------------------|-------------|------------|------|
| КНИ               | [<0.1],     | %          | 0.01 |
| чётные гармон     | ики,        | %          | 0.01 |
| нечётные гарм     | оники,      | %          | 0.00 |
| Смещение          | [<6.0],     | мВ         | 2.25 |
| Собств. шум       | [<1.0],     | мВ         | 0.16 |
| Сопротивление [9  | 90-1010],   | Ом         | 999  |
| Утечки            | [9.0-11.0], | МОм        | 10.0 |
| Импеданс [9       | 990-1010],  | Ом         | 999  |
|                   |             |            |      |
| ESC – назад в мен | ню Диагно   | стика      |      |
| MEMORY – coxpan   | ить резул   | ьтат       |      |

В квадратных скобках приводится диапазон допустимых значений контролируемых характеристик. При проведении самоконтроля, к измерительному тракту подключаются внутренние эталонный резисторы с номиналом (1,00 ± 0.1%) кОм - проверка «КНИ», «сопротивления», «импеданса», «собственного шума» и «смещения» и (10,0 ± 1%) МОм – проверка «утечек».

Список проверяемых характеристик:

- коэффициент нелинейных искажения измерительного тракта;

- напряжение постоянного смещения измерительного тракта;

- собственный шум измерительного тракта, среднеквадратичное значение;

- сопротивление эталонного резистора с номиналом 1000 Ом;

- сопротивление эталонного резистора с номиналом 10,0 МОм;

- импеданс эталонного резистора с номиналом 1000 Ом.

КНИ и импеданс измеряются при частоте и амплитуде, заданных в меню «2 Генератор сигнала...» (2.3.5.4.2.).

Результаты самодиагностики можно сохранить в энергонезависимой памяти для последующей перезаписи в компьютер, для чего необходимо нажать кнопку «**MEMORY**». При этом сохраняются дата и время записи, а также частота и амплитуда тестового сигнала.

#### 2.3.5.4.4. Меню «4 Питание».

При выполнении данного пункта меню тестер производит проверку состояния внутренней аккумуляторной батареи режиме разряда и заряда. Результата проверки выводятся на экран:

| Диагностика +                      | 24°C <mark>+22°C</mark> 6.0B |      |  |  |
|------------------------------------|------------------------------|------|--|--|
| Напряжение батареи,                | мВ                           | 5984 |  |  |
| Напряжение внешнее                 | , мВ                         | 0    |  |  |
| Ток заряда,                        | мА                           | 0    |  |  |
| Ток потребляемый,                  | мА                           | 259  |  |  |
| Ёмкость,                           | %                            | 59   |  |  |
| <br>ESC – назад в меню Диагностика |                              |      |  |  |

Список проверяемых характеристик:

- напряжение батареи от 5,3 до 7,3 В;
- напряжение внешнее от 10,5 до 16 В;
- ток заряда аккумуляторной батареи от 30 до 390 мА;
- остаточная емкость аккумуляторной батареи от 0 до 100%.

### 2.3.5.5. Главное меню «1 Тест...» или тестирование группы геофонов.

После того, как все параметры тестера настроены, можно приступать к тестированию геофонов (групп геофонов). Для этого выполните пункт «Тест...» главного меню:

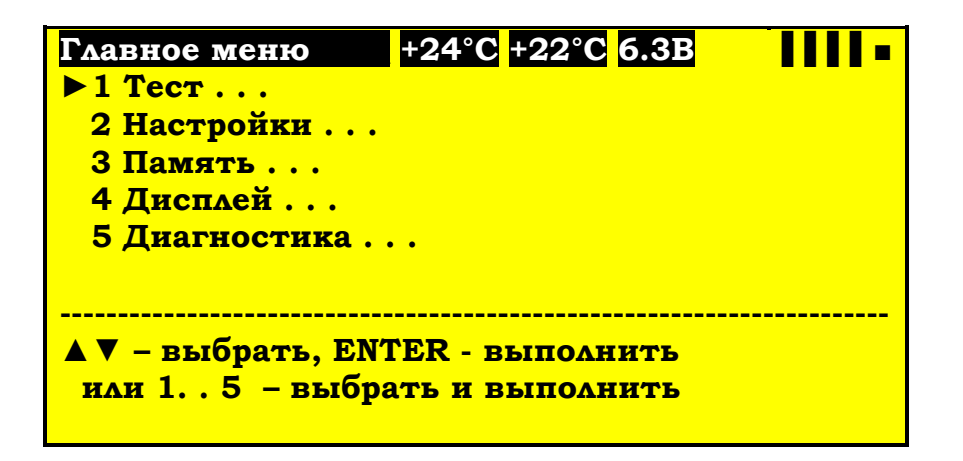

На экран выводится таблица, в которой можно редактировать только номер группы:

Сиб Геофиз Прибор

47

| Тестирование        | +24°C +22°C 6.3B        |        |
|---------------------|-------------------------|--------|
| Группа текущ. 0000  | 0036 след. (00000037)   |        |
| СП GS-20DX          | Темп. Авто              | 22 °C  |
| Послед*Паралл. 1*1  | Память 32747            | 0.00   |
| Полярность          |                         | +      |
| Шум, мВ ср.кв.      | [<5]                    | 0.8    |
| Утечки, МОм         | [>10]                   | 102.4  |
| Сопротивление, Ом   | r [371-409]             | 395    |
| Собств. частота, Ги | <b>ι [9.5-10.5]</b>     | 10.0   |
| Затухание           | [0.271-0.331]           | 0.301  |
| Чувствит., В/(м/с)  | [25.2-30.8]             | 28.0   |
| КНИ, %              | [<0.20]                 | 0.14   |
| Импеданс, Ом        |                         | 690    |
|                     |                         |        |
| ESC – в меню,       | START – пуск,           | повтор |
| ◀▶ - изменить,      | <b>ЕNTER – ввести №</b> | группы |

В верхней строке таблицы выводятся номер текущей группы и номер следующей группы. Текущая группа — это группа, тестирование которой выполняется в данный момент или только что завершено. Поэтому сразу после входа в меню это поле не заполнено. Следующий группа — это группа, которая будет тестироваться после нажатия кнопки «START-STOP».

При необходимости можно оперативно отредактировать номер следующей группы кнопками « ◀ » и « ► » или ввести номер следующей группы заново. Для ввода нажмите кнопку «ENTER» (поле «след.» очистится), введите число и нажмите «ENTER» для подтверждения или «ESC» для отмены ввода. При вводе номера не обязательно вводить незначащие нули в старшей части номера. Например, для ввода номера 00000040 достаточно нажать «4», «0» и «ENTER».

Кроме номеров групп, в верхней части таблицы для справки отображаются: тип геофона, температура измерения, конфигурация группы и количество свободного места в памяти.

Для запуска последовательности тестов нажмите кнопку **«START-STOP».** При этом номер группы из поля «след.» перемещается в поле «текущ.», номер в поле «след.» увеличивается на 1 (если включен автоинкремент номера группы), *номер следующей группы сохраняется в энергонезависимой памяти*, и начинается выполнение заданной последовательности тестов. В процессе выполнения в нижней строке экрана выводится информация о текущей операции и происходит заполнение таблицы. В квадратных скобках показаны диапазоны допустимых значений для измеряемых величин, вычисленные в соответствии с конфигурацией группы, типом геофона и температурой измерения. Если какая-либо характеристика не удовлетворяет допустимым условиям, соответствующая ей строка изображается в инверсном виде (белый текст на черном фоне) и, в зависимости от значения параметра «продолжать при отбраковке», тестирование может прекратиться.

Если тест полярности включен, потребуется участие оператора, а именно: необходимо нанести легкие удары по каждому геофону в группе. По мере нанесения ударов в нижней, информационной, строке выводится число геофонов с положительной и отрицательной полярностью. Как только Тестер зафиксирует число ударов, равное числу геофонов в группе, начнет выполняться следующий тест. Остальные тесты выполняются без вмешательства оператора.

По окончании последовательности тестов подаётся звуковой сигнал. Результаты тестирования записываются в энергонезависимую память. Если какой-либо из результатов теста не укладывается в допустимые рамки и один из параметров - «продолжать при отбраковке» или «записывать при отбраковке» - выключен, запись результатов в память не производится.

По окончании выполнения тестов можно повторить тестирование той же самой группы с перезаписью результатов на то же место в памяти. Повтор запускается нажатием кнопки «.» (точка).

Сиб Геофиз Прибор

# 2.4. СОСТАВ И КОМПЛЕКТ ПОСТАВКИ

2.4.1. Комплектность поставки тестер геофонов **SGD-TG** СГФП 070.00.00 приведена в таблице 1.

|                                  |                                                                                                    |        | Таблица 1.                                           |
|----------------------------------|----------------------------------------------------------------------------------------------------|--------|------------------------------------------------------|
| Обозначение                      | Наименование                                                                                           | Кол.   | Примечание                                           |
|                                  | <u>ДОКУМЕНТАЦИЯ ОБЩАЯ</u>                                                                              |        |                                                      |
| СГФП 070.00.00 ПС                | Тестер геофонов <b>SGD-TG.</b><br>Паспорт.                                                             | 1      |                                                      |
| СГФП 070.00.00 РЭ                | Тестер геофонов <b>SGD-TG.</b><br>Руководство по эксплуатации                                          | 1      |                                                      |
| СГФП 070.00.00 ОД                | Тестер геофонов <b>SGD-TG.</b><br>Программное обеспечение.<br>Паспорт.<br>Руководство по эксплуатации. | 1      | Диск CD-ROM<br>или модуль памяти<br>USB Flash Memory |
|                                  | <u>СБОРОЧНЫЕ ЕДИНИЦЫ</u>                                                                               |        |                                                      |
| СГФП 070.00.00<br>СГФП 070.51.00 | Тестер геофонов SGD-TG.<br>Кабель «ГЕОФОН», «УТЕЧКА»,<br>«ТЕМПЕРАТУРА»                                 | 1<br>1 |                                                      |
| СГФП 070.52.00<br>СГФП 070.53.00 | «ГЕюнереходник «СН-41Б-7».<br>Кабель-переходник «ГЕОФОН».                                              | 1<br>1 | СГФП 070.00.00-02<br>СГФП 070.00.00-02               |
| СГФП 070.54.00                   | Кабель-переходник «KCL-4M».                                                                            | 1      | СГФП 070.00.00-03<br>и СГФП 070.00.00-05             |
| СГФП 070.55.00                   | Кабель-переходник «РПТ-21».                                                                            | 1      | СГФП 070.00.00-04<br>и СГФП 070.00.00-05             |
| СГФП 070.61.00                   | Геофон эталонный                                                                                       | 1      |                                                      |
| СГФП 070.70.00-01                | Блок питания сетевой<br>«IN: 220V 50Hz, OUT: 12V, 2.0A»                                                | 1      |                                                      |
| СГФП 070.80.00                   | Кабель интерфейсный «USB»                                                                              | 1      |                                                      |
|                                  | <u>КОМПЛЕКТ ИНСТРУМЕНТА</u><br><u>И ПРИНАДЛЕЖНОСТЕЙ</u>                                                |        |                                                      |
| СГФП 070.90.00                   | Кейс-укладка.                                                                                          | 1      |                                                      |
| ГЕО.364.126 ТУ                   | Розетка кабельная<br>2РМ18КПН7Г1В1                                                                     | 1      |                                                      |
| ГЕО.364.126 ТУ                   | Розетка кабельная<br>2РМ14КПН4Г1В1                                                                     | 1      |                                                      |

50

# 2.5. МАРКИРОВКА И ПЛОМБИРОВАНИЕ

2.5.1. Тестер геофонов **SGD-TG** на лицевой панели имеет надписи с указанием:

1) названия (шифра) изделия - «SGD-TG GEOPHONE TESTER»;

2) товарный знак предприятия-изготовителя - «*Сиб Теофиз Прибор*»;

3) обозначение разъёмов для подключения геофонов - «GEOPHONE/t°C», блока питания сетевого «12 V, 2.0 A» - «+12V» и интерфейсного кабеля «USB» - «USB».

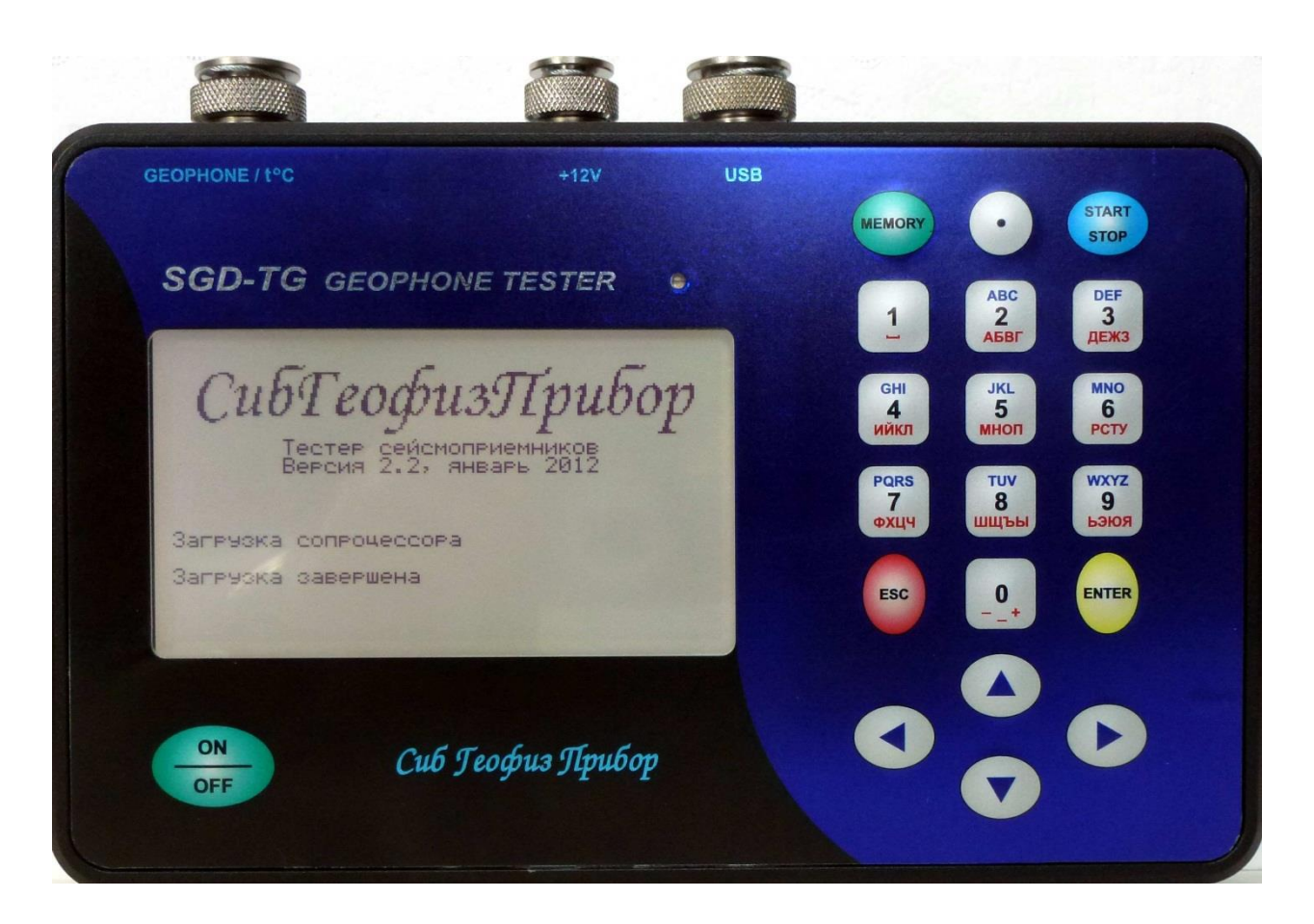

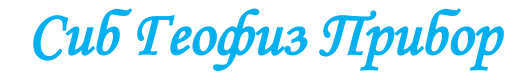

2.5.2. Тестер геофонов SGD-TG в левом нижнем углу на боковой панели имеет надписи с указанием:

1) название предприятия-изготовителя и страна происхождения – «SibGeofizPribor RUSSIA»;

2) заводского серийного номера – «S/N 108»;

3) года выпуска – «MANUFACTURED 2013».

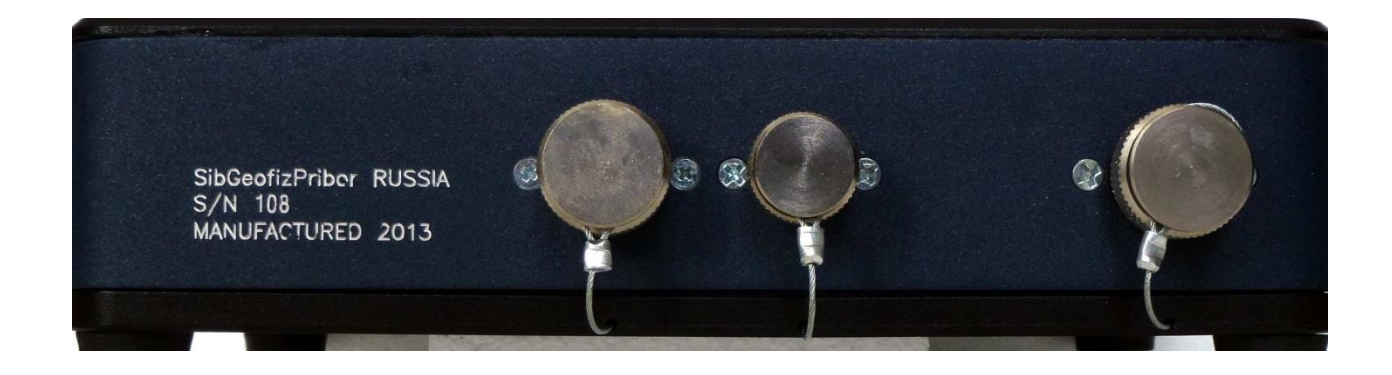

2.5.3. Ремонт или технического обслуживания тестера геофонов **SGD-TG** производиться представителем предприятия — изготовителя ООО НПК «СибГеофизПрибор» или специалистом ремонтной службы геофизического предприятия (только техническое обслуживание).

### 2.6. УПАКОВКА

2.6.1. Упаковка (кейс-укладка) должна обеспечивать сохранность тестер геофонов **SGD-TG** от механических повреждений и коррозии на период транспортирования и хранения у Заказчика в складских условиях до ввода его в эксплуатацию и в пределах установленного срока гарантии.

2.6.2. Сопроводительная и эксплуатационная документация, поставляемая с тестер геофонов **SGD-TG**, должна быть уложена в полиэтиленовый пакет и помещена в упаковку (кейс-укладку) тестер геофонов **SGD-TG**.

# 3. ИСПОЛЬЗОВАНИЕ ПО НАЗНАЧЕНИЮ.

# 3.1. ЭКСПЛУАТАЦИОННЫЕ ОГРАНИЧЕНИЯ

3.1.1. Тестер предназначен для эксплуатации внутри закрытых помещений, кузовов и салонов транспортных средств, а также в других условиях исключающих прямое воздействие атмосферных осадков (дождь, снег и т.п.), при температуре окружающей среды от 20 до +50°C и относительной влажности от 5 до 95 %.

Примечание. Допускается эксплуатация тестера геофонов при прямое воздействие атмосферных осадков (дождь, снег и т.п.), при температуре окружающей среды от 20 до +50°С и относительной влажности от 5 до 100 %.

# 3.2. ПОДГОТОВКА К ИСПОЛЬЗОВАНИЮ

# 3.2.1. РАЗМЕЩЕНИЕ И МОНТАЖ

3.2.1.1. Тестер геофонов **SGD-TG** является носимым прибором и может использоваться, как в полевых условиях, так в лабораторных условия.

3.2.1.2. Ни каких специальных требований по размещению и монтажу тестера нет.

# 3.2.2. ПРОВЕРКА ТЕХНИЧЕСКОГО СОСТОЯНИЯ

Проверка технического состояния тестера проводится в лабораторных условиях или в закрытых помещениях, кузовах и салонах транспортных средств, при температуре окружающей среды 25 ± 5°С.

Проверка технического состояния тестера включает в себя следующие пункты:

проверка значения напряжения питания и емкости внутренней аккумуляторной батареи;

• проверка состояния внутренней аккумуляторной батареи в режимах разряда и заряда;

• проверка экрана дисплея, подсветки, контрастности, клавиатуры и звукового сигнала;

• проверка работоспособности тестера в режиме «Самоконтроль»;

• проверка достоверность показаний тестера при тестировании эталонного геофона.

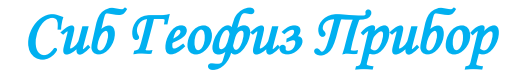

3.2.2.1. Проверка значения напряжения питания и емкости внутренней аккумуляторной батареи.

3.2.2.1.1. Включите питание тестера кнопкой «ON/OFF».

3.2.2.1.2. Выберите в главном меню пункт **«5 Диагностика…»** и нажмите кнопку **«ENTER».** 

| SGD-TG GEOPHONE TESTER                                                                    |
|-------------------------------------------------------------------------------------------|
| Настройки   Настройки     1 Тест   2 Настройки     3 Память   4 Аисплей     5 Аиагностика |
| ▲▼ - выбрать, ENTER - выполнить<br>или 15 - выбрать и выполнить.                          |

3.2.2.1.3. Выберите в меню «Диагностика» пункт **«4 Питание»** и нажмите кнопку **«ENTER».** 

| SGD-TG GEOPHONE TESTER                                                                          |
|-------------------------------------------------------------------------------------------------|
| Анагностика<br>1 Ансплей<br>2 Генератор сигнала<br>3 Самоконтроль<br>4 Питание                  |
| ESC - назад в Главное меню.<br>** - выбрать, ENTER - выполнить<br>или 14 - выбрать и выполнить. |

Сиб Теофиз Прибор

Научно-производственная компания

54

3.2.2.1.4. На экране дисплея появится отображение состояния параметров питания тестера:

| SGD-TG GEOPHONE TESTER •           |
|------------------------------------|
| Илагностика   +25°С   +23°С   6.38 |
| ESC - назад в меню Диагностика     |

- напряжение питания аккумуляторной батареи 6263 мВ;
- потребляемый ток 307 мА;
- остаточная ёмкость аккумуляторной батареи 62%.
- А также в верхней строке дисплея:
- по центру температура внутри корпуса тестера 23°С;
- правее температура выносного датчика температуры 23°С;
- ещё правее напряжение аккумуляторной батареи 6,3 В;
- в виде изображения пальчиковой батарейки ёмкость аккумуляторной батареи.

3.2.2.1.5. Если значение напряжение питания батареи менее 5,4 В необходимо зарядить аккумуляторную батарею при первой же возможности.

**ВНИМАНИЕ!** Помните, если вы планируете работу с тестером в автономном режиме (без внешнего источника питания) - **продолжительность** непрерывной работы тестера не превышает 7 часов.

3.2.2.1.6. Если в работе с тестером планируется длительный перерыв (более 10 дней) *необходимо обязательно полностью зарядить* аккумуляторную батарею.

3.2.2.1.7. При длительном хранении тестера, необходимо каждые 30 дней проверять состояние заряда аккумуляторной батареи и полностью её заряжать.

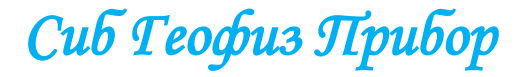

3.2.2.2. Проверка состояния внутренней аккумуляторной батареи в режимах разряда и заряда.

3.2.2.2.1. Подключите тестер через блок питания сетевой «INPUT: 220V, 50Hz» - «OUTPUT: 12V, 2.0A», который входит в комплект поставки, к сети переменного тока с напряжением 220 В и 50 Гц. Сразу после подключения аккумуляторная батарея начнет заряжаться, а светодиодный индикатор начнет мигать зелёным цветом.

3.2.2.2.2. Включите питание тестера кнопкой «ON/OFF».

3.2.2.3. Выберите в главном меню пункт **«5 Диагностика…»** и нажмите кнопку **«ENTER».** 

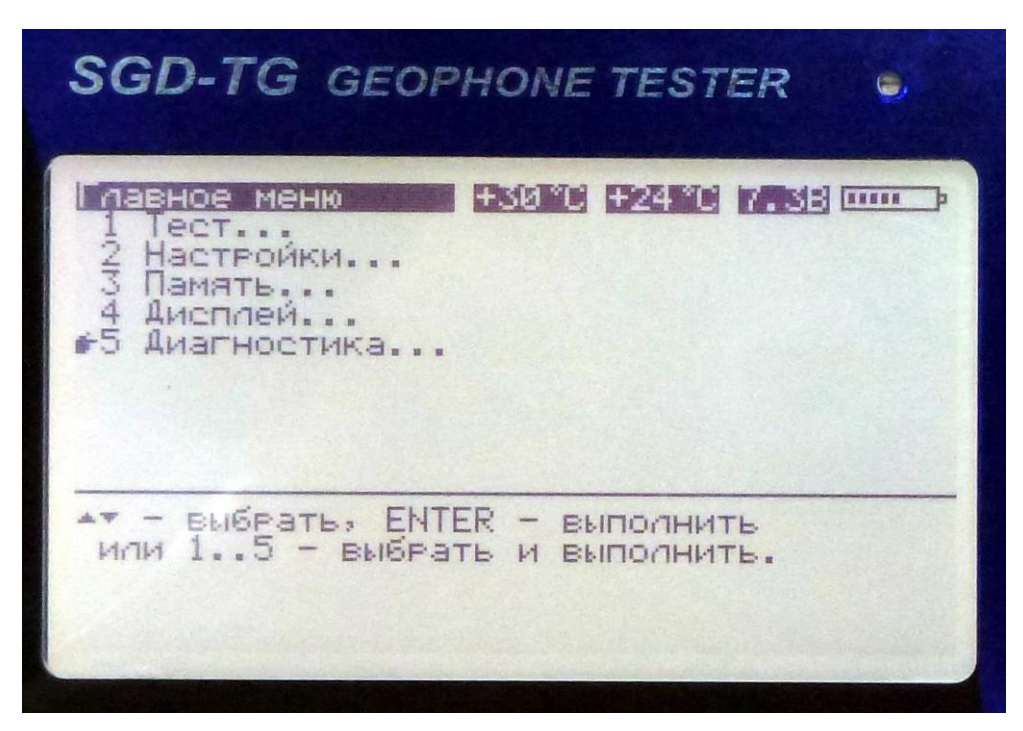

3.2.2.2.4. Выберите в меню «Диагностика» пункт **«4 Питание»** и нажмите кнопку **«ENTER».** 

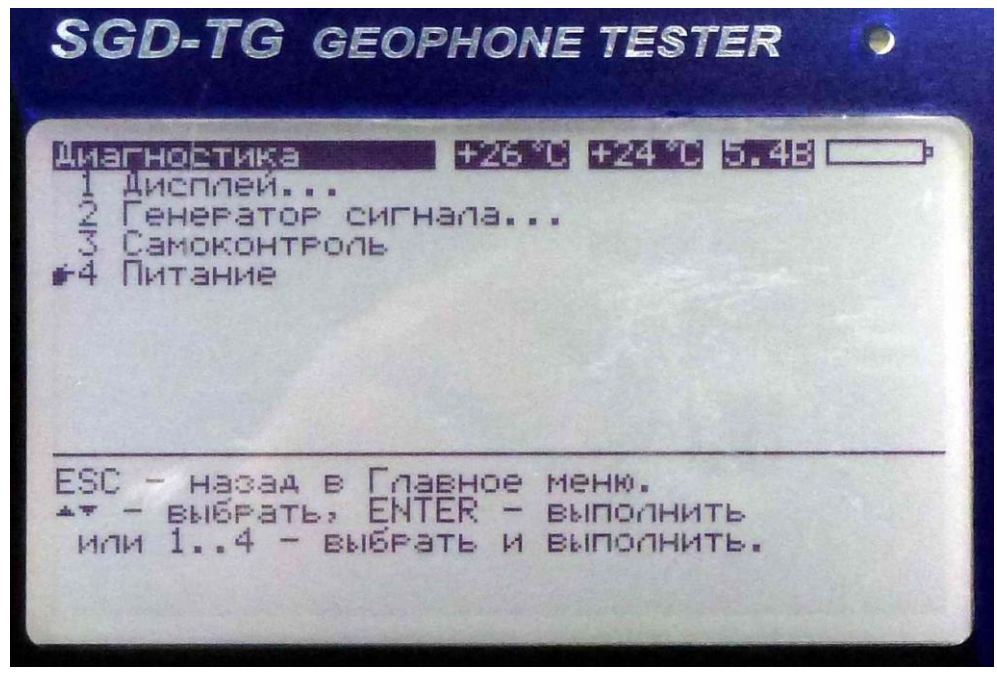

Сиб Геофиз Прибор

3.2.2.2.5. На экране дисплея появится отображение состояния параметров питания тестера:

| SGD-TG GEOPHONE TESTER                                                                                                    | •                                 |
|----------------------------------------------------------------------------------------------------|-----------------------------------|
| Аиагностика +27°С +24°С 6.68<br>Напряжение батареи, мВ<br>Напряжение внешнее, мВ<br>Ток заряда, мА<br>Ток потребляемый, мА<br>Емкость, 2 | 6580<br>11110<br>381<br>209<br>48 |
| ESC — назад в меню Диагностика                                                                                                    |                                   |

- напряжение питания аккумуляторной батареи 6580 мВ;
- напряжение питания внешнего источника постоянного тока 11110 мВ;
- ток заряда **381 мА;**
- ток потребляемый 209 мА;
- остаточная ёмкость аккумуляторной батареи 48%.
- А также в верхней строке дисплея:
- по центру температура внутри корпуса тестера 27°С;
- правее температура выносного датчика температуры 24°С;
- ещё правее напряжение аккумуляторной батареи 6,6 В;

• изображение пальчиковой батарейки - ёмкость аккумуляторной батареи.

3.2.2.2.6. Зарядите аккумуляторную батарею полностью до отключения зарядного устройства. Об окончании заряда будет сигнализировать непрерывно горящий зеленый сигнал светодиодного индикатора.

3.2.2.2.7. Включите питание тестера кнопкой «ON/OFF».

3.2.2.2.8. Выберите в главном меню пункт **«4 Дисплей…»** и нажмите кнопку **«ENTER».** 

| SGD-TG GEOPHONE TESTER                                                                 |
|----------------------------------------------------------------------------------------|
| Павное меню +30°С +24°С 7.38   1 Тест 2 Настройки   3 Память 4 Аисплей   5 Аиагностика |
| Ат - выбрать, ENTER - выполнить<br>или 15 - выбрать и выполнить.                       |

- 3.2.2.2.9. Установите в меню «Дисплей»:
- «1 Яркость подсветки:» 90%;
- «2 Выкл. подсветки:» нет;
- «З Контрастность:» **50%.**

| SGD-TG GEOPHONE TESTER                                                                                                    | •                         |
|----------------------------------------------------------------------------------------------------|---------------------------|
| Амеллей . +26°С +24°С 5.480<br>+1 Яркость поасветки:<br>2 Выкл. поасветки:<br>3 Контрастность:<br>4 Звук клавиш:                  | 90%<br>Нет<br>50%<br>Есть |
| ESC - назад в Главное меню.<br>** - выбрать, ENTER - изменить<br>или 14 - выбрать и изменить.<br>** - изменить значение на 1 шаг. |                           |

3.2.2.2.10. Зафиксируете время и не выключайте питание тестера пока он сам не отключиться после полного разряда аккумуляторной батареи. Отключения питания тестера, которое происходит при значении напряжения аккумуляторной батареи менее 5,4 В.

Сиб Геофиз Прибор

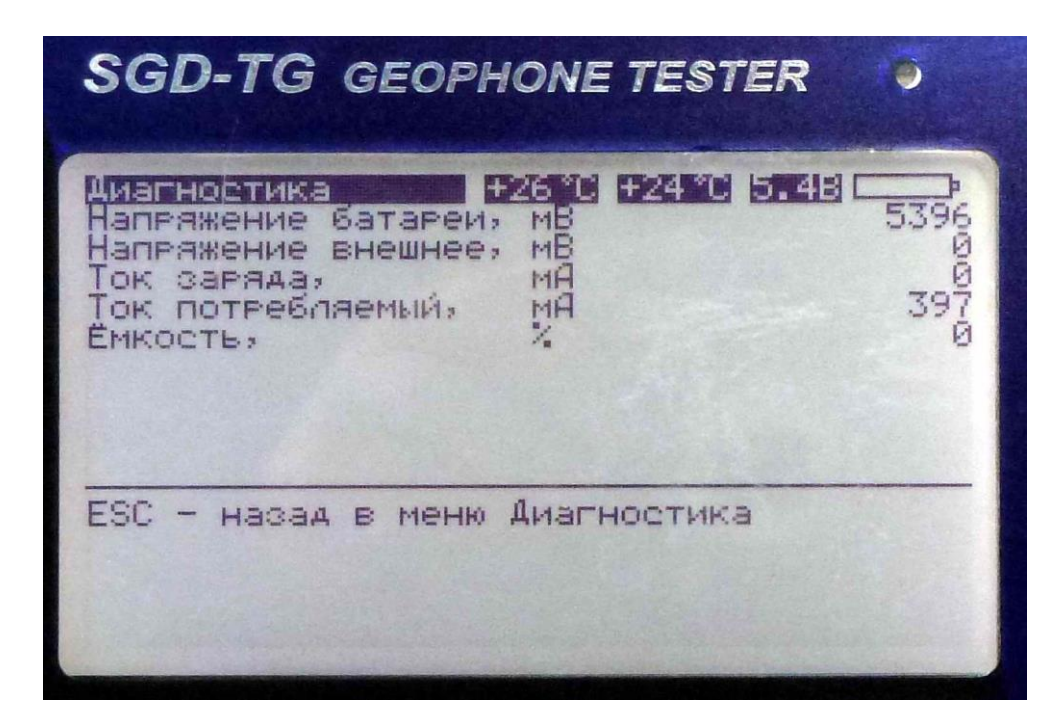

3.2.2.2.11. Аккумуляторная батарея тестера считается пригодной для дальнейшей эксплуатации, если время разряда её составило не менее 7 часов.

Если время непрерывной работы аккумуляторной батареи составило менее 7 часов, необходимо заменить её в соответствии с регламентом, изложенными в разделе **«4. Техническое обслуживание».** 

**Примечание.** Для питания тестера используется герметичная (не проливаемая) свинцово-кислотная аккумуляторная батарея типа GS 3.2-6 (компания GENERAL SECURITY) или аналогичная с номинальным напряжение 6 В и ёмкостью 3,2 А•ч. Количество циклов заряда не менее 260, при 100% разряде и срок службы не менее 5 лет.

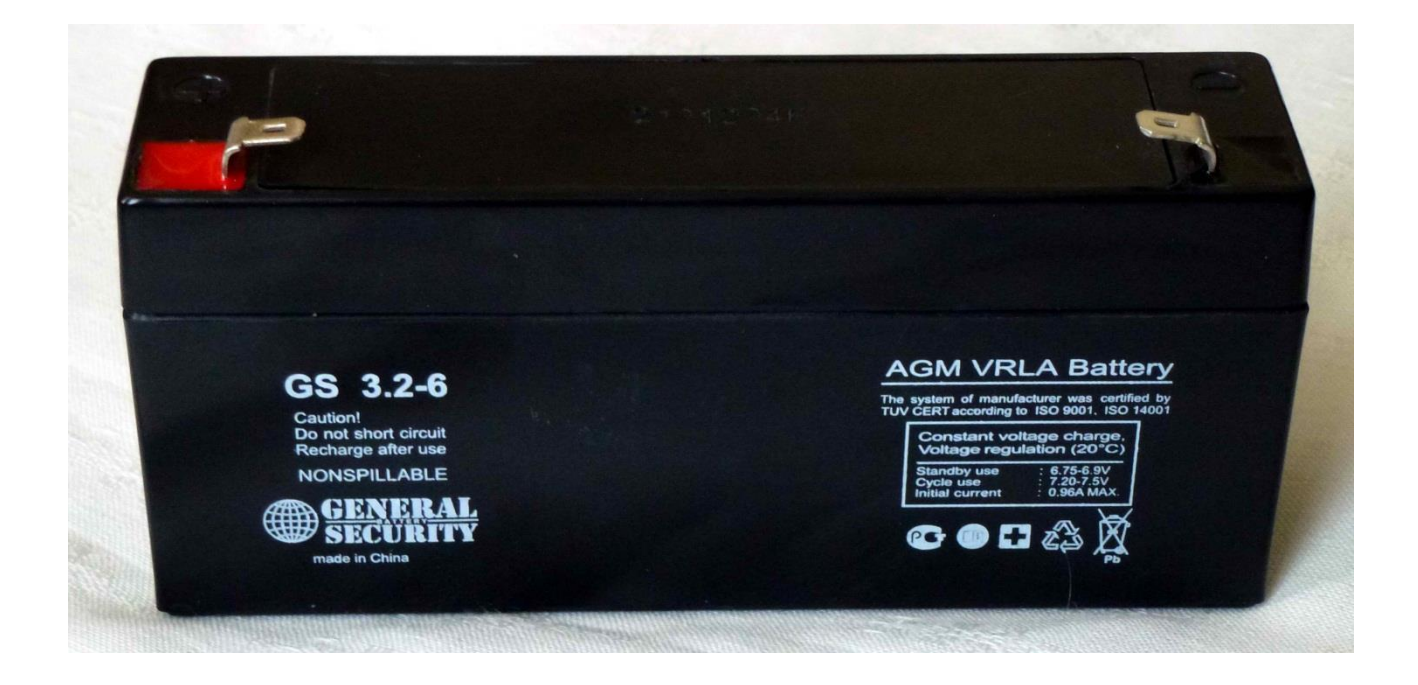

#### Научно-производственная компания

3.2.2.2.12. Зафиксируйте время, выполните снова пункты 3.2.2.2.1. .... 3.2.2.2.6. и зарядите полностью аккумуляторную батарею.

Убедитесь, что ток заряда в первый момент после начала заряда не менее 360 мА.

| SGD-TG GEOPHONE TESTER                                                                                                    | •                                |
|----------------------------------------------------------------------------------------------------|----------------------------------|
| Амагностика +25°С +23°С 6.28<br>Напряжение батареи, м8<br>Напряжение внешнее, м8<br>Ток заряда, мА<br>Ток потребляемый, мА<br>Емкость, % | 6232<br>11134<br>382<br>212<br>0 |
| ESC — назад в меню Диагностика                                                                                                    |                                  |

3.2.2.2.12. Время заряда полностью разряженной батареи при комнатной температуре составляет не более 11 часов.

3.2.2.2.13. Аккумуляторная батарея тестера считается годной для дальнейшей эксплуатации, если время разряда её составило не более 11 часов.

3.2.2.3. Проверка экрана дисплея, подсветки, контрастности, клавиатуры и звукового сигнала.

3.2.2.3.1. Включите питание тестера кнопкой «ON/OFF».

3.2.2.3.2. Выберите в главном меню пункт **«5 Диагностика…»** и нажмите кнопку **«ENTER».** 

| SGD-TG GEOPHONE TESTER                                                                             |
|----------------------------------------------------------------------------------------------------|
| Настройки   +30°С   +24°С   7.38     1 Тест   2 Настройки   3 Память     4 Аисплей   5 Аиагностика |
| или 15 - выбрать и выполнить.                                                                      |

3.2.2.3.3. Выберите в меню **«Диагностика»** пункт **«1 Дисплей …»** и нажмите кнопку **«ENTER».** 

| SGD-TG GEOPHONE TESTER                                                                     |
|--------------------------------------------------------------------------------------------|
| Амагностика<br>+ 1 Аисплей<br>2 Генератор сигнала<br>3 Самоконтроль<br>4 Питание           |
| ESC - назад в Главное меню.<br>выбрать, ENTER - выполнить<br>или 14 - выбрать и выполнить. |

Сиб Геофиз Прибор

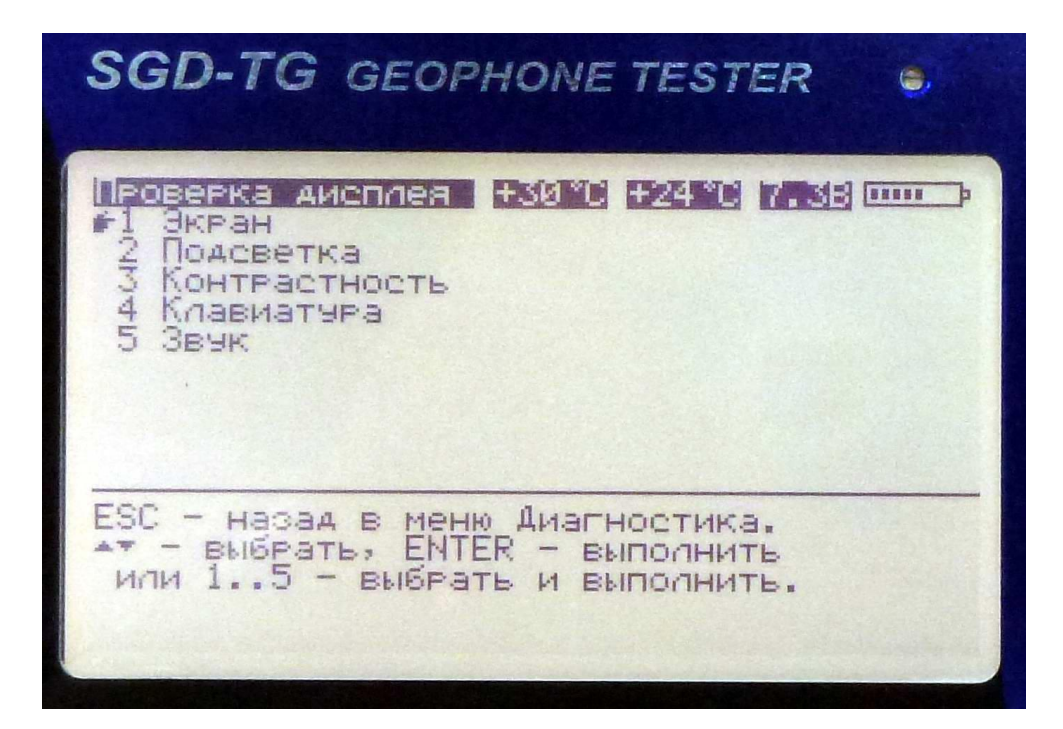

3.2.2.3.4. Выберите в меню «Проверка дисплея» пункт «1 Экран» и нажмите кнопку «ENTER». Включаются все точки экрана дисплея. Таким образом, проверяется целостность дисплея, т.е. отсутствие неработающих точек. Проверка прекращается нажатием кнопки «ESC».

3.2.2.3.5. Выберите в меню «Проверка дисплея» пункт «2 Подсветка» и нажмите кнопку «ENTER». Яркость подсветки дисплея начинает изменяться пилообразно от минимума до максимума и обратно. Проверка прекращается нажатием кнопки «ESC».

3.2.2.3.6. Выберите в меню «Проверка дисплея» пункт «З Контрастность» и нажмите кнопку «ENTER». Контрастность дисплея начинаться изменяется пилообразно от минимума до максимума и обратно. Проверка прекращается нажатием кнопки «ESC».

3.2.2.3.7. Выберите в меню «Проверка дисплея» пункт «4 Клавиатура» и нажмите кнопку «ENTER». Нижняя (информационная) часть экрана очищается. Далее при нажатии любой кнопки (кроме «ON-OFF») в нижней части экрана выводится обозначение нажатой кнопки, которое исчезает при отпускании кнопки. Таким образом, проверяется работоспособность всех кнопок. Проверка прекращается нажатием и отпусканием кнопки «ESC».

3.2.2.3.8. Выберите в меню «Проверка дисплея» пункт «5 Звук» и нажмите кнопку «ENTER». Начинает звучать непрерывный звуковой сигнал переменного тона. Проверка прекращается нажатием кнопки «ESC».

3.2.2.3.9. Тестер считается выдержавшим испытание по данному разделу, если все пять подпунктов выполнены без замечаний.

3.2.2.4. Проверка работоспособности тестера в режиме «Самоконтроль».

3.2.2.4.1. Включите питание тестера кнопкой «ON/OFF».

3.2.2.4.2. Выберите в главном меню пункт **«5 Диагностика…»** и нажмите кнопку **«ENTER».** 

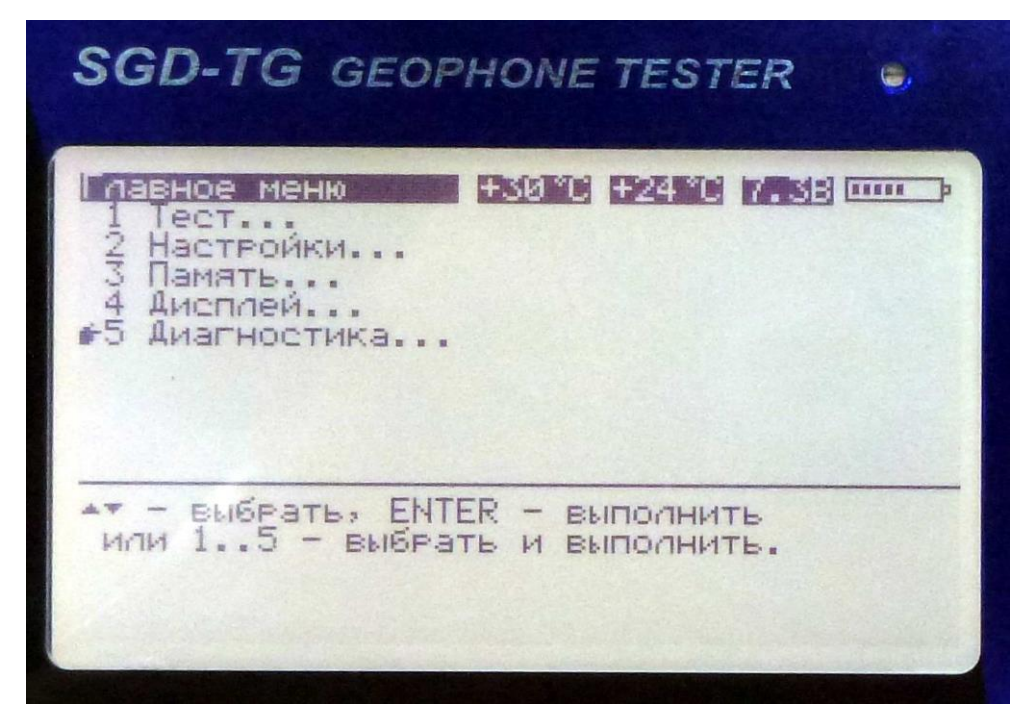

3.2.2.4.3. Выберите в меню **«Диагностика»** пункт **«З Самоконтроль»** и нажмите кнопку **«ENTER».** 

| SGD-TG GEOPHONE TESTER                                                                          |
|-------------------------------------------------------------------------------------------------|
| Амагностика +30°С +24°С 7.38                                                                    |
| ESC - назад в Главное меню.<br>** - выбрать, ENTER - выполнить<br>или 14 - выбрать и выполнить. |

3.2.2.4.3. При выполнении данного пункта меню тестер производит проверку характеристик своего измерительного тракта. Проверка занимает около 4 секунд, после чего полученные данные выводятся на экран дисплея:

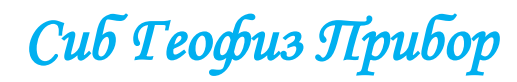

| SGD-TG GEOPHONE TESTER                                           | •                                                        |
|------------------------------------------------------------------|----------------------------------------------------------|
| Имагностика +27°C +24°C 6.68   КНИ [<0.1], %                     | 0.000<br>0.000<br>0.000<br>0.000<br>0.00<br>0.00<br>0.00 |
| ESC — назад в меню Диагностика,<br>MEMORY — сохранить результат. |                                                          |

В квадратных скобках приводится диапазон допустимых значений контролируемых характеристик. При проведении самоконтроля, к измерительному тракту подключаются внутренние эталонные резисторы.

Результаты самодиагностики сохраняются в энергонезависимой памяти для последующей перезаписи в компьютер при нажатии кнопки «MEMORY». При этом сохраняются дата и время записи, а также частота и амплитуда тестового сигнала.

3.2.2.4.4. Тестер считается выдержавшим испытание по данному пункту, если допустимых значений контролируемых характеристик не выходят за пределы значений приведенных в квадратных скобках.

3.2.2.5. Проверка достоверность показаний тестера при тестировании эталонного геофона.

3.2.2.5.1. Подключите эталонный геофон GS-32CT с помощью кабеля «ГЕОФОН», «УТЕЧКА» и «ТЕМПЕРАТУРА» к тестеру.

3.2.2.5.2. Установите эталонный геофон GS-32CT на твердой ровной поверхности (например, на бетонном полу).

3.2.2.5.3. Включите питание тестера кнопкой «ON/OFF».

3.2.2.5.4. Выберите в главном меню пункт **«2 Настройки…»** и нажмите кнопку **«ENTER».** 

| SGD-TG GEOPHONE TESTER                                                                             |
|----------------------------------------------------------------------------------------------------|
| павное меню +30°С +24°С 7.38   1 Тест 2 Настройки   2 Настройки 3 Память   4 Аисплей 5 Аиагностика |
| •• - выбрать, ENTER - выполнить<br>или 15 - выбрать и выполнить.                                   |

3.2.2.5.5. Выберите в меню «Настройки» пункт «1 Выбор СП ...» и нажмите кнопку «ENTER».

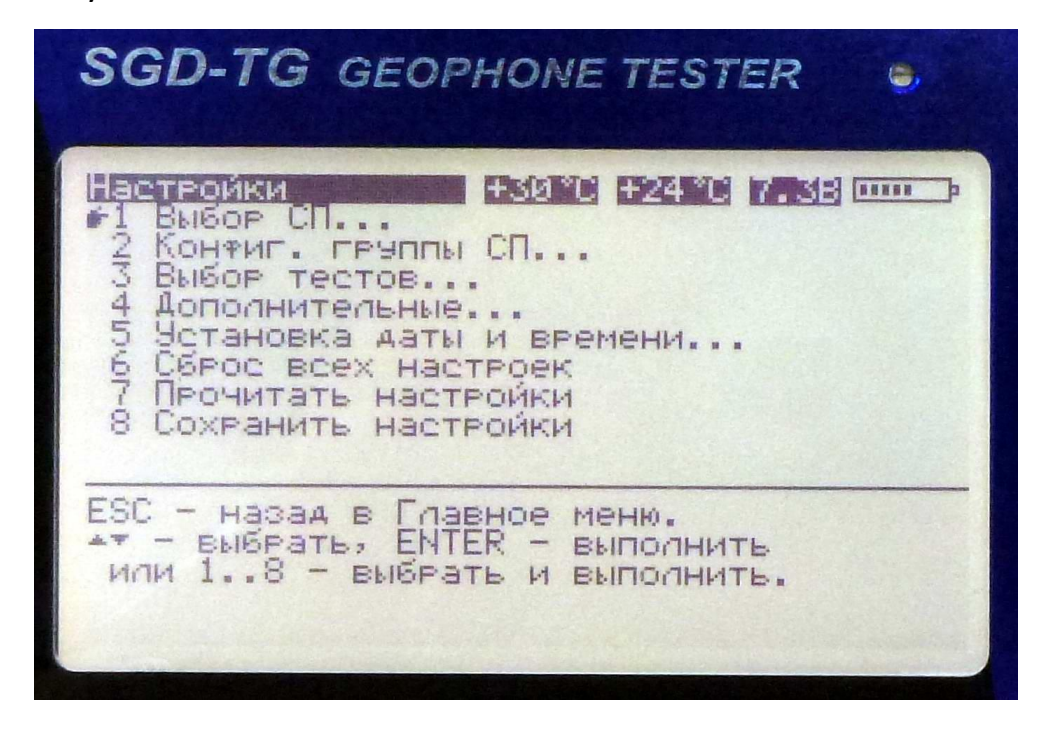

Сиб Геофиз Прибор

3.2.2.5.6. Выберите в меню **«Выбор СП»** пункт **«1 Тип СП …»** и нажмите кнопку **«ENTER.** 

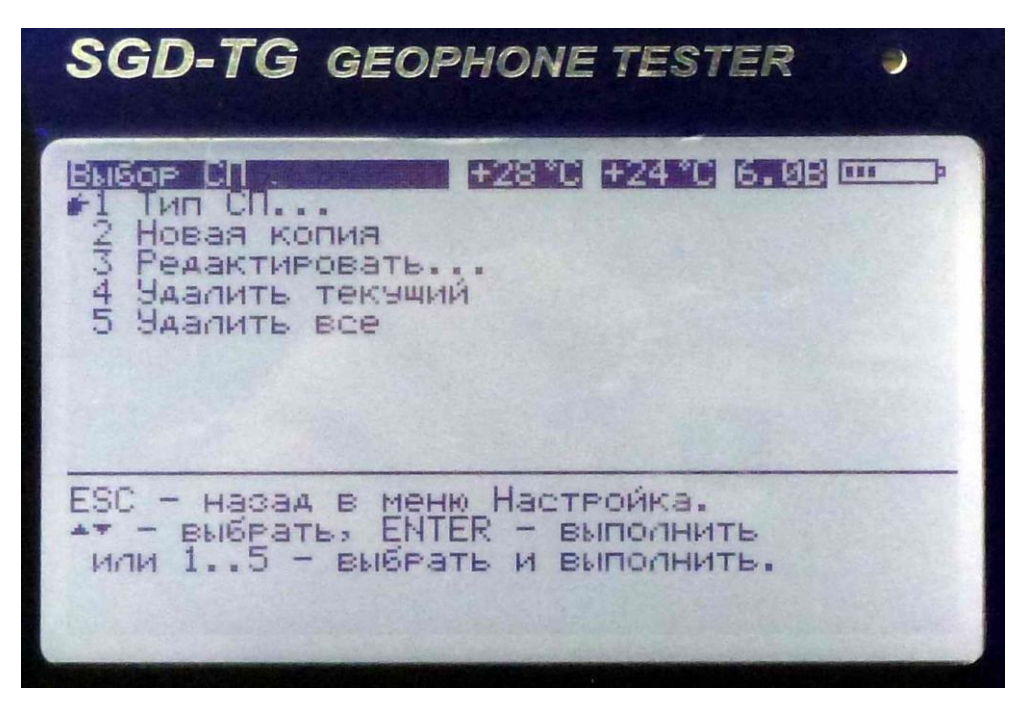

3.2.2.5.7. Выберите в меню **«Выбор СП»** тип геофона **«7 GS-32CT – 10»** и нажмите кнопку **«ENTER.** 

| SGD-TG GEOPHONE TESTER                                                                                               |
|----------------------------------------------------------------------------------------------------|
| HIGOP CH +28°C +24°C 6.08 0000000000000000000000000000000000                                                         |
| ESC — назад в меню Выбор СП.<br>* — листать страницы.<br>* — указать, ENTER — выбрать<br>или 19 — указать и выбрать. |

3.2.2.5.8. Нажмите кнопку **«ESC»** два раза и вернитесь в меню **«Настройки».** 

Сив Теофиз Прибор

3.2.2.5.9. Выберите в меню **«Настройки»** пункт **«2 Конфиг. группы СП... »** и нажмите кнопку **«ENTER».** 

| SGD-TG GEOPHONE TESTER                                                                                                    |
|----------------------------------------------------------------------------------------------------|
| Настройки.<br>1 Выбор СП<br>2 Контиг. группы СП<br>3 Выбор тестов<br>4 Аополнительные<br>5 Установка даты и времени<br>6 Сброс всех настроек<br>7 Прочитать настройки<br>8 Сохранить настройки |
| ESC - назад в Главное меню.<br>- выбрать, ENTER - выполнить<br>или 18 - выбрать и выполнить.                                                                                                   |

3.2.2.5.10. Установите (или выберите) значения пунктов меню согласно рисунку, который приведен ниже:

| SGD-TG GEOPHONE TESTER >                                                                                                    |
|----------------------------------------------------------------------------------------------------|
| Руппа Сн. +28°С +24°С 6.08                                                                                                    |
| ESC — назад в меню Настройка.<br>** — выбрать, ENTER — изменить<br>или 18 — выбрать и изменить.<br>** — изменить значение на 1 шаг. |

3.2.2.5.11. Нажмите кнопку «ESC» и вернитесь в меню «Настройки».

Сиб Геофиз Прибор

67

3.2.2.5.12. Выберите в меню **«Настройки»** пункт **«З Выбор тестов… »** и нажмите кнопку **«ENTER».** 

| SGD-TG GEOPHONE TESTER •                                                                                                    |
|----------------------------------------------------------------------------------------------------|
| Настройки.<br>1 Выбор СП<br>2 Контиг. группы СП<br>3 Выбор тестов<br>4 Аополнительные<br>5 Установка даты и времени<br>6 Сброс всех настроек<br>7 Прочитать настройки<br>8 Сохранить настройки |
| ESC — назад в Главное меню.<br>** — выбрать, ENTER — выполнить<br>или 18 — выбрать и выполнить.                                                                                                |

3.2.2.5.13. Установите (или выберите) значения пунктов меню согласно рисунку, который приведен ниже:

| SGD-TG GEOPHONE                                                                                                    | ETESTER 🤤                                                                      |
|----------------------------------------------------------------------------------------------------|--------------------------------------------------------------------------------|
| Выбор тестов<br>+30°С<br>+1 Полярность<br>2 Шум<br>3 Утечка<br>4 Сопротивление<br>5 Собств. частота<br>6 Затухание<br>7 Чувствительность<br>8 КНИ<br>9 Импеданс | +24 °С 7.38<br>100мВ<br>5мВ<br>10МОм<br>Вкл<br>Вкл<br>Вкл<br>Вкл<br>Вкл<br>Вкл |
| ESC - назад в меню Наст<br>** - выбрать, ENTER - и<br>или 19 - выбрать и и<br>** - изменить значение<br>START/STOP - пуск/стоп                                  | гройка.<br>аменить<br>аменить.<br>на 1 шаг.<br>теста без записи.               |

3.2.2.5.14. Нажмите кнопку «ESC» и вернитесь в меню «Настройки».

3.2.2.5.15. Выберите в меню «Настройки» пункт «4 Дополнительные… » и нажмите кнопку «ENTER».

| SGD-TG GEOPHONE TESTER •                                                                                                    |
|----------------------------------------------------------------------------------------------------|
| Настройки<br>1 Выбор СП<br>2 Конфиг. группы СП<br>3 Выбор тестов<br>4 Аополнительные<br>5 Установка даты и времени<br>6 Сброс всех настроек<br>7 Прочитать настройки<br>8 Сохранить настройки |
| ESC - назад в Главное меню.<br>** - выбрать, ENTER - выполнить<br>или 18 - выбрать и выполнить.                                                                                               |

3.2.2.5.16. Установите (или выберите) значения пунктов меню согласно рисунку, который приведен ниже:

| SGD-TG GEOPHONE TESTER                                                                                                    |
|----------------------------------------------------------------------------------------------------|
| Асполнительные +30°С +24°С 7.38<br>1 Автоинкремент номера группы: Вкл<br>2 Продолжать при отбраковке: Вкл<br>3 Записывать при отбраковке: Вкл<br>4 Температура измерения: Авто<br>5 Тест полярности: В конце<br>6 Тест полярности: Однократно |
| ESC — назад в меню Настройка.<br>** — выбрать, ENTER — изменить<br>или 16 — выбрать и изменить.<br>** — изменить значение на 1 шаг.                                                                                                    |

3.2.2.5.16. Нажмите кнопку «ESC» для выхода в меню «Настройки».

3.2.2.5.17. Выберите в меню «Настройки» пункт «8 Сохранить настройки» и нажмите кнопку «ENTER». Тестер сохранит все изменения настроек, которые были выполнены, и после выключения питания тестера.

Сиб Геофиз Прибор

3.2.2.5.18. Нажмите кнопку «ESC» для выхода в «Главное меню».

3.2.2.5.19. Выберите в главном меню пункт **«1 Тест...»** и нажмите кнопку **«ENTER».** 

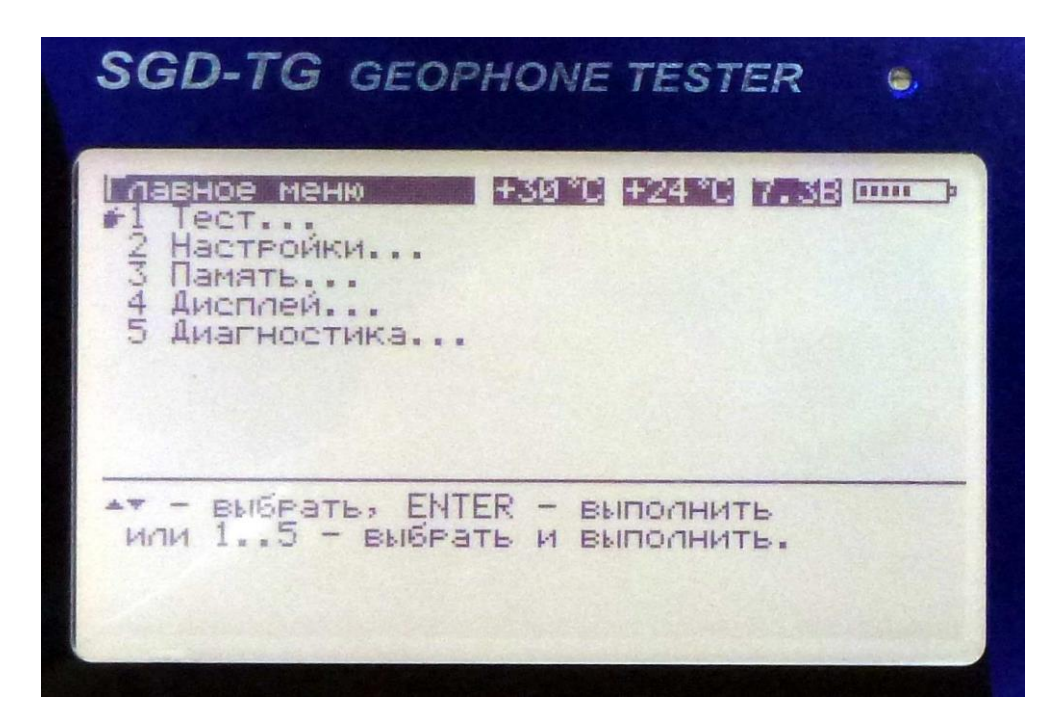

3.2.2.5.20. Нажмите кнопку **«STAR/STOP»** для запуска процесса тестирование геофона.

| SGD-TG GEOPHONE TESTER                                                                                                    |
|----------------------------------------------------------------------------------------------------|
| Руппа текущ.   след. (00000500)     СП   GS-32CT-10   Темп.   22°C     ПоследжПаралл. 1*1   Память 32352   Память 32352     Полярность   Шум, мВ ср.кв.   Этечки, МОм     Сопротивление, Ом   Собств. частота, Гц   Затухание     Чувствит., В/(м/с)   КНИ, %   Импеданс, Ом |
| ESC — в меню, START — пуск, . — повтор<br>« — изменить, ENTER — ввести № группы                                                                                                    |

Сиб Геофиз Прибор

Через 10 секунд на экране дисплея появятся результаты тестирования эталонного геофона.

| SGD-TG GEOPHONE TESTER                                                                                                    | ۲                                                            |
|----------------------------------------------------------------------------------------------------|--------------------------------------------------------------|
| Гестирование +28°С +24°С 5.83<br>Группа текущ. 00000504 след. (0000<br>СП GS-32СТ-10 Темп.<br>Послед*Паралл. 1*1 Память 3234                                                                                            | 10505)<br>22°C                                               |
| Полярность<br>Шум, мВ ср.кв. [(5]<br>Утечки, МОм [>10]<br>Сопротивление, Ом [273-289]<br>Собств. частота, Гч[9.70-10.30]<br>Затухание [0.669-0.739]<br>Чувствит., В/(м/с) [18.8-20.6]<br>КНИ, % [(0.10]<br>Импеданс, Ом | 0.0<br>102.0<br>283<br>10.00<br>0.698<br>19.4<br>0.03<br>659 |
| Полярность: +0 -0 из 1                                                                                                    |                                                              |

3.2.2.5.21. Далее для определения полярности подключения геофона нанесите легкий удар по геофону сверху вниз пальцем или карандашом. Тестер определит полярность и прозвучит звуковой сигнал об окончании процесса тестирования.

| SGD-TG GEOPHONE TESTER                                                                                                    |
|----------------------------------------------------------------------------------------------------|
| Сстивование Намать 32347   Руппа текущ. 00000504 след. (00000505) Темп. 22°С   Послед*Паралл. 1*1 Темп. 32347   Послед*Паралл. 1*1 Темп. 32347   Полярность *   Шум, мВ ср.кв. [<5] |
| ESC — в меню, START — пуск, . — повтор<br>() — изменить, ENTER — ввести № группы                                                                                                    |

3.2.2.5.22. Для получения наиболее достоверных результатов значение шумов при тестировании должно быть не более 0,5 мВ. Фактические значения параметров эталонного геофона, который входит в комплект поставки, приведены в документе «Тестер геофонов SGD-TG. Паспорт. СГФП 070.00.00

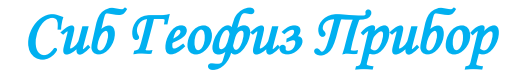

Сиб Геофиз Прибор

ПС» на разделе «9. ЗАМЕТКИ ПО ЭКСПЛУАТАЦИИ, ТРАНСПОРТИРОВАНИЮ И ХРАНЕНИЮ».

3.2.2.5.23. Тестер считается выдержавшим испытание по данному пункту, если допустимых значений проверяемых характеристики эталонного геофона GS-32 CT не выходят за пределы значений приведенных в таблице ниже:

| Наименование параметра                  | Значение параметра |       |       |       |
|-----------------------------------------|--------------------|-------|-------|-------|
|                                         | Мин.               | Ном.  | Макс. | Факт. |
| Сопротивление утечек геофона, МОм       | 10,0               |       |       |       |
| Электрическое сопротивление геофона, Ом | 276                | 283   | 290   |       |
| Собственная частота геофона, Гц         | 9,75               | 10,00 | 10,25 |       |
| Коэффициент затухания колебаний геофона | 0,680              | 0,700 | 0,720 |       |
| Чувствительность геофона, В/(м/с)       | 19,2               | 19,7  | 20,2  |       |
| Коэффициент нелинейных искажений, %     |                    |       | 0,1   |       |
### 3.2.3. УКАЗАНИЕ МЕР БЕЗОПАСНОСТИ

3.2.3.1. По получении тестера оператор обязан подробно ознакомиться с данным руководством по эксплуатации.

3.2.3.2. При работе с тестером геофонов **SGD-TG** необходимо строго соблюдать требования безопасности, изложенные в следующих документах:

• «Правила безопасности при геологоразведочных работах, с изменениями и дополнениями (ПБ08-37-93)», постановление Госгортехнадзора России от 23.11.93 № 40;

• «Правила технической эксплуатации электроустановок потребителей», утвержденные приказом № 6 Минэнерго России от 13 января 2003 года.

#### ЗАПРЕЩАЕТСЯ:

• Использовать тестер без предварительной проверки его работоспособности (технического состояния) в соответствии с п.3.2.2. настоящего руководства по эксплуатации;

- использовать эталонный геофон по непрямому назначению;
- оставлять тестер с не заряженной аккумуляторной батареей.

ВНИМАНИЕ! Бережно храните эталонный геофон в кейсе-укладке.

Сиб Геофиз Прибор

#### 3.3. ПОРЯДОК РАБОТЫ

#### 3.3.1. Подключение группы геофонов

Группа геофонов подключается к тестеру через кабель «ГЕОФОН», «УТЕЧКА» и «ТЕМПЕРАТУРА». В зависимости от типа разъёмов на группах геофонов, дополнительно используются кабель-переходники, который входят в комплект поставки.

Выносной датчик температуры, для обеспечения корректной поправки при тестировании, должен находиться в непосредственной близости от тестируемой группы геофонов.

Назначение контактов разъёма кабеля ««ГЕОФОН», «УТЕЧКА» и «ТЕМПЕРАТУРА» приведены ниже:

| Назначение | Номер    | Цвет       |  |
|------------|----------|------------|--|
|            | контакта | провода    |  |
| + GPH      | 1        | Белый      |  |
| - GPH      | 2        | Серый      |  |
| TMP B      | 3        | Зелёный    |  |
| GND        | 4        | Синий      |  |
| EARTH      | 5        | Коричневый |  |
| TMP A      | 6        | Жёлтый     |  |
| + 3,3 V    | 7        | Розовый    |  |

#### 3.3.2. Тестирование группы геофонов

3.3.2.1. Подключите группу геофонов тестеру как описано в разделе «3.3.1. Подключение группы геофонов». Перед началом тестирования необходимо тип тестируемых геофонов и сконфигурировать группу геофон.

3.3.2.2. Включите питание тестера кнопкой «ON/OFF».

3.3.2.3. Выберите в главном меню пункт **«2 Настройки…»** и нажмите кнопку **«ENTER».** 

| SGD-TG GEOPHONE TESTER                                                                                                    |  |  |
|----------------------------------------------------------------------------------------------------|--|--|
| Павное меню       +30°С +24°С 7.38         1 Тест         2 Настройки         3 Память         4 Аисплей         5 Аиагностика |  |  |
| <ul> <li>▲▼ - выбрать, ENTER - выполнить<br/>или 15 - выбрать и выполнить.</li> </ul>                                          |  |  |

3.3.2.4. Выберите в меню «Настройки» пункт «1 Выбор СП ...» и нажмите кнопку «ENTER».

| SGD-TG GEOPHONE TESTER                                                                                                    |
|----------------------------------------------------------------------------------------------------|
| Настройки<br>#1 Выбор СП<br>2 Конфиг. группы СП<br>3 Выбор тестов<br>4 Аополнительные<br>5 Установка даты и времени<br>6 Сброс всех настроек<br>7 Прочитать настройки<br>8 Сохранить настройки |
| ESC - назад в Главное меню.<br>** - выбрать, ENTER - выполнить<br>или 18 - выбрать и выполнить.                                                                                                |

Сиб Геофиз Прибор

75

3.3.2.5. Выберите в меню **«Выбор СП»** пункт **«1 Тип СП …»** и нажмите кнопку **«ENTER.** 

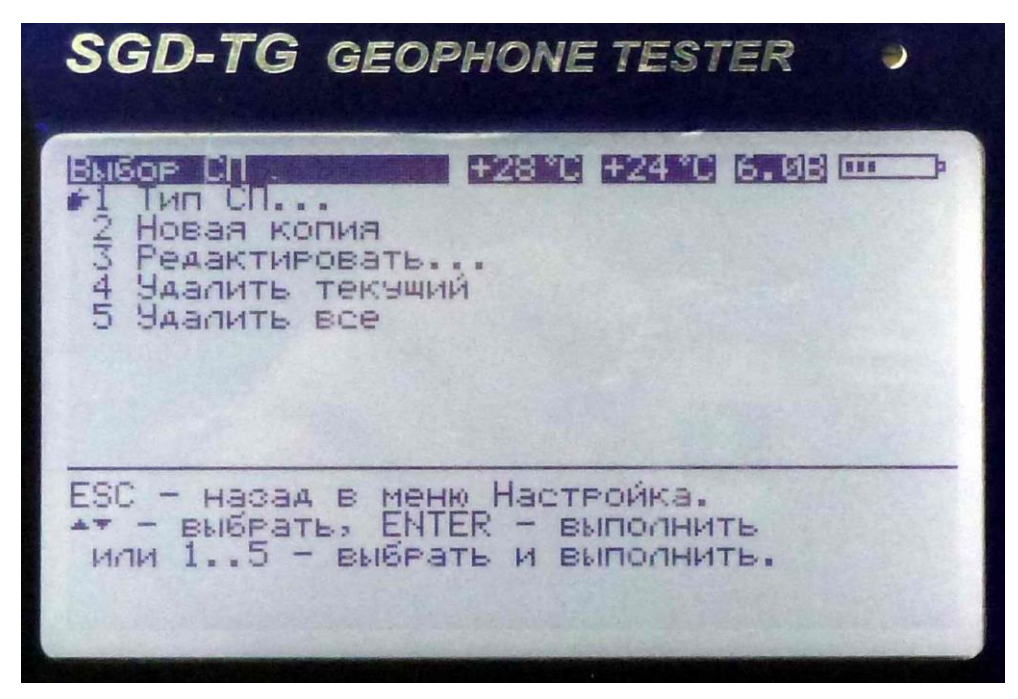

3.3.2.6. Выберите в меню **«Выбор СП»** тип геофона **«5 GS-20DX – 10»** и нажмите кнопку **«ENTER.** 

Примечание. Если тестируемый геофон отсутствует в списке (в постоянной или переменной-пользовательской библиотеке) необходимо добавить его параметры в переменную (пользовательскую) библиотеку как описано в разделе 2.3.5.1.1. Меню «1 Выбор СП...».

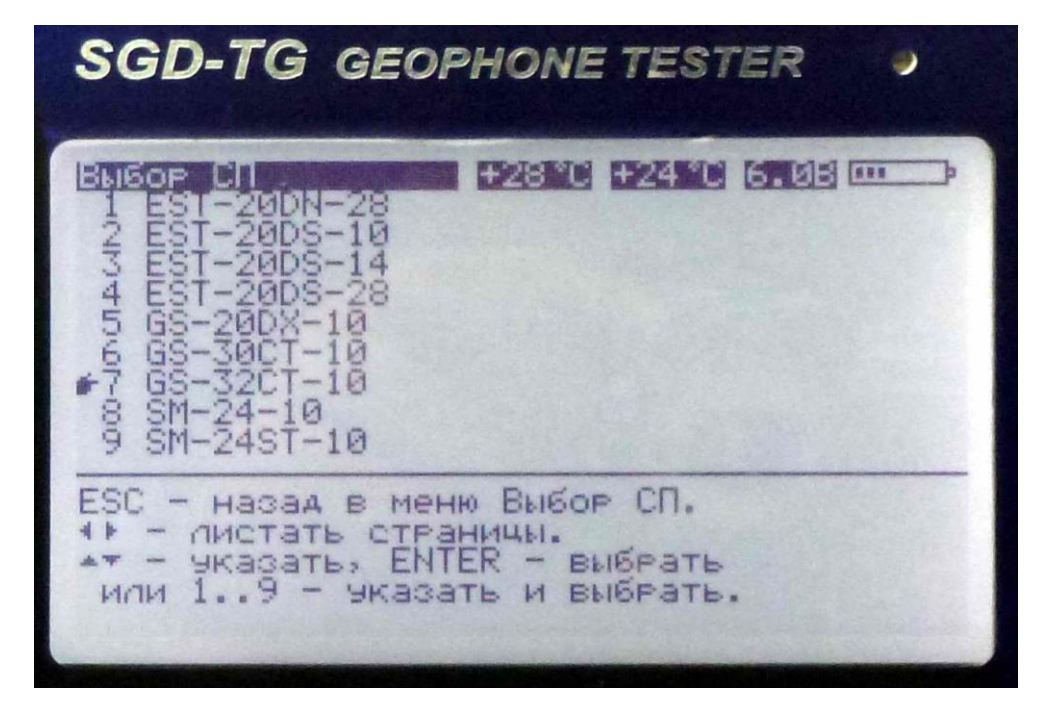

3.3.2.7. Нажмите кнопку **«ESC»** два раза и вернитесь в меню **«Настройки».** 

Сиб Геофиз Прибор

3.3.2.8. Выберите в меню «Настройки» пункт «2 Конфиг. группы СП... » и нажмите кнопку «ENTER».

| SGD-TG GEOPHONE TESTER •                                                                                                    |
|----------------------------------------------------------------------------------------------------|
| Настройки<br>1 Выбор СП<br>2 Контиг. группы СП<br>3 Выбор тестов<br>4 Аополнительные<br>5 Установка даты и времени<br>6 Сброс всех настроек<br>7 Прочитать настройки<br>8 Сохранить настройки |
| ESC - назад в Главное меню.<br>•• - выбрать, ENTER - выполнить<br>или 18 - выбрать и выполнить.                                                                                               |

3.3.2.9. Установите (или выберите) для группы геофонов состоящих из двенадцати геофонов типа GS-20DX значения пунктов меню согласно рисунку, который приведен ниже:

| SGD-TG GEOPHONE TESTER                                                                                                    |
|----------------------------------------------------------------------------------------------------|
| 1       Номер группы:       1       1       1       1       1       1       1       1       1       1       1       1       1       1       1       1       1       1       1       1       1       1       1       1       1       1       1       1       1       1       1       1       1       1       1       1       1       1       1       1       1       1       1       1       1       1       1       1       1       1       1       1       1       1       1       1       1       1       1       1       1       1       1       1       1       1       1       1       1       1       1       1       1       1       1       1       1       1       1       1       1       1       1       1       1       1       1       1       1       1       1       1       1       1       1       1       1       1       1       1       1       1       1       1       1       1       1       1       1       1       1       1       1       1       1       1 |
| ESC - назад в меню Настройка.<br>** - выбрать, ENTER - изменить<br>или 18 - выбрать и изменить.<br>** - изменить значение на 1 шаг.                                                                                                    |

3.3.2.10. Нажмите кнопку «ESC» и вернитесь в меню «Настройки».

Сиб Геофиз Прибор

3.3.2.11. Выберите в меню «Настройки» пункт «З Выбор тестов... » и нажмите кнопку «ENTER».

| SGD-TG GEOPHONE TESTER •                                                                                                    |
|----------------------------------------------------------------------------------------------------|
| Настройки.<br>1 Выбор СП<br>2 Контиг. группы СП<br>3 Выбор тестов<br>4 Аополнительные<br>5 Установка даты и времени<br>6 Сброс всех настроек<br>7 Прочитать настройки<br>8 Сохранить настройки |
| ESC — назад в Главное меню.<br>** — выбрать, ENTER — выполнить<br>или 18 — выбрать и выполнить.                                                                                                |

3.3.2.12. Установите (или выберите) значения пунктов меню согласно рисунку, который приведен ниже или другие как описано в разделе 2.3.5.3. Меню «З Выбор тестов...»:

| SGD-TG GEOPHONE                                                                                                    | ETESTER 🧕                                                                      |
|----------------------------------------------------------------------------------------------------|--------------------------------------------------------------------------------|
| Выбор тестов<br>+30°С<br>+1 Полярность<br>2 Шум<br>3 Утечка<br>4 Сопротивление<br>5 Собств. частота<br>6 Затухание<br>7 Чувствительность<br>8 КНИ<br>9 Импеданс                 | +24 °С 7.38<br>100мВ<br>5мВ<br>10МОм<br>Вкл<br>Вкл<br>Вкл<br>Вкл<br>Вкл<br>Вкл |
| ESC - назад в меню Настройка.<br>** - выбрать, ENTER - изменить<br>или 19 - выбрать и изменить.<br>*> - изменить значение на 1 шаг.<br>START/STOP - пуск/стоп теста без записи. |                                                                                |

3.3.2.13. Нажмите кнопку «ESC» и вернитесь в меню «Настройки».

Сиб Геофиз Прибор

78

3.3.2.14. Выберите в меню «Настройки» пункт «4 Дополнительные... » и нажмите кнопку «ENTER».

| SGD-TG GEOPHONE TESTER •                                                                                                    |
|----------------------------------------------------------------------------------------------------|
| Настройки<br>1 Выбор СП<br>2 Конфиг. группы СП<br>3 Выбор тестов<br>4 Аополнительные<br>5 Установка даты и времени<br>6 Сброс всех настроек<br>7 Прочитать настройки<br>8 Сохранить настройки |
| ESC - назад в Главное меню.<br>** - выбрать, ENTER - выполнить<br>или 18 - выбрать и выполнить.                                                                                               |

3.3.2.14. Установите (или выберите) значения пунктов меню согласно рисунку, который приведен ниже или другие как описано в разделе 2.3.5.1.4. Меню «4 Дополнительные...»:

| SGD-TG GEOPHONE TESTER                                                                                                    |
|----------------------------------------------------------------------------------------------------|
| Асполнительные +24°С +24°С 6.28<br>1 Автоинкремент номера группы: Вкл<br>2 Продолжать при отбраковке: Вкл<br>3 Записывать при отбраковке: Вкл<br>4 Температура измерения: 22°С<br>5 Тест полярности: В конче<br>6 Тест полярности: Каждый СП |
| ESC — назад в меню Настройка.<br>** — выбрать, ENTER — изменить<br>или 16 — выбрать и изменить.<br>** — изменить значение на 1 шаг.                                                                                                    |

3.3.2.15. Нажмите кнопку «ESC» для выхода в меню «Настройки».

3.3.2.16. Выберите в меню **«Настройки»** пункт **«8 Сохранить настройки»** и нажмите кнопку **«ENTER».** Тестер сохранит все изменения настроек, которые были выполнены, и после выключения питания тестера.

3.3.2.17. Нажмите кнопку «ESC» для выхода в «Главное меню».

3.3.2.18. Выберите в главном меню пункт **«1 Тест...»** и нажмите кнопку **«ENTER».** 

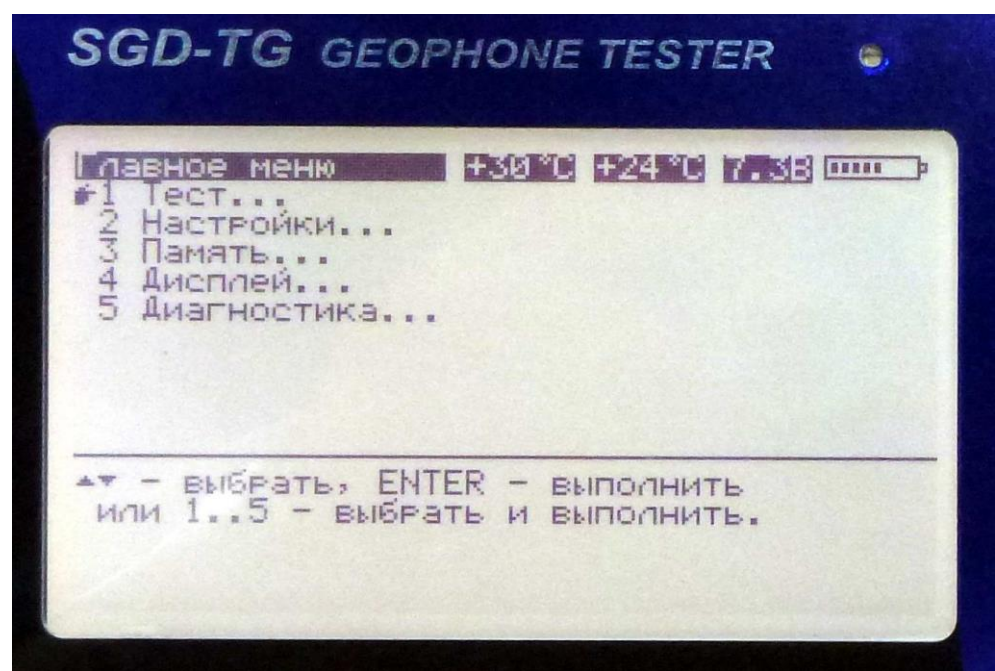

На экран выводится таблица, в которой можно редактировать только номер группы.

В верхней строке таблицы выводятся номер текущей группы и номер следующей группы. Текущая группа — это группа, тестирование которой выполняется в данный момент или только что завершено. Поэтому сразу после входа в меню это поле не заполнено. Следующий группа — это группа, которая будет тестироваться после нажатия кнопки «START-STOP».

| SGD-TG GEOPHONE TESTER                                                                                                    |
|----------------------------------------------------------------------------------------------------|
| РУППА ТЕКУЩ.       след. (00000506)         СП       GS-200X-10         ПоследжПаралл. 6#2       Темп. 22°С         Полярность       Дум, м8 ср.кв.         Шум, м8 ср.кв.       Этечки, МОм         Собств. частота, Гц       Затухание         Чувствит., В/(м/с)       КНИ, %         Импеданс, Ом       Ом |
| ESC - в меню, START - пуск, повтор<br>4 - изменить, ENTER - ввести К группы                                                                                                    |

При необходимости можно оперативно отредактировать номер следующей группы кнопками «◀» и «►» или ввести номер следующей группы

Сиб Геофиз Прибор

заново. Для ввода нажмите кнопку **«ENTER»** (поле «след.» очистится), введите число и нажмите **«ENTER»** для подтверждения или **«ESC»** для отмены ввода. При вводе номера не обязательно вводить незначащие нули в старшей части номера. Например, для ввода номера 00000040 достаточно нажать «4», «0» и **«ENTER».** 

Кроме номеров групп, в верхней части таблицы для справки отображаются: тип геофона, температура измерения, конфигурация группы и количество свободного места в памяти.

3.3.2.19. Нажмите кнопку **«STAR/STOP»** для запуска последовательности тестов. Через 10 секунд на экране дисплея появятся результаты тестирования.

SGD-TG GEOPHONE TESTER 0 +25 °C +24 °C 6.2B 🚥 естирование Группа текущ. 0000 СП — GS-20DX-10 Послед\*Паралл. 1\*1 след. Темп. (00000508) Память 32346 IONAPHOCTE Шум, мВ ср.кв. Утечки, МОм [>10] [267-295] [9.50-10.50] [0.639-0.779 опротивление, Ом обств. частота, Гц[ 0 06 791 9 Затухание 18.1-2 9 Чувствит., В/(м/с) 0 KHU, X Импеданс, Ом -0 ИЗ 1 Полярность: +0

При этом номер группы из поля «след.» перемещается в поле «текущ.», номер в поле «след.» увеличивается на 1 (если включен автоинкремент номера группы), номер следующей группы сохраняется в энергонезависимой памяти, и начинается выполнение заданной последовательности тестов. В процессе выполнения в нижней строке экрана выводится информация о текущей операции и происходит заполнение таблицы. В квадратных скобках показаны диапазоны допустимых значений для измеряемых величин, вычисленные в соответствии с конфигурацией группы, типом геофона и температурой измерения. Если какая-либо характеристика не удовлетворяет допустимым условиям, соответствующая ей строка изображается в инверсном виде (белый текст на черном фоне) и, в зависимости от значения параметра «продолжать при отбраковке», тестирование может прекратиться.

Сиб Геофиз Прибор

3.3.2.20. Далее для определения полярности подключения геофонов в группе нанесите легкий удар по каждому геофону в группе сверху вниз пальцем или карандашом. По мере нанесения ударов в нижней, информационной, строке выводится число геофонов с положительной и отрицательной полярностью. Как только тестер зафиксирует число ударов, равное числу геофонов в группе, прозвучит звуковой сигнал об окончании процесса тестирования.

| SGD-TG GEOPHONE TESTER                                                           |
|----------------------------------------------------------------------------------|
| Растирование       +25°С +24°С 6.28                                              |
| ESC — в меню, START — пуск, . — повтор<br>«  – изменить, ENTER — ввести № группы |

Результаты тестирования записываются в энергонезависимую память. Если какой-либо из результатов теста не укладывается в допустимые рамки и один из параметров - «продолжать при отбраковке» или «записывать при отбраковке» - выключен, запись результатов в память не производится.

По окончании выполнения тестов можно повторить тестирование той же самой группы с перезаписью результатов на то же место в памяти. Повтор запускается нажатием кнопки «.».

Сиб Геофиз Прибор

#### 3.3.3. Установка драйвера USB

#### 3.3.3.1. Установка/обновление драйвера USB

Подключите тестер к USB порту ПК. На экране ПК появится сообщение.

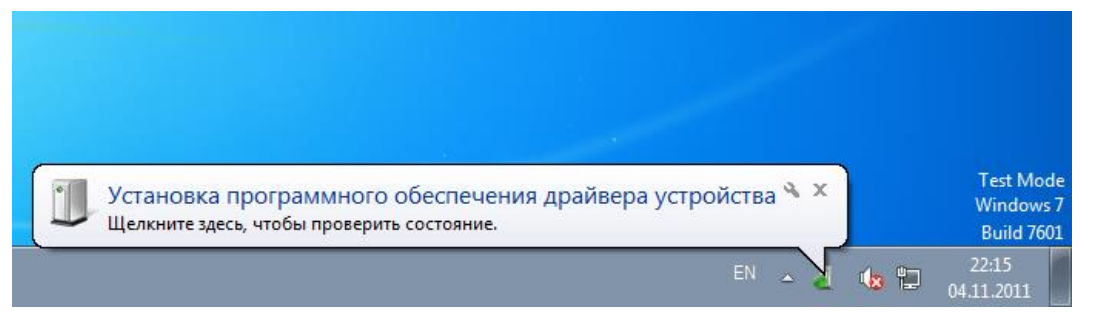

Далее появляется сообщение о неудачной попытке автоматического поиска и установки драйвера для устройства.

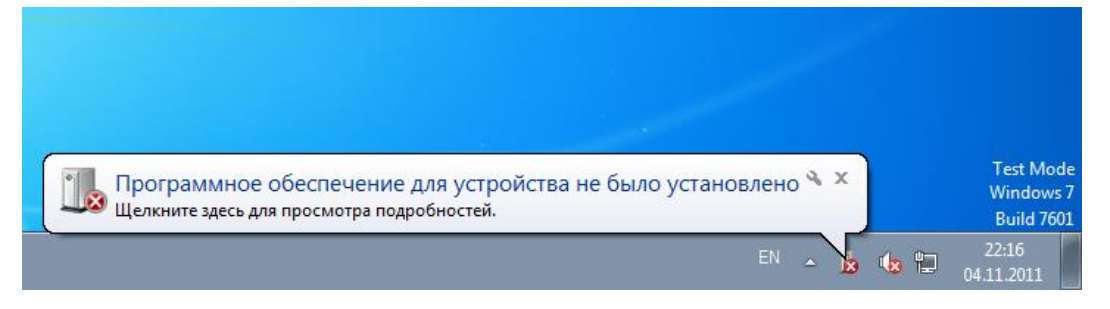

Для установки драйвера устройства вручную, откройте «Мой компьютер» («My Computer») и нажать на кнопку «Свойства системы» («System properties»).

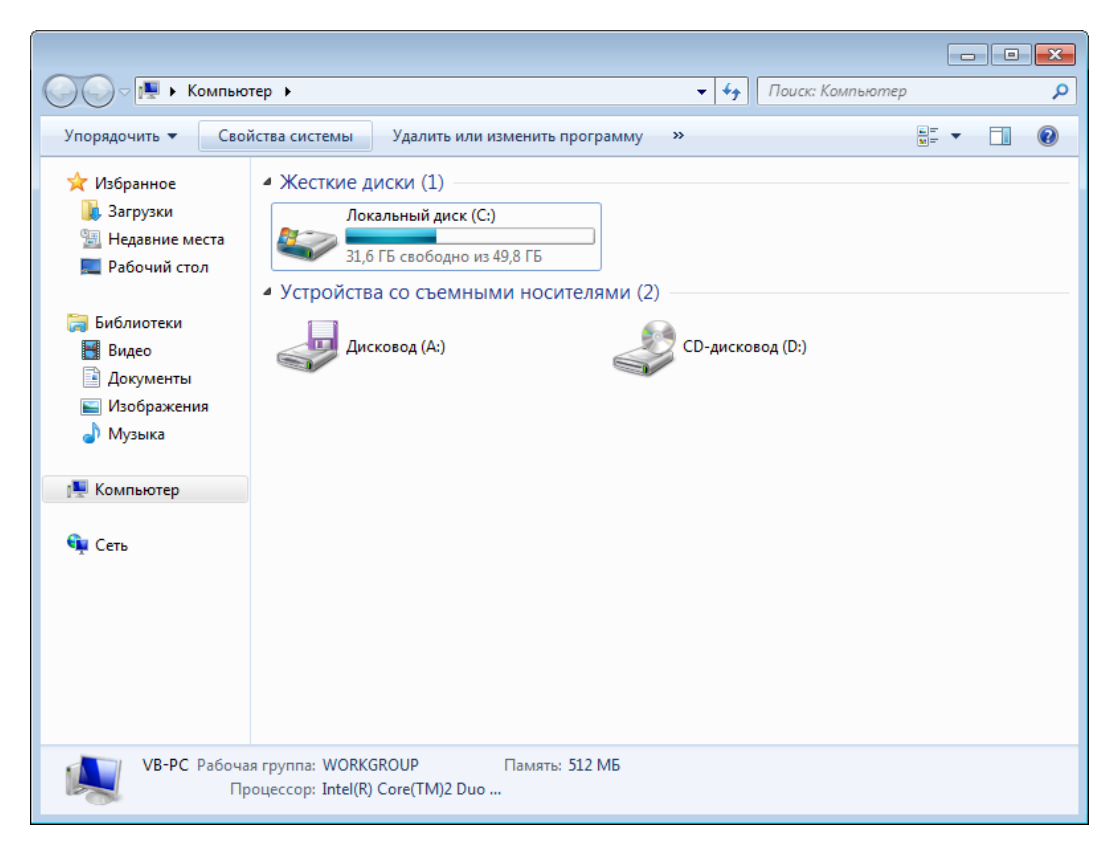

Сиб Геофиз Прибор

На экране появится окно «Панель управления — домашняя страница» («Control Panel Home»). Выберите и нажмите «Диспетчер устройств» («Device Manager»):

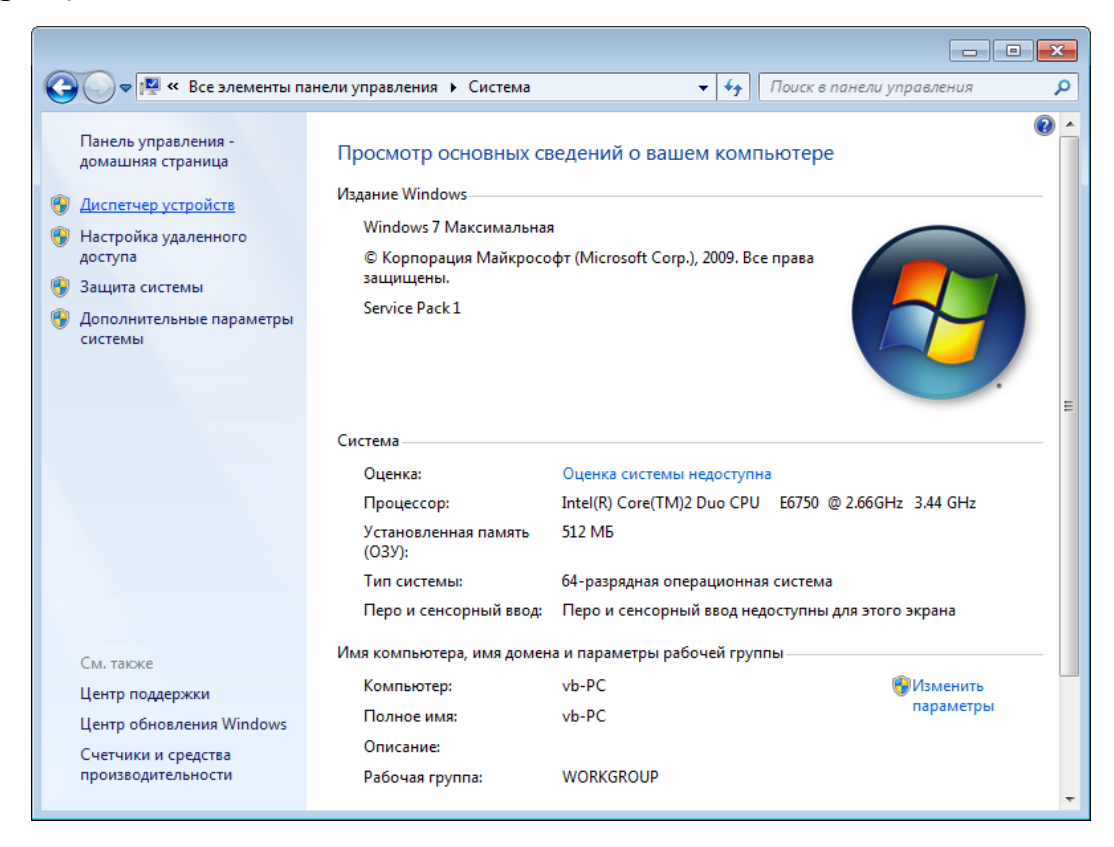

Появиться окно «Диспетчер устройств» («Device Manager»):

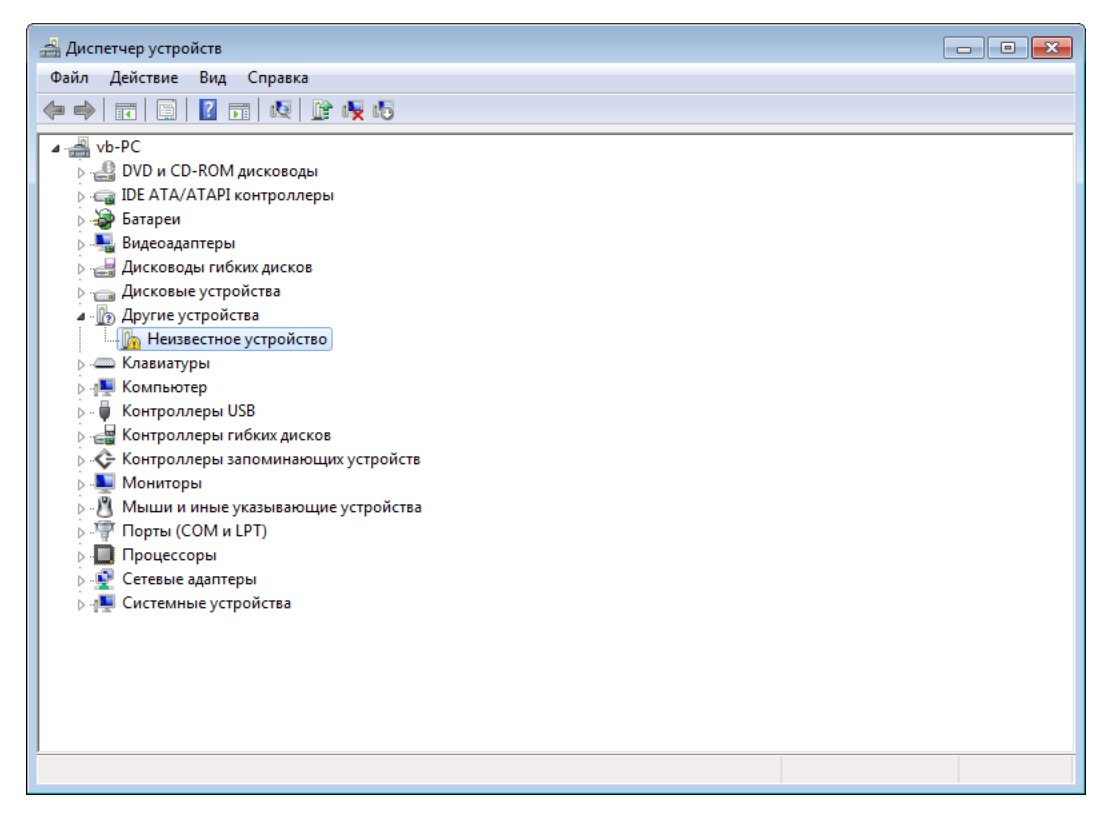

Сиб Геофиз Прибор

Выберите и нажмите «Неизвестное устройство» («Unknown device») правой кнопкой мышки. Появиться всплывающее меню:

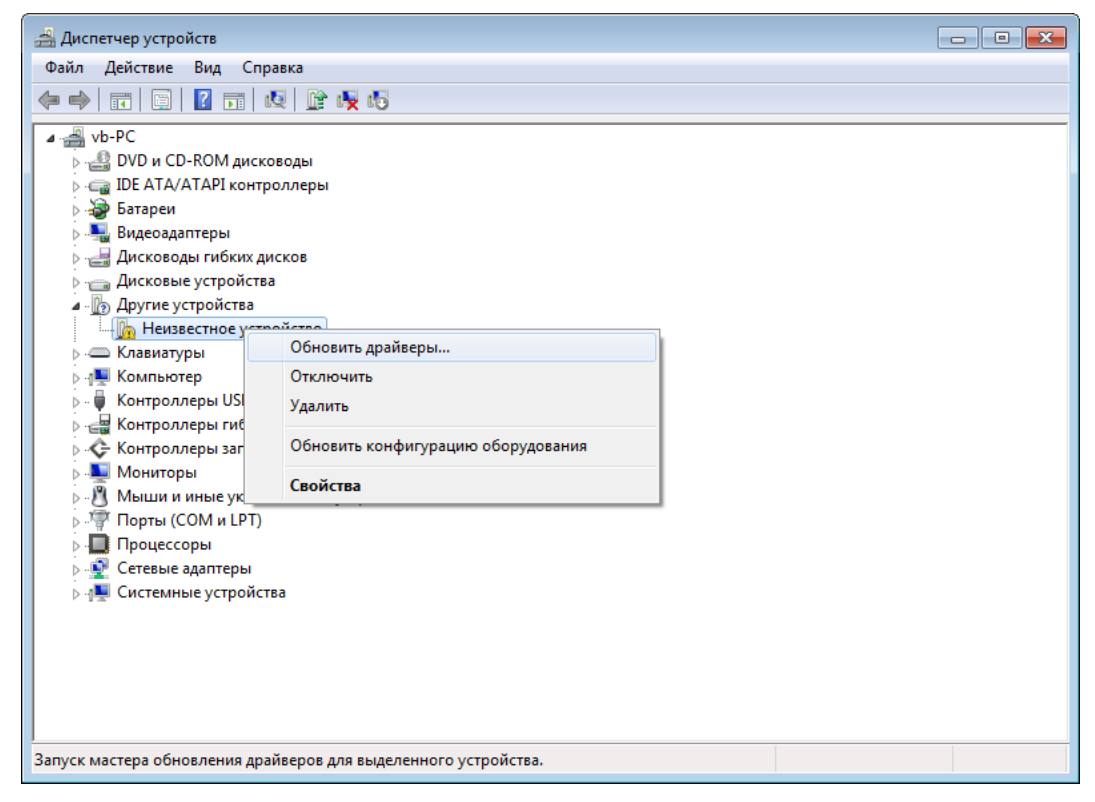

В всплывающем меню выберите и нажмите «Обновить драйверы» («Update Driver Software»). Появиться окно «Обновление драйверов -Неизвестное устройство» («Update Driver Software - Unknown Device»):

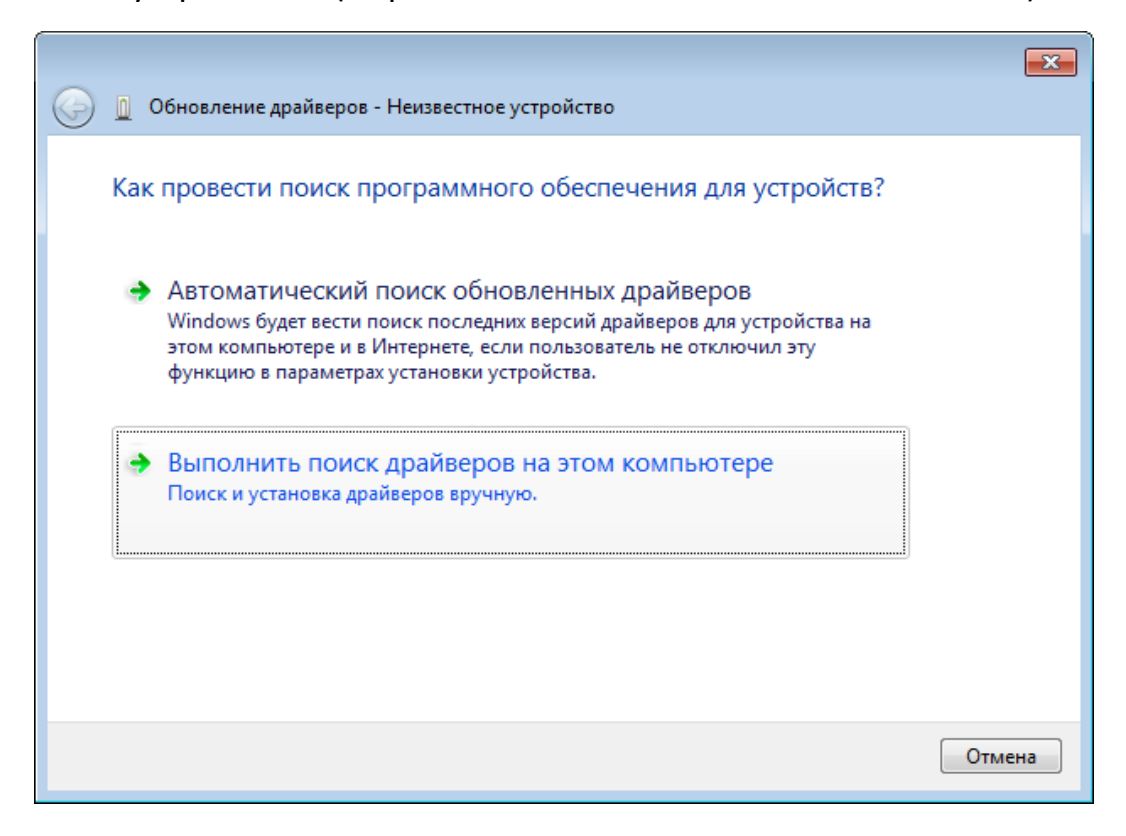

Сиб Геофиз Прибор

В окне «Обновление драйверов - Неизвестное устройство» («Update Driver Software - Unknown Device») выберите «Выполнить поиск драйверов на этом компьютере» («Browse my computer for driver software»). Появится окно:

|                                                                                                    | ×  |
|----------------------------------------------------------------------------------------------------|----|
| Обновление драйверов - Неизвестное устройство                                                                                                    |    |
| Поиск драйверов на этом компьютере                                                                                                    |    |
| Искать драйверы в следующем месте:                                                                                                    |    |
| C:\Users\vb\Documents   O63op                                                                                                    |    |
| 🕼 Включая вложенные папки                                                                                                    |    |
| Выбрать драйвер из списка уже установленных драйверов<br>В этом списке перечисляются все установленные драйверы, совместимые с этим<br>устройством, а также драйверы для устройств той же категории. |    |
| Далее Отме                                                                                                    | на |

В появившемся окне выберите и нажмите «Обзор» («Browse»). Появится окно «Обзор папок» («Browse For Folder»). Выберите папку с драйверами для устройства:

| Обзор папо              | κ                                            | ×          |
|-------------------------|----------------------------------------------|------------|
| Выберите і<br>оборудова | папку, содержащую драйверы для этого<br>ния. |            |
| D 📑 /                   | Дисковод (А:)                                | *          |
| a 🏭 j                   | Локальный диск (С:)                          |            |
| Þ 🚺                     | PerfLogs                                     | =          |
| Þ 🚺                     | Program Files                                |            |
| Þ 🊺                     | Program Files (x86)                          |            |
|                         | sgfp_usb_drivers                             |            |
|                         | 📔 vista_x64                                  | Ŧ          |
| Папка:                  | sgfp_usb_drivers                             |            |
|                         | ОК Отмена                                    | <b>ه</b> . |

Сиб Геофиз Прибор

После выбора папки с драйверами для устройства, окно «Обновление драйверов - Неизвестное устройство» («Update Driver Software - Unknown Device») будет выглядеть:

|                                                                                                    | ×  |
|----------------------------------------------------------------------------------------------------|----|
| Обновление драйверов - Неизвестное устройство                                                                                                    |    |
| Поиск драйверов на этом компьютере                                                                                                    |    |
| Искать драйверы в следующем месте:                                                                                                    |    |
| C:\sgfp_usb_drivers  O630p                                                                                                    |    |
| 🕼 Включая вложенные папки                                                                                                    |    |
| Выбрать драйвер из списка уже установленных драйверов<br>В этом списке перечисляются все установленные драйверы, совместимые с этим<br>устройством, а также драйверы для устройств той же категории. |    |
| Далее Отме                                                                                                    | на |

Появится сообщение «Выполняется поиск в» («Installing driver software»):

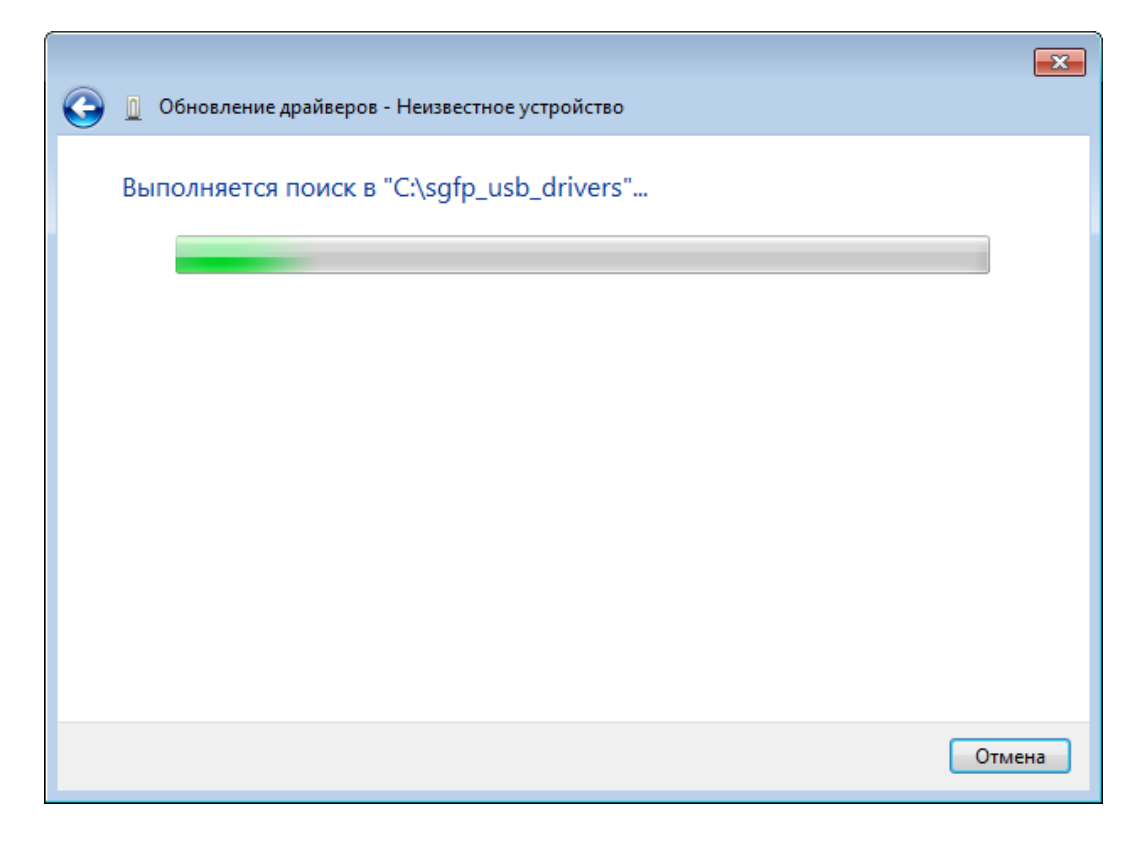

Нажмите кнопку «Далее» («Next»). Необходимо немного подождать....

Сиб Геофиз Прибор

После небольшого ожидания появится окно «Безопасность Windows» («Windows Security»). Выберите «Всё равно установить этот драйвер» («Install this driver software anyway»):

| 😵 Без        | опасн  | ость Windows                                                                                                    |
|--------------|--------|----------------------------------------------------------------------------------------------------|
| $\bigotimes$ | Hey    | удалось проверить издателя этих драйверов                                                                                                    |
|              | •      | Не устанавливать этот драйвер<br>Проверьте веб-сайт изготовителя оборудования на наличие<br>обновленных драйверов для этого устройства.                                                                                                    |
|              | •      | Все равно установить этот драйвер<br>Устанавливайте только те драйверы, которые получены с веб-сайта или<br>компакт-диска изготовителя оборудования. Неподписанные драйверы из<br>других источников могут оказаться вредоносными программами. |
| <b>N</b>     | Токаза | ать подробности                                                                                                    |

Далее появится окно «Обновление драйверов - SibGeofizPribor USB Device» («Update Driver Software - SibGeofizPribor USB Device»), которое содержит сообщение «Обновление программного обеспечения для данного устройства завершено успешно» («Windows has successfully updated your driver software»):

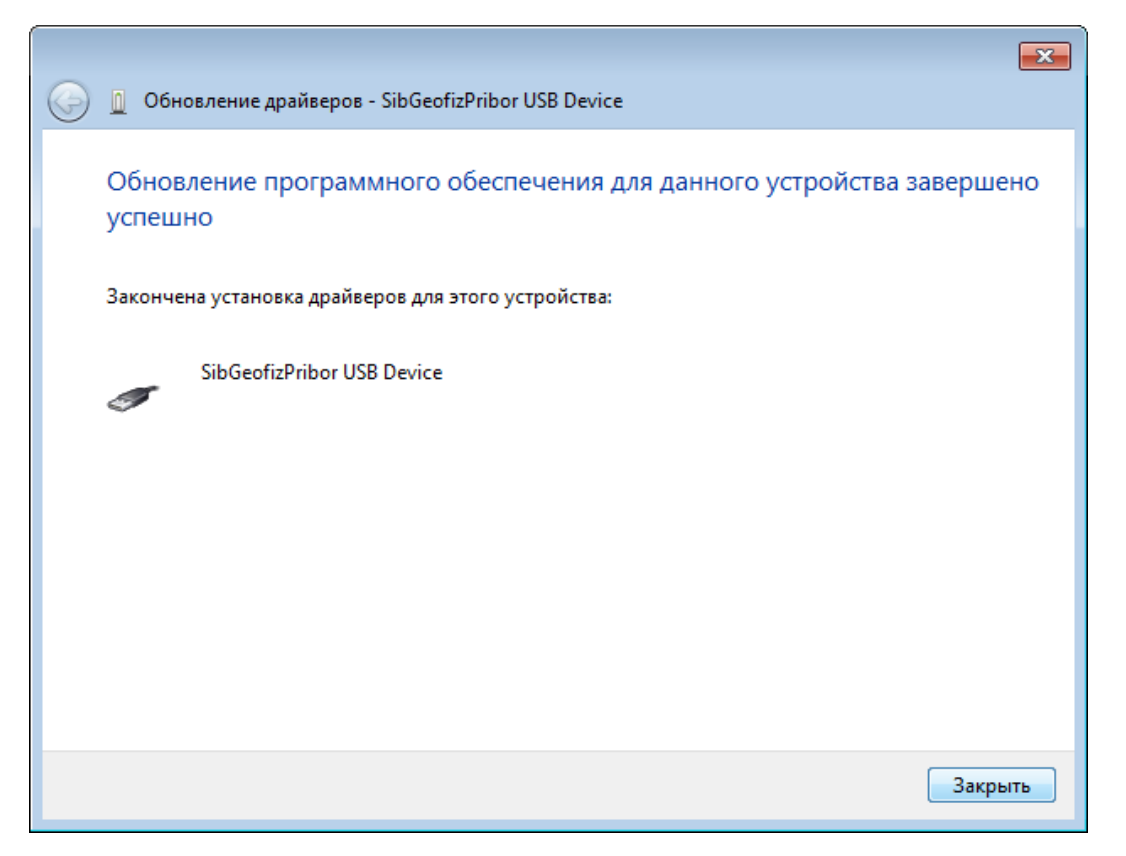

Нажмите кнопку «Закрыть» («Close»). В окне «Диспетчер устройств» («Device Manager») вместо «Неизвестное устройство» («Unknown device») будет написано «SibGeofizPribor USB Device»:

Сиб Геофиз Прибор

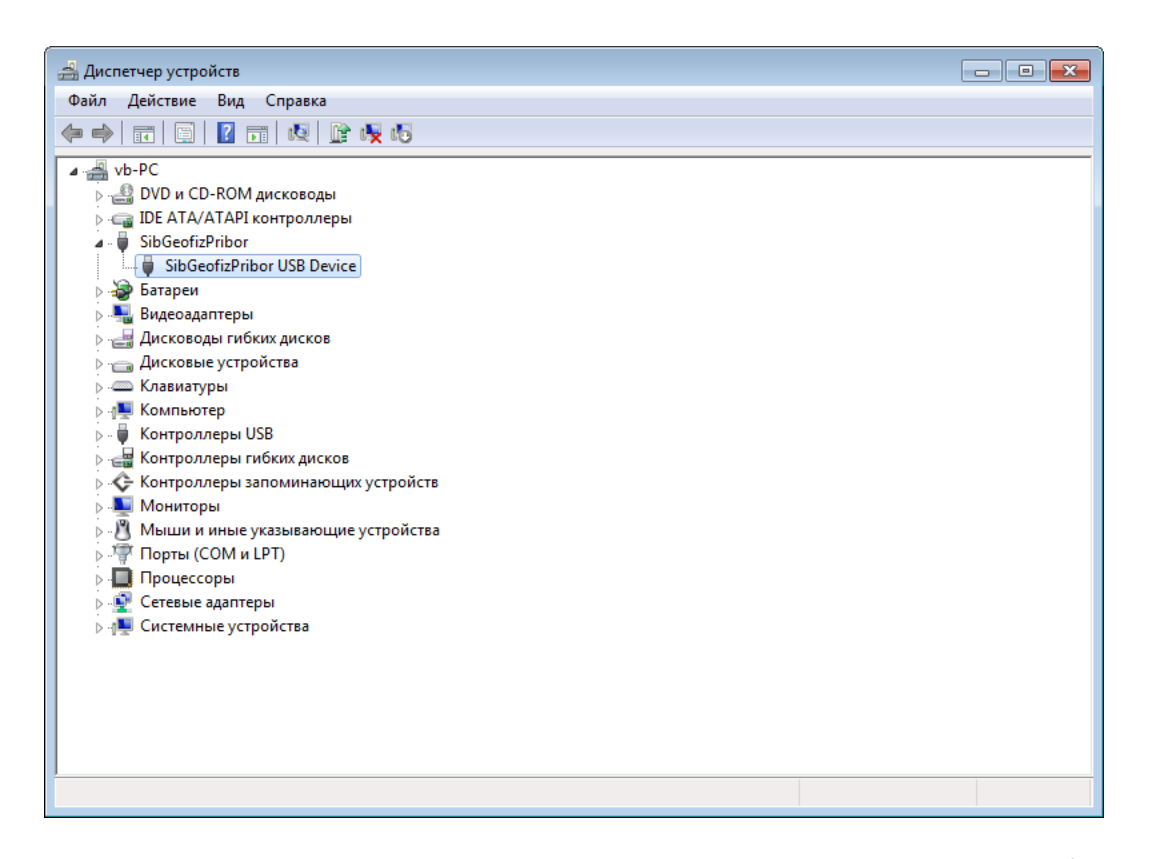

Если на ПК установлена операционная система выше «Windows XP», например, «Windows Vista» или «Windows 7», то для использования установленного драйвера, необходимо выполнить действия, согласно пункту «3.3.3.2. Импорт сертификата для драйвера устройства». (см. ниже).

Для проверки правильности установки драйвера нажимаем на «SibGeofizPribor USB Device» правой кнопкой мышки, для появления всплывающее меню, в котором выбираем пункт «Свойства» («Properties»):

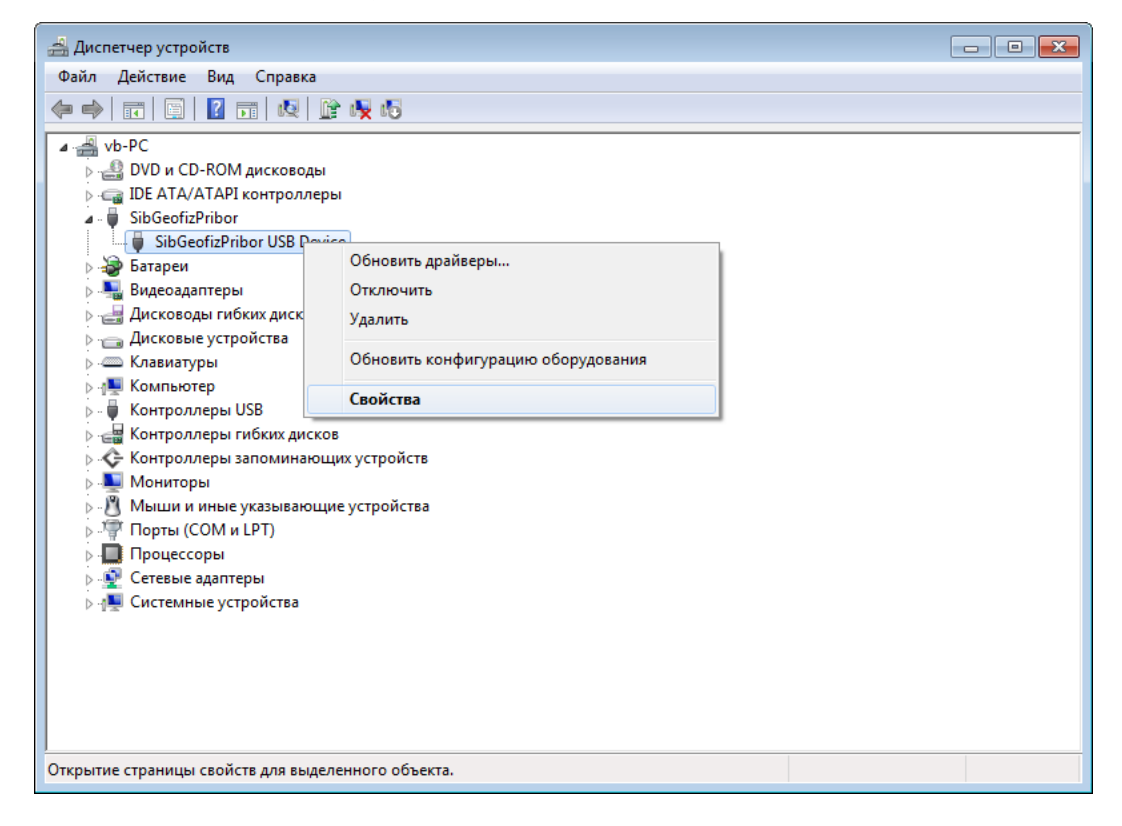

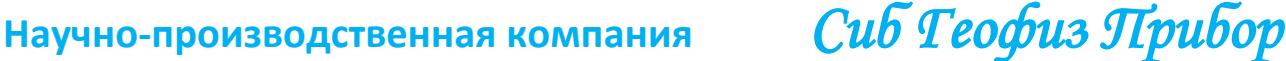

Появится окно «Свойства: SibGeofizPribor USB Device» («SibGeofizPribor USB Device Properties»), которое в случае правильной установки драйвера будет содержать текст «Устройство работает нормально.» («This device is worcking properly.»):

| Свойст | sa: SibGeofiz | Pribor US  | B Device          |      | ×      |
|--------|---------------|------------|-------------------|------|--------|
| Общие  | драйвер       | Сведени    | я                 |      |        |
| 9      | SibGeofiz     | Pribor USE | B Device          |      |        |
|        | Тип устр      | ойства:    | SibGeofizPribor   |      |        |
|        | Изготов       | итель:     | SibGeofizPribor   |      |        |
|        | Размещ        | ение:      | Port_#0001.Hub_#( | 0001 |        |
| Coc    | стояние устр  | ойства     |                   |      |        |
| Ус     | тройство ра   | ботает нор | омально.          |      | *      |
|        |               |            |                   |      | ~      |
|        |               |            |                   |      |        |
|        |               |            |                   |      |        |
|        |               |            |                   | ОК   | Отмена |

ПРИМЕЧАНИЕ. Драйвер для устройства привязывается к USB порту, к которому в данный момент подключено устройство. Если устройство будет подключено к другому USB порту, то необходимо будет повторить действия, описанные в пункте «3.3.3.1. Установка/обновление драйвера устройства», за исключением пунктов «3.3.3.2. Импорт сертификата для драйвера устройства» и «3.3.3.3. Активация режима работы драйверов, подписанных тестовыми сертификатами», если они уже были выполнены ранее.

Сиб Геофиз Прибор

#### 3.3.3.2. Импорт сертификата для драйвера устройства

Выберите папку с драйверами устройства, например, как показано на рисунке:

|                                  |                                            |                   |                     |                 | × |
|----------------------------------|--------------------------------------------|-------------------|---------------------|-----------------|---|
| 🕞 🔾 🗢 🚢 🕨 Компьют                | ер 🕨 Локальный диск (С:) 🕨                 | <b>▼ ∮</b>        | Поиск: Локальный ди | <i>іск (С:)</i> | م |
| Упорядочить 👻 😭 О                | ткрыть Добавить в библиотеку 🔻             | Общий доступ 🔻 Но | вая папка           | = -             | 0 |
| 🚖 Избранное                      | Имя                                        | Дата изменения    | Тип                 | Размер          |   |
| 〕 Загрузки                       | 퉬 PerfLogs                                 | 14.07.2009 10:20  | Папка с файлами     |                 |   |
| 🕮 Недавние места                 | 퉬 Program Files                            | 04.11.2011 12:12  | Папка с файлами     |                 |   |
| 🌉 Рабочий стол                   | 퉬 Program Files (x86)                      | 04.11.2011 21:34  | Папка с файлами     |                 |   |
|                                  | 퉬 sgfp_usb_drivers                         | 04.11.2011 21:23  | Папка с файлами     |                 |   |
| 詞 Библиотеки                     | 鷆 WinDDK                                   | 17.10.2009 19:12  | Папка с файлами     |                 |   |
| 🛃 Видео                          | Windows                                    | 04.11.2011 21:20  | Папка с файлами     |                 |   |
| 📑 Документы                      | 퉬 Пользователи                             | 04.11.2011 21:25  | Папка с файлами     |                 |   |
| 📔 Изображения                    |                                            |                   |                     |                 |   |
| 🌙 Музыка                         |                                            |                   |                     |                 |   |
| 🖳 Компьютер                      |                                            |                   |                     |                 |   |
| 👊 Сеть                           |                                            |                   |                     |                 |   |
|                                  |                                            |                   |                     |                 |   |
| sgfp_usb_drive<br>Папка с файлам | ers Дата изменения: 04.11.2011 21:23<br>ми |                   |                     |                 |   |

Откройте папку, дважды (или один раз) нажав на значок папки. Найдите в папке с драйверами устройств файл «SibGeofizPribor.cer»:

| ~ ~ ~ ~ ~ ~ ~ ~ ~ ~ ~ ~ ~ ~ ~ ~ ~ ~ ~ ~                                                                                      |                                              |                             |                       |        | × |
|----------------------------------------------------------------------------------------------------|----------------------------------------------|-----------------------------|-----------------------|--------|---|
| 🕞 🔵 🗢 📕 🕨 Компьют                                                                                                    | rep 🕨 Локальный диск (C:) 🕨 sgfp_usb_drivers | ► <del>•</del> <del>•</del> | Поиск: sgfp_usb_drive | 275    | م |
| Упорядочить 🔻 🗖 О                                                                                                    | ткрыть 🔻 Новая папка                         |                             | Ē                     | = -    | ? |
| 쑦 Избранное                                                                                                    | Имя                                          | Дата изменения              | Тип                   | Размер |   |
| 🐌 Загрузки                                                                                                    | \mu vista_x64                                | 04.11.2011 21:23            | Папка с файлами       |        |   |
| 📃 Недавние места                                                                                                    | 퉬 vista_x86                                  | 04.11.2011 21:23            | Папка с файлами       |        |   |
| 🧾 Рабочий стол                                                                                                    | 퉬 win7_x64                                   | 04.11.2011 21:23            | Папка с файлами       |        |   |
|                                                                                                    | 퉬 win7_x86                                   | 04.11.2011 21:23            | Папка с файлами       |        |   |
| 门 Библиотеки                                                                                                    | 퉬 win2003_x64                                | 04.11.2011 21:23            | Папка с файлами       |        |   |
| 🛃 Видео                                                                                                    | 퉬 win2003_x86                                | 04.11.2011 21:23            | Папка с файлами       |        |   |
| 📄 Документы                                                                                                    | 퉬 win2008_x64                                | 04.11.2011 21:23            | Папка с файлами       |        |   |
| 📔 Изображения                                                                                                    | 퉬 win2008_x86                                | 04.11.2011 21:23            | Папка с файлами       |        |   |
| 🚽 Музыка                                                                                                    | 鷆 хр_х86                                     | 04.11.2011 21:23            | Папка с файлами       |        |   |
|                                                                                                    | 💷 bcdedit                                    | 20.11.2010 19:24            | Приложение            | 338 KE |   |
| 🌉 Компьютер                                                                                                    | how_to_use_driver.pdf                        | 04.11.2011 18:29            | Файл "PDF"            | 222 КБ |   |
| -                                                                                                    | how_to_use_driver_en.pdf                     | 04.11.2011 18:29            | Файл "PDF"            | 221 КБ |   |
| 📬 Сеть                                                                                                    | 🔄 SibGeofizPribor                            | 28.09.2011 12:14            | Сертификат безо       | 1 КБ   |   |
|                                                                                                    | 🚳 test_cert_off                              | 04.11.2011 19:28            | Пакетный файл         | 1 KE   |   |
|                                                                                                    | 🚳 test_cert_on                               | 04.11.2011 19:28            | Пакетный файл         | 1 КБ   |   |
|                                                                                                    |                                              |                             |                       |        |   |
|                                                                                                    |                                              |                             |                       |        |   |
|                                                                                                    |                                              |                             |                       |        |   |
|                                                                                                    |                                              |                             |                       |        |   |
| SibGeofizPribor Дата изменения: 28.09.2011 12:14 Дата создания: 04.11.2011 21:23<br>Сертификат безопасности Размер: 516 байт |                                              |                             |                       |        |   |

Сиб Геофиз Прибор

Выберите и дважды щёлкните мышкой на файле «SibGeofizPribor.cer». Появится окно:

| Сертификат 💽                                                                                                    |
|----------------------------------------------------------------------------------------------------|
| Общие Состав Путь сертификации                                                                                                    |
| Сведения о сертификате                                                                                                    |
| Нет доверия к этому корневому сертификату<br>центра сертификации. Чтобы включить доверие,<br>установите этот сертификат в хранилище<br>доверенных корневых сертификатов центров<br>сертификации. |
| Кому выдан: SibGeofizPribor                                                                                                    |
| Кем выдан: SibGeofizPribor                                                                                                    |
| <b>Действителен с</b> 29. 10. 2009 по 01. 01. 2040                                                                                                    |
| Установить сертификат Заявление поставщика<br>Подробнее о сертификатах                                                                                                    |
| ОК                                                                                                    |

Выберите и нажмите кнопку «Установить сертификат» («Install Certificate»). Запустится мастер импорта сертификатов:

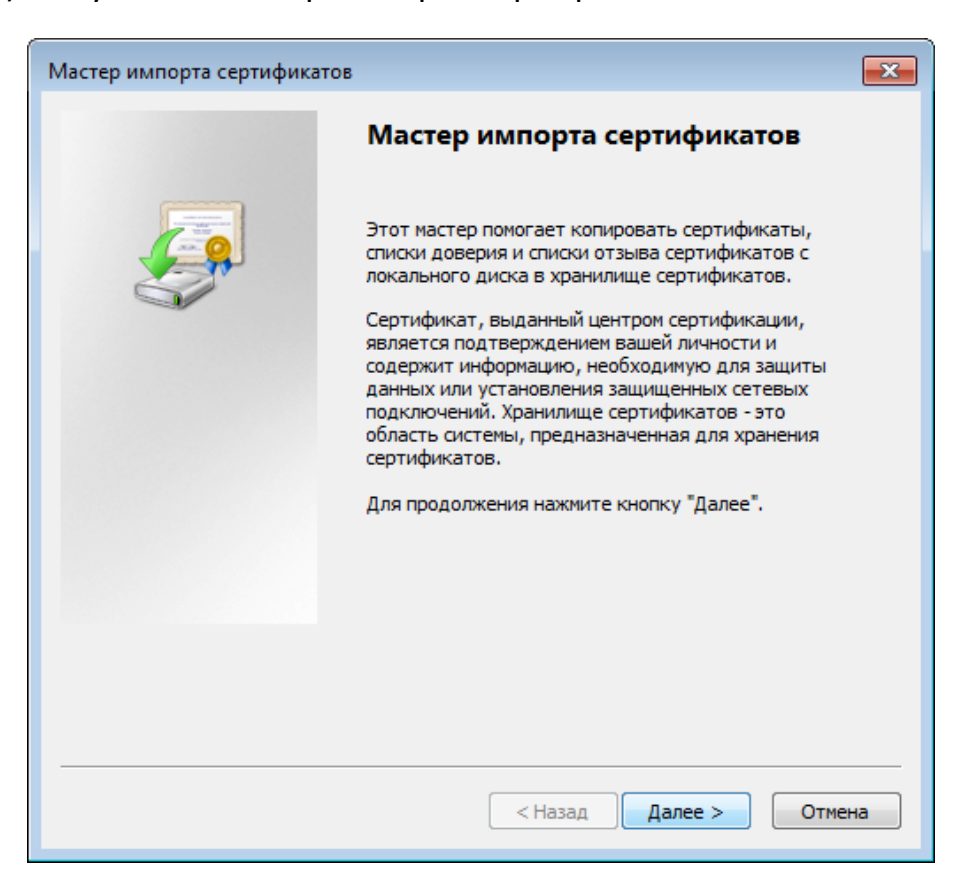

#### Тестер геофонов SGD-TG\_\_\_\_\_

Выберите и нажмите «Далее» («Next»), появится окно с предложением выбора места, куда сохранить сертификат. Выберите «Поместить все сертификаты в следующее хранилище» («Place all certificates in the following store») и нажмите кнопку «Обзор» («Browse»):

| Мастер импорта сертификатов                                                                                          | × |
|----------------------------------------------------------------------------------------------------|---|
| Хранилище сертификатов                                                                                               |   |
| Хранилища сертификатов - это системные области, в которых<br>хранятся сертификаты.                                   |   |
| Выбор хранилища может быть произведен Windows автоматически, или же<br>можно указать размещение сертификата вручную. |   |
| 🔘 Автоматически выбрать хранилище на основе типа сертификата                                                         |   |
| Поместить все сертификаты в следующее хранилище                                                                      |   |
| Хранилище сертификатов:                                                                                              |   |
| Обзор                                                                                                    |   |
|                                                                                                    |   |
|                                                                                                    |   |
|                                                                                                    |   |
|                                                                                                    |   |
|                                                                                                    |   |
| Подробнее о <u>хранилищах сертификатов</u>                                                                           |   |
|                                                                                                    |   |
|                                                                                                    |   |
| < Назад Далее > Отмен                                                                                                | a |

Далее необходимо выбрать пункт «Доверенные корневые центры сертификации» («Trusted Root Certification Authorities») и нажмите кнопку «OK»:

| Выбор хранилища сертификата 🛛 🔀                                                                                                    |
|----------------------------------------------------------------------------------------------------|
| Выберите хранилище сертификатов.                                                                                                    |
| Личное<br>Доверенные корневые центры сертис<br>Доверительные отношения в предпри<br>Промежуточные центры сертификаци<br>Доверенные издатели<br>Сертификаты, к которым нет доверик |
| ОК Отмена                                                                                                    |

Сиб Геофиз Прибор

Для импорта сертификата выберите и нажмите кнопку «Готово» («Finish»):

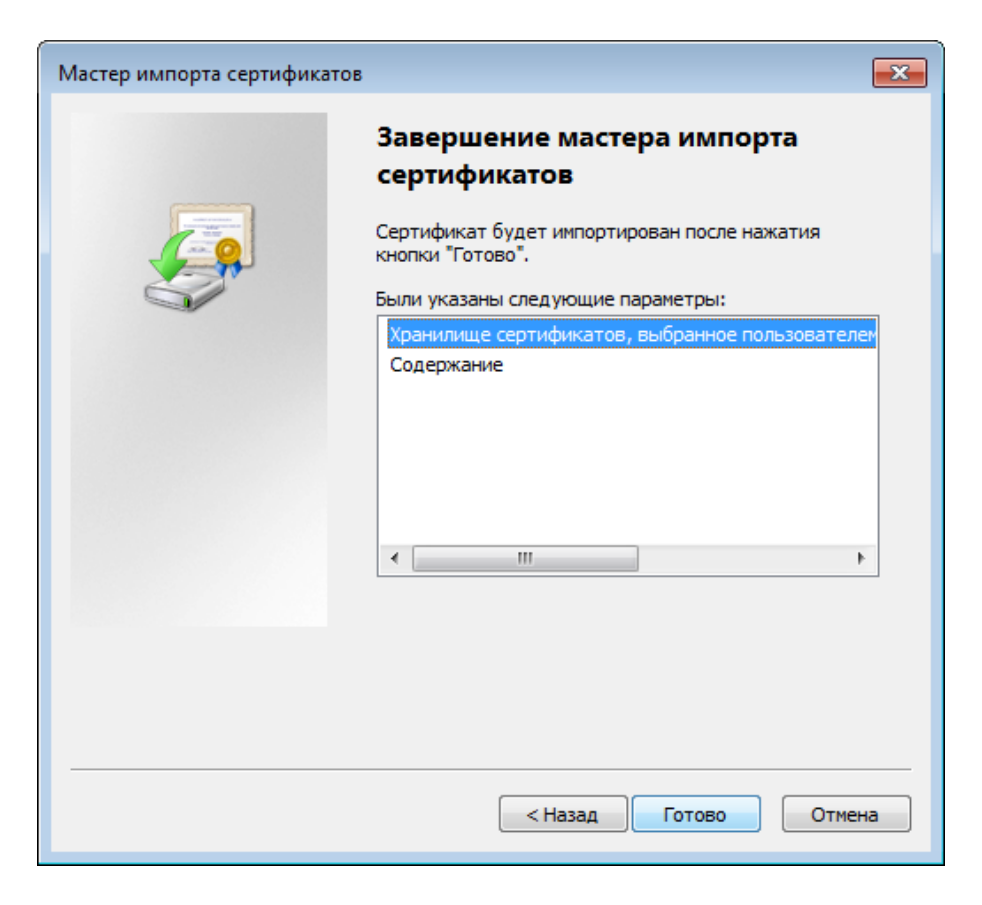

После завершения работы мастера импорта сертификатов появится окно, в котором необходимо подтвердить импорт сертификата. Нажмите кнопку «Да» («Yes»):

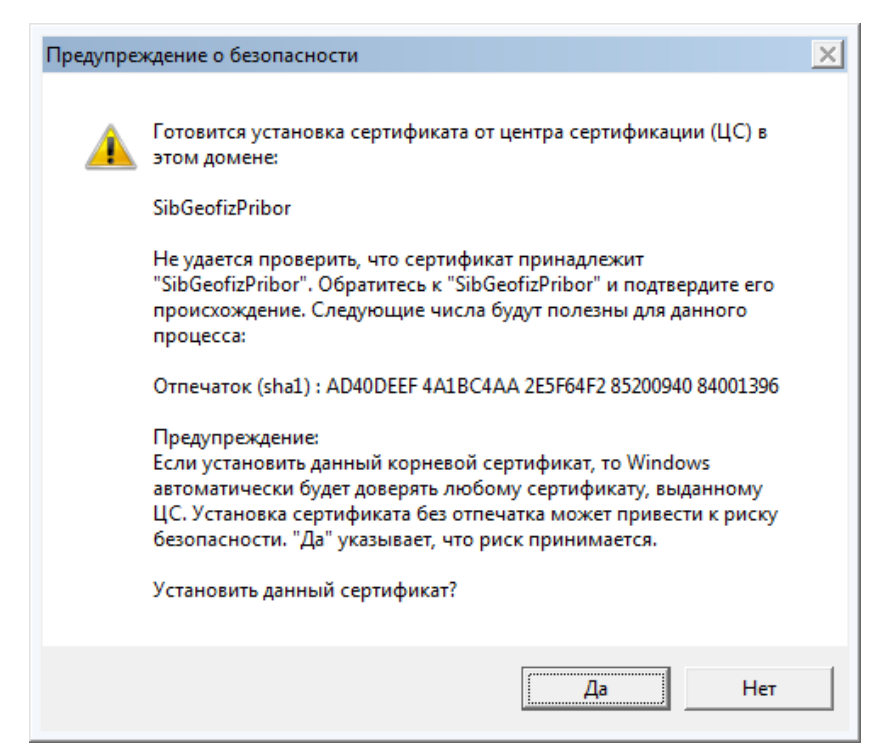

Сиб Геофиз Прибор

В случае успешного импорта сертификата на экране ПК появится сообщение, подтверждающее успешный импорт:

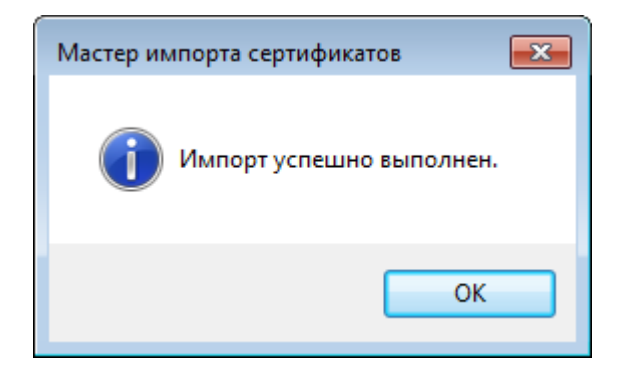

Далее необходимо активировать режим работы драйверов, подписанных тестовыми сертификатами, выполнив действия, описанные в пункте «3.3.3.3. Активация режима работы драйверов, подписанных тестовыми сертификатами» данного раздела руководства по эксплуатации.

# 3.3.3.3. Активация режима работы драйверов, подписанных тестовыми сертификатами

Для работы драйвера устройства, подписанного тестовым сертификатом, необходимо включить соответствующий режим в операционной системе. Найдите и выберите папку с драйверами устройства. Откройте папку, дважды (или один раз) нажав, на значок папки:

| 🔾 🗢 🚢 🕨 Компьют                 | тер 🕨 Локальный диск (С:) 🕨                | - <b>4</b>        | Поиск: Локальный д | иск (С:) |   |
|---------------------------------|--------------------------------------------|-------------------|--------------------|----------|---|
| Упорядочить 🔻 🗦 С               | Открыть Добавить в библиотеку 🔻            | Общий доступ 👻 Но | вая папка          |          | ? |
| 👉 Избранное                     | Имя                                        | Дата изменения    | Тип                | Размер   |   |
| 📜 Загрузки                      | PerfLogs                                   | 14.07.2009 10:20  | Папка с файлами    |          |   |
| 📃 Недавние места                | Program Files                              | 04.11.2011 12:12  | Папка с файлами    |          |   |
| Рабочий стол                    | Program Files (x86)                        | 04.11.2011 21:34  | Папка с файлами    |          |   |
|                                 | sqfp_usb_drivers                           | 04.11.2011 21:23  | Папка с файлами    |          | 1 |
| 门 Библиотеки                    | WinDDK                                     | 17.10.2009 19:12  | Папка с файлами    |          |   |
| 📑 Видео                         | \mu Windows                                | 04.11.2011 21:20  | Папка с файлами    |          |   |
| 📑 Документы                     | 📔 Пользователи                             | 04.11.2011 21:25  | Папка с файлами    |          |   |
| 📔 Изображения                   |                                            |                   |                    |          |   |
| 👌 Музыка                        |                                            |                   |                    |          |   |
|                                 |                                            |                   |                    |          |   |
| 🖳 Компьютер                     |                                            |                   |                    |          |   |
| 👽 Сеть                          |                                            |                   |                    |          |   |
| sgfp_usb_drive<br>Папка с файла | ers Дата изменения: 04.11.2011 21:23<br>ми |                   |                    |          |   |

Найдите и выберите в папке файл «test\_cert\_on.bat». Правой кнопкой мышки вызовите контекстное меню:

|--|

Сиб Геофиз Прибор

Запустите файл на исполнение, выбрав и нажав в контекстном меню «Запуск от имени администратора» («Run as administrator»). В процессе исполнения файла «test\_cert\_on.bat» на экране появится окно с консолью со следующим содержимым:

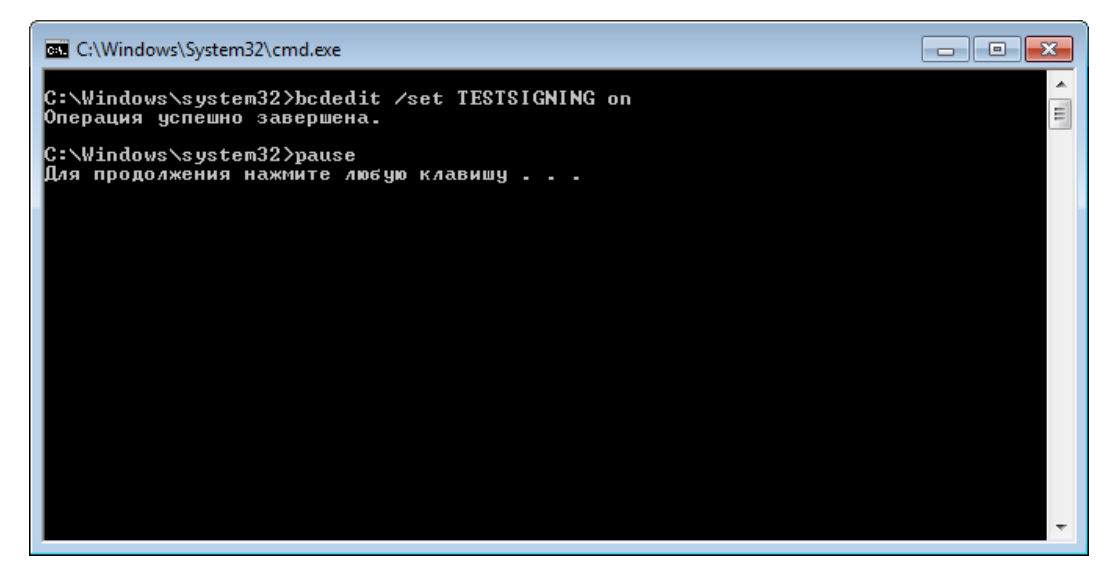

В окне с консолью должна присутствовать строчка «Операция успешно завершена.» («The operation completed successfully.») которая означает, что режим работы драйверов, подписанных тестовыми сертификатами, был помечен на активацию, которая произойдёт при следующей загрузке операционной системы.

Произведите перезагрузку операционной системы.

После перезагрузки операционной системы, в нижнем правом углу рабочего стола должна появиться надпись вида «Test mode Windows 7 Build 7601», означающая, что режим работы драйверов, подписанных тестовыми сертификатами, в данный момент активирован:

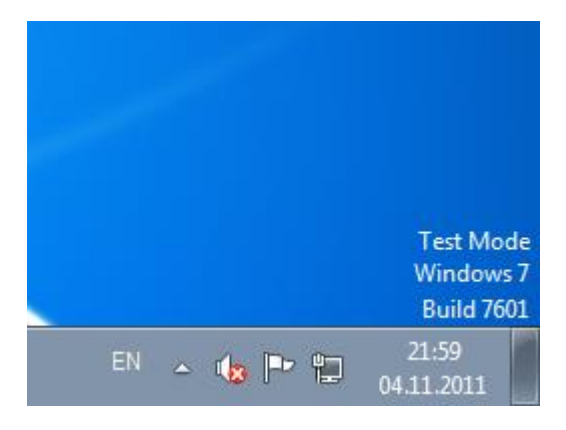

ВНИМАНИЕ! Для деактивирования режима работы драйверов, подписанных тестовыми сертификатами, необходимо ознакомиться с пунктом «3.3.3.4. Деактивация режима работы драйверов, подписанных тестовыми сертификатами» данного раздела руководства по эксплуатации.

Сиб Геофиз Прибор

#### 3.3.3.4. Деактивация работы драйверов, подписанных режима тестовыми сертификатами

Для деактивации режима работы драйверов, подписанных тестовыми необходимо соответствующий сертификатами, выключить режим в операционной системе. Найдите и выберите папку с драйверами устройства. Откройте папку, дважды (или один раз) нажав, на значок папки:

|                                  |                                            |                   |                     |         | × |
|----------------------------------|--------------------------------------------|-------------------|---------------------|---------|---|
| 🚱 🗢 🚢 🕨 Компьют                  | гер 🕨 Локальный диск (С:) 🕨                | ▼ 4 <sub>2</sub>  | Поиск: Локальный ди | ск (С:) | ٩ |
| Упорядочить 🔻 📜 О                | Эткрыть Добавить в библиотеку 🔻            | Общий доступ 👻 На | вая папка           | ≡ ▼ 🔳   | 0 |
| 쑭 Избранное                      | Имя                                        | Дата изменения    | Тип                 | Размер  |   |
| 🚺 Загрузки                       | 퉬 PerfLogs                                 | 14.07.2009 10:20  | Папка с файлами     |         |   |
| 🗐 Недавние места                 | \mu Program Files                          | 04.11.2011 12:12  | Папка с файлами     |         |   |
| 🧮 Рабочий стол                   | 퉬 Program Files (x86)                      | 04.11.2011 21:34  | Папка с файлами     |         |   |
|                                  | 🍌 sgfp_usb_drivers                         | 04.11.2011 21:23  | Папка с файлами     |         |   |
| ز Библиотеки                     | 퉬 WinDDK                                   | 17.10.2009 19:12  | Папка с файлами     |         |   |
| 🛃 Видео                          | 퉬 Windows                                  | 04.11.2011 21:20  | Папка с файлами     |         |   |
| 📑 Документы                      | 퉬 Пользователи                             | 04.11.2011 21:25  | Папка с файлами     |         |   |
| 📔 Изображения                    |                                            |                   |                     |         |   |
| 👌 Музыка                         |                                            |                   |                     |         |   |
|                                  |                                            |                   |                     |         |   |
| 🖳 Компьютер                      |                                            |                   |                     |         |   |
|                                  |                                            |                   |                     |         |   |
| 📬 Сеть                           |                                            |                   |                     |         |   |
|                                  |                                            |                   |                     |         |   |
|                                  |                                            |                   |                     |         |   |
|                                  |                                            |                   |                     |         |   |
|                                  |                                            |                   |                     |         |   |
|                                  |                                            |                   |                     |         |   |
|                                  |                                            |                   |                     |         |   |
|                                  |                                            |                   |                     |         |   |
| sgfp_usb_drive<br>Папка с файлан | ers Дата изменения: 04.11.2011 21:23<br>ми |                   |                     |         |   |
| 1613                             |                                            |                   |                     |         |   |

Найдите и выберите в папке файл «test cert off.bat». Правой кнопкой мышки вызовите контекстное меню:

| торядочить 🔻 🔟   | Открыть Печать Новая папка |         | Открыть                                 | 2  |
|------------------|----------------------------|---------|-----------------------------------------|----|
| 👉 Избранное      | Имя                        |         | Изменить                                |    |
| 🚺 Загрузки       | \mu vista x64              |         | Печать                                  |    |
| 📃 Недавние места | vista x86                  |         | Запуск от имени администратора          |    |
| 📃 Рабочий стол   | win7_x64                   | -       | Исправление неполадок совместимости     |    |
|                  | 퉲 win7_x86                 |         | Scan with Microsoft Security Essentials |    |
| ز Библиотеки     | 퉬 win2003_x64              | d       | восстановить прежнюю версию             |    |
| 📑 Видео          | 퉬 win2003_x86              | d       | Отправить                               | •  |
| 🔋 Документы      | 퉬 win2008_x64              | ¢       | Вырезать                                |    |
| 📔 Изображения    | 퉬 win2008_x86              | ¢       | Копировать                              |    |
| 👌 Музыка         | 퉬 xp_x86                   | 4       | -                                       |    |
|                  | 🗾 bcdedit                  | 1       | Создать ярлык                           |    |
| 🖳 Компьютер      | how_to_use_driver.pdf      | ¢       | Удалить                                 |    |
| •                | how_to_use_driver_en.pdf   | 4       | Переименовать                           |    |
| 📫 Сеть           | SibGeofizPribor            | -       | Свойства                                |    |
|                  | stest_cert_off             | 64.11.2 | 2011 19:20 Пакетный файл 1              | ND |
|                  | 0.11.2011.10.28            | 0-2     | та созванию: 0/ 11 2011 21-22           |    |

Запустите файл на исполнение, выбрав и нажав в контекстном меню «Запуск от имени администратора» («Run as administrator»). В процессе исполнения файла «test\_cert\_off.bat» на экране появится окно с консолью со следующим содержимым:

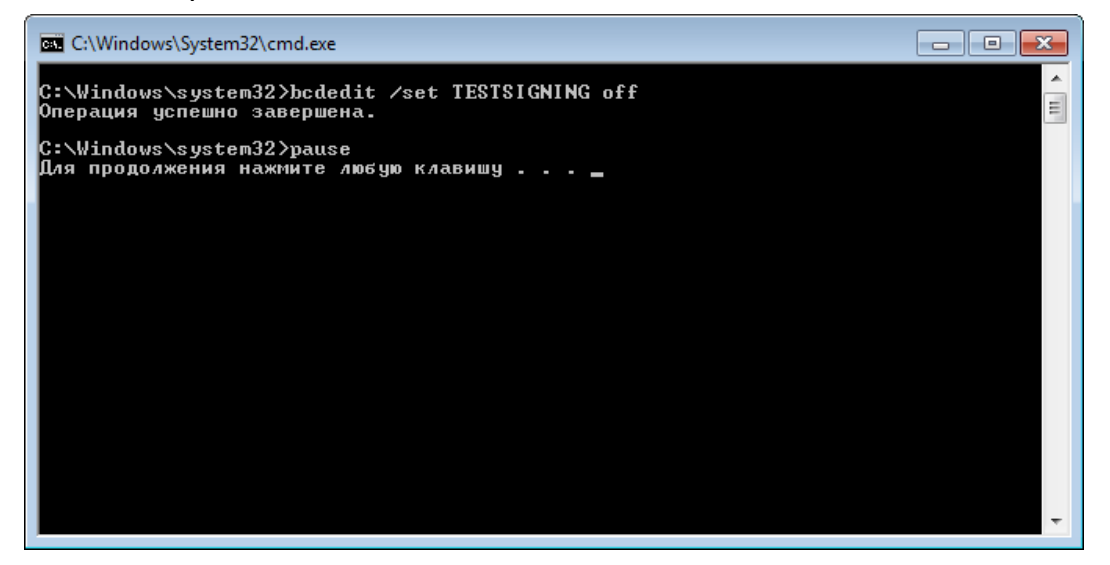

В окне с консолью должна присутствовать строчка «Операция успешно завершена.» («The operation completed successfully.») которая означает, что режим работы драйверов, подписанных тестовыми сертификатами, был помечен на деактивацию, которая произойдёт при следующей загрузке операционной системы.

Производим перезагрузку операционной системы.

После перезагрузки операционной системы, в нижнем правом углу рабочего стола должна исчезнуть надпись вида «Test mode Windows 7 Build 7601» (см. пункт «3.3.3.3. Активация режима работы драйверов, подписанных тестовыми сертификатами» данного раздела руководства по эксплуатации), означающая, что режим работы драйверов, подписанных тестовыми сертификатами, в данный момент активирован.

Следователь, драйвер деактивирован.

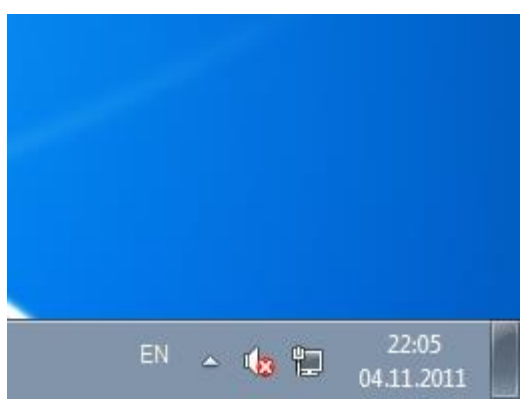

Сиб Геофиз Прибор

#### 3.3.4. Выгрузка результатов тестирования в компьютер

3.3.4.1. Для выгрузки результатов тестирования в ПК используется программа Geophones.exe, которая находиться на диске CD-ROM входящего входит в комплект поставки. Скопируете папку «SGD-TG Geophone Tester» на жесткий диск ПК. Например на С:.

По умолчанию программа Geophones.exe может быть размещенная:

## C:\SGD-TG Geophone Tester\Programs\Reader\Geophones.exe

Вы можете переместить указанную программу в любое место на жестком диске ПК. Для работы программы на данном ПК должен быть установлен драйвер (см. раздел 3.3.3.).

3.3.4.2. Подключите тестер к ПК, используя USB-кабель, входящий в комплект поставки тестера.

3.3.4.3. Включите питание тестера кнопкой «ON/OFF».

3.3.4.4. Выберите в главном меню **«З Память…»** и нажмите кнопку **«ENTER».** 

| SGD-TG GEOPHONE TESTER                                                                                                    |
|----------------------------------------------------------------------------------------------------|
| Павное меню         +30°С +24°С 7.38           1 Тест         2 Настройки           2 Настройки         3 Память           4 Аисплей         5 Аиагностика |
| •• - выбрать, ENTER - выполнить<br>или 15 - выбрать и выполнить.                                                                                           |

Сиб Геофиз Прибор

3.3.4.5. Выберите меню «Память» **«4 Выгрузка файлов»** и нажмите кнопку **«ENTER».** 

| SGD-TG GEOPHONE TESTER                                                                                           |
|----------------------------------------------------------------------------------------------------|
| змять<br>1 Последний результат<br>2 Состояние памяти<br>3 Список тайлов<br>4 Выгрузка тайлов<br>5 Очистка памяти |
| ESC — назад в Главное меню.<br>** — выбрать, ENTER — выполнить<br>или 15 — выбрать и выполнить.                  |

На экран тестера выводится сообщение «Работа через USB-интерфейс...»:

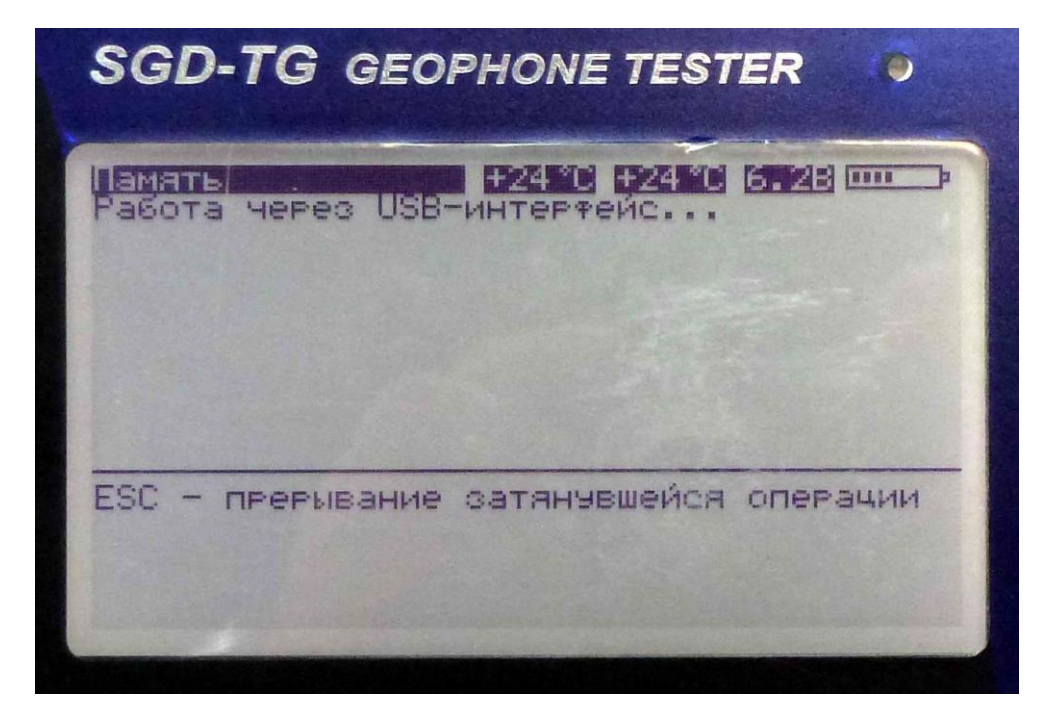

Сиб Геофиз Прибор

Далее тестер выполняет команды, поступающие из ПК.

3.3.4.5. Выберите и запустите программу Geophones.exe: C:\SGD-TG Geophone Tester\Programs\Reader\Geophones.exe

|                           |                                       |                          |                 |        | 8 |
|---------------------------|---------------------------------------|--------------------------|-----------------|--------|---|
| 😋 🌍 🗕 📔 « SGD-TG_Тестер г | reoфонов 🕨 Programs_2012_rus 🕨 Reader | r 👻 🗳                    | Поиск: Reader   |        | Q |
| Упорядочить 🔻 🖻 Открыть   | Новая папка                           |                          |                 | !≡ ▼ 🚺 | 0 |
| 🔆 Избранное               | Имя                                   | Дата изменения           | Тип             | Размер |   |
| 🚺 Загрузки                | j_121223                              | 07.04.2013 13:28         | Текстовый докум | 62 KE  |   |
| 🕮 Недавние места          | Geophones                             | 31.01.2012 12:40         | Приложение      | 63 KE  |   |
| 📃 Рабочий стол            | libgcc_s_dw2-1.dll                    | 23.11.2011 12:06         | Расширение при  | 42 KE  |   |
|                           | 🚳 mingwm10.dll                        | 23.11.2011 12:06         | Расширение при  | 12 KE  |   |
| ز Библиотеки              | t_121222                              | 07.04.2013 13:28         | Текстовый докум | 1 KE   |   |
| 🛃 Видео                   |                                       |                          |                 |        |   |
| 📑 Документы               |                                       |                          |                 |        |   |
| Изображения               |                                       |                          |                 |        |   |
| 👌 Музыка                  |                                       |                          |                 |        |   |
|                           |                                       |                          |                 |        |   |
| Компьютер                 |                                       |                          |                 |        |   |
| Покальный диск (С:)       |                                       |                          |                 |        |   |
| <b>9</b>                  |                                       |                          |                 |        |   |
| 🖣 Сеть                    |                                       |                          |                 |        |   |
|                           |                                       |                          |                 |        |   |
|                           |                                       |                          |                 |        |   |
|                           |                                       |                          |                 |        |   |
|                           |                                       |                          |                 |        |   |
|                           |                                       |                          |                 |        |   |
| Geophones Дата изм        | иенения: 31.01.2012 12:40 Дата соз    | вдания: 05.03.2013 13:10 |                 |        |   |
| Приложение                | Размер: 62,5 КБ                       |                          |                 |        |   |

Открывается окно приложения:

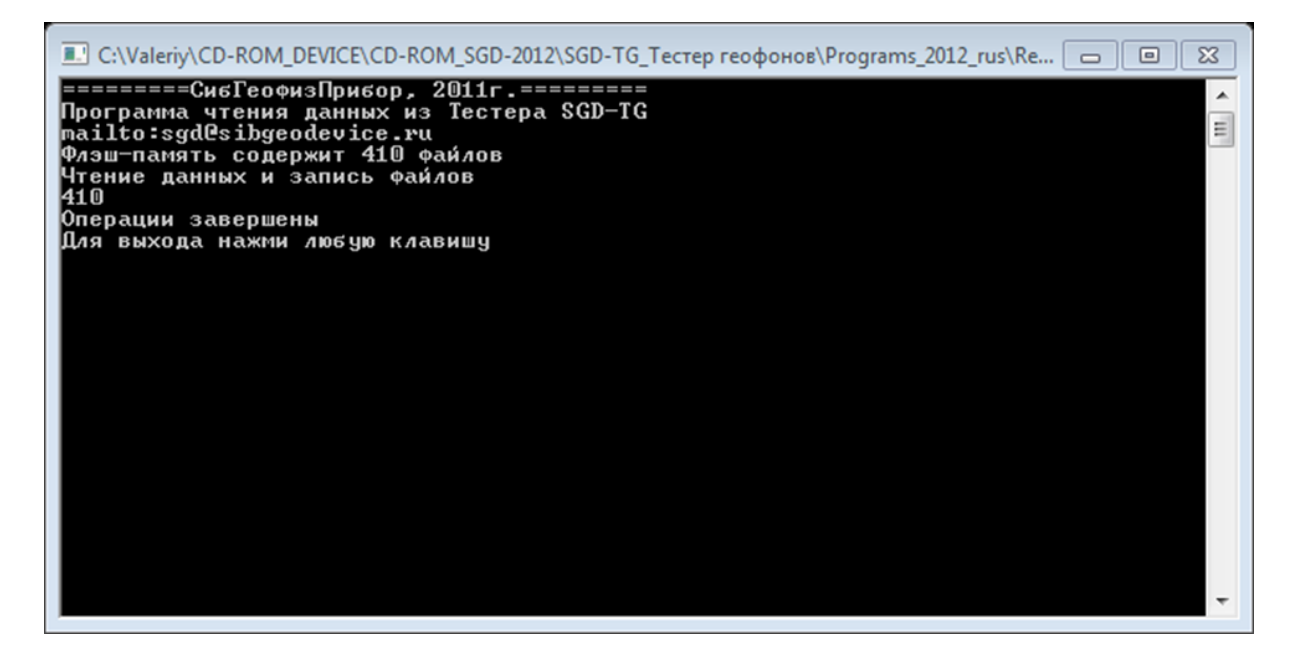

Программа запрашивает у тестера количество записей, имеющихся в его памяти (в данном случае 410), читает данные из тестера и сохраняет их на диск. Для закрытия окна программы нажмите клавишу любую клавишу.

В общем случае, на диске создается два файла, которые условно назовём файл тестера и файл геофонов. В файл тестера записываются результаты самоконтроля тестера, в файл геофонов — результаты тестирования групп

Сиб Геофиз Прибор

геофонов. Для каждого из файлов программа выполняет следующую процедуру:

- проверяет наличие файла с именем g\_yymmdd.txt для файла геофонов и t\_yymmdd.txt для файла тестера. Здесь yymmdd — год, месяц и число, соответствующие самой ранней из считанных записей каждого типа;

- если соответствующий файл уже имеется, новые данные до записываются в его конец, иначе на диске создается новый файл.

Файлы имеют текстовый формат, доступный для любого тестового редактора. В начало файла записывается строка заголовков полей, далее следуют строки данных, по одной строке на каждую группу (или на каждую запись самодиагностики). Поля в строке отделены одно от другого символом «;» (так называемый текстовый формат CSV), поэтому данные из файлов легко импортируются в процессоры электронных таблиц, такие как MS Excel или OpenOffice.org Calc.

3.3.4.6. Импорт файла в MS Excel 2010 выполняется следующим образом: - в меню программы нажмите «Файл – Открыть…»:

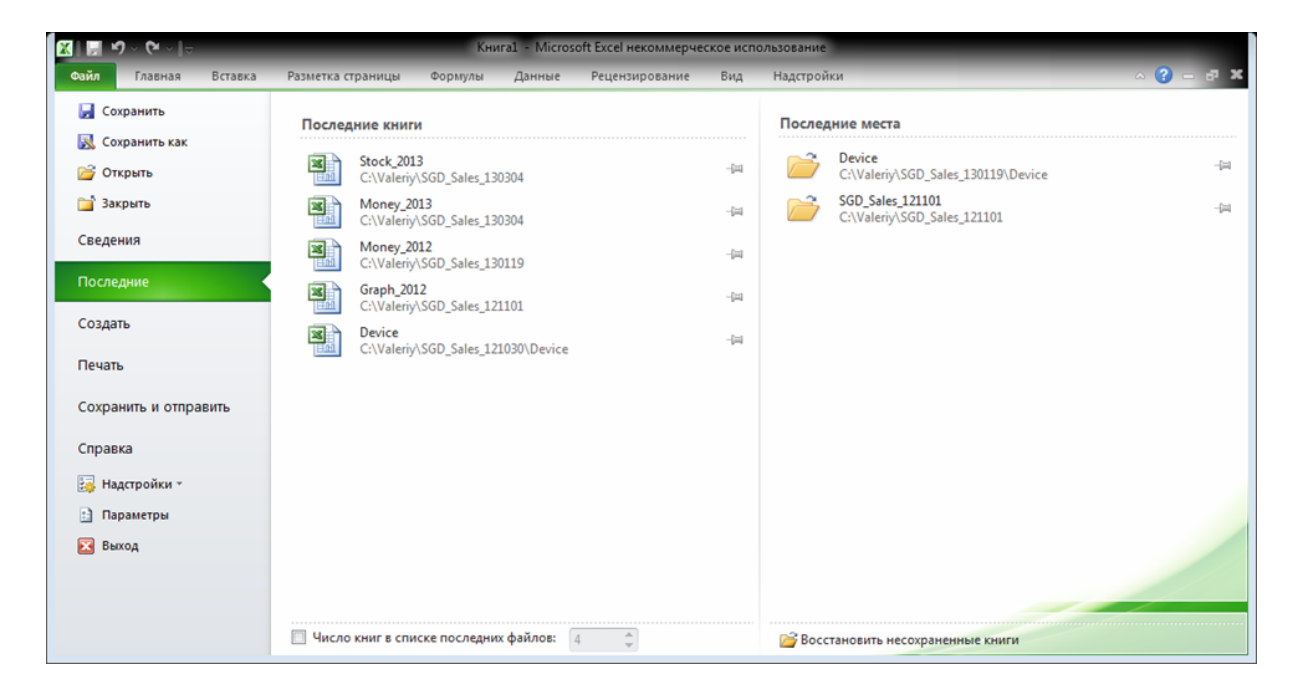

Сиб Геофиз Прибор

– в открывшемся диалоговом окне выберите «Текстовые файлы» в списке файлов найдите нужный файл и нажмите открыть:

| 🗶 Открытие документа                                                                                                    |                                  |                  |                                    |        | 8 |
|----------------------------------------------------------------------------------------------------|----------------------------------|------------------|------------------------------------|--------|---|
| 😪 🌍 🗕 🕌 « SGD-TG_Tec                                                                                                    | стер геофонов 🕨 Programs_2012_ru | us 🕨 Reader 🛛 👻  | 😽 Поиск: Reader                    |        | Q |
| Упорядочить 👻 Новая г                                                                                                    | папка                            |                  | 8                                  | •      | 0 |
| 〕 Загрузки 🖍                                                                                                    | Имя                              | Дата изменения   | Тип                                | Размер |   |
| Недавние места                                                                                                    | 121223                           | 07.04.2013 13:28 | Текстовый докум                    | 62 KB  |   |
| рабочии стол                                                                                                    | t_121222                         | 07.04.2013 13:28 | Текстовый докум                    | 1 KE   |   |
| <ul> <li>Библиотеки</li> <li>Видео</li> <li>Документы</li> <li>Изображения</li> <li>Изображения</li> <li>Музыка</li> <li>Музыка</li> <li>Компьютер</li> <li>Локальный дись</li> </ul> |                                  |                  |                                    |        |   |
| 🗣 Сеть 🗸                                                                                                    |                                  |                  |                                    |        |   |
| Имя фаі                                                                                                    | йла: g_121223                    |                  | <ul> <li>Текстовые файл</li> </ul> | ы      | • |
|                                                                                                    |                                  | Сервис           | • Открыть 🕨                        | Отмена |   |

в открывшемся окне выберите «Формат исходных данных - с разделителями», «Формат файла – Windows (ANSI)»:

| Мастер текстов (импорт) - шаг 1 из 3                                                                                                    |
|----------------------------------------------------------------------------------------------------|
| Данные восприняты как список значений фиксированной ширины.                                                                                                    |
| Если это верно, нажмите кнопку "Далее >", в противном случае укажите формат данных.                                                                                               |
| Формат исходных данных                                                                                                    |
| Укажите формат данных:                                                                                                    |
| <ul> <li>с разделителями - значения полей отделяются знаками-разделителями</li> </ul>                                                                                             |
| фиксированной ширины - поля имеют заданную ширину                                                                                                    |
| Начать импорт со строки: 1 Формат файла: Windows (ANSI)                                                                                                    |
| Предварительный просмотр файла C:\Valeriy\CD-ROM_DEVICE\CD-ROM_SGD-2012\SGD-TG_Tectep reoфонов\Pro                                                                                |
| 1 Nrpn; Дата; Время; Тип СП; Группа; Полярн; Шум; До; ?; Утеч; От; ?; Сопр; От; До; ?; СБ.част; От; Д<br>2;;;;;; мВ;;; МОм;;; Ом;;;; Гц;;;;; В/ (м/с);;; %;;; Ом; °С              |
| <u>3</u> 00000076;деж 23, 12;09:56;GMT-125;1*1;;0.8;5; ;102.0;10; ;869;845;933; ;12.28;11.                                                                                        |
| <u>4</u> 00000077;деж 23, 12;09:59;GMT-125;1*1;;0.7;5; ;102.0;10; ;861;845;933; ;12.18;11.<br>500000078:леж 23, 12:10:00:GMT-125:1*1::0.8:5: :102.0:10: :868:845:933: :12.39:11 - |
|                                                                                                    |
|                                                                                                    |
| Отмена < Назад Дадее > <u>Г</u> отово                                                                                                    |

Сив Теофиз Прибор

нажмите «Далее»;

- в открывшемся окне выберите «Символом-разделителем является –

#### точка с запятой»:

| Мастер текстов (импорт) - шаг 2 из                                                                                  | 33                                    | 8 8      |  |  |  |  |  |  |  |  |  |  |  |  |
|----------------------------------------------------------------------------------------------------|---------------------------------------|----------|--|--|--|--|--|--|--|--|--|--|--|--|
| Цанный диалог позволяет установить разделители для текстовых данных. Результат выводится в окне образца<br>разбора. |                                       |          |  |  |  |  |  |  |  |  |  |  |  |  |
| Символом-разделителем является:                                                                                     |                                       |          |  |  |  |  |  |  |  |  |  |  |  |  |
| знак <u>т</u> абуляции                                                                                              |                                       |          |  |  |  |  |  |  |  |  |  |  |  |  |
| Габуляции           Готочка с запятой                                                                               |                                       |          |  |  |  |  |  |  |  |  |  |  |  |  |
|                                                                                                    |                                       |          |  |  |  |  |  |  |  |  |  |  |  |  |
| 🔲 пробел                                                                                                    |                                       |          |  |  |  |  |  |  |  |  |  |  |  |  |
| 🔲 другой:                                                                                                    |                                       |          |  |  |  |  |  |  |  |  |  |  |  |  |
|                                                                                                    |                                       |          |  |  |  |  |  |  |  |  |  |  |  |  |
| Образец разбора данн <u>ы</u> х                                                                                     |                                       |          |  |  |  |  |  |  |  |  |  |  |  |  |
|                                                                                                    |                                       |          |  |  |  |  |  |  |  |  |  |  |  |  |
| Nrpп Цата Время                                                                                                    | Тип СП Группа Полярн Щум Цо ? Утеч От | ? Cong ^ |  |  |  |  |  |  |  |  |  |  |  |  |
| 00000076 gex 23, 12 09:56                                                                                           | GMT-125 1*1 0.8 5 102.0 10            | 869      |  |  |  |  |  |  |  |  |  |  |  |  |
| 00000077 деж 23, 12 09:59                                                                                           | GMT-125 h+1 0.7 5 h02.0 h0            | 861      |  |  |  |  |  |  |  |  |  |  |  |  |
| 00000078 mex 23, 12 10:00                                                                                           | GMT-125 μ*1   ρ.8 β   μο2.0 μο        | 868 -    |  |  |  |  |  |  |  |  |  |  |  |  |
|                                                                                                    |                                       |          |  |  |  |  |  |  |  |  |  |  |  |  |
|                                                                                                    | Отмена < Назад Далее х                | > Готово |  |  |  |  |  |  |  |  |  |  |  |  |
|                                                                                                    |                                       |          |  |  |  |  |  |  |  |  |  |  |  |  |

нажмите «Далее»;

–в открывшемся окне нажмите «Подробнее...», в маленьком окне выберите «Разделитель целой и дробной части» = «.» (точка) и нажмите «ОК»:

| астер текст                                                           | ов (импор                                                   | т) - шаг 3 и                                   | 13 3                                             |                                      |                        |                                         |                                    |                   |                                                  |                        |                          | ?                                                             | 83    |
|-----------------------------------------------------------------------|-------------------------------------------------------------|------------------------------------------------|--------------------------------------------------|--------------------------------------|------------------------|-----------------------------------------|------------------------------------|-------------------|--------------------------------------------------|------------------------|--------------------------|---------------------------------------------------------------|-------|
| анный диало                                                           | ог позволяе                                                 | т установи                                     | ть для каж                                       | дого стол                            | бца форма              | т данн                                  | ых.                                |                   |                                                  |                        |                          |                                                               |       |
| рормат данн                                                           | ных столбца                                                 |                                                |                                                  |                                      |                        |                                         |                                    |                   |                                                  |                        |                          |                                                               |       |
| общий                                                                 |                                                             | "0                                             | бший" фор                                        | мат являе                            | тся наибо              | лее уни                                 | иверсал                            | ъным.             | Для зна                                          | чений                  | этого                    | формат                                                        | а     |
|                                                                       | ый                                                          | 00                                             | уществляе                                        | тся автом                            | атическое              | е преоб                                 | разова                             | ние чи            | словых                                           | значен                 | ийвч                     | исла, да                                                      | ат -  |
| 🔿 дата:                                                               | дмг                                                         | <b>v B</b>                                     | даты, а все                                      | х прочих                             | значений               | - в тек                                 | ст.                                | _                 |                                                  |                        |                          |                                                               |       |
|                                                                       | ть столбен                                                  |                                                |                                                  |                                      |                        | Под                                     | робнее                             | ····              |                                                  |                        |                          |                                                               |       |
| Douven                                                                | постолоец                                                   |                                                |                                                  |                                      |                        |                                         |                                    |                   |                                                  |                        |                          |                                                               |       |
| วิถึกลงคม กลง                                                         | бора данны                                                  | x                                              |                                                  |                                      |                        |                                         |                                    |                   |                                                  |                        |                          |                                                               |       |
| Образец раз                                                           | бора данн <u>ы</u><br>Общий                                 | х<br>Общий                                     | Обший                                            | обший                                | общий                  | Общий                                   | Общий                              | Общий             | Общий                                            | Ofmin                  | Ofur                     | йобщи                                                         | 14    |
| Образец раз<br>Общий<br>Пара                                          | бора данн <u>ы</u><br>Общий<br>Дата                         | х<br>Общий<br>Время                            | Обший<br>Гип СП                                  | Обший<br>Группа                      | Обший<br>Полярн        | Общий<br>Пум                            | Общий<br>Цо                        | общий<br>?        | Обший<br>Утеч                                    | Of more                | 205mr                    | йОбши<br>Сопр                                                 | > N'  |
| Образец раз<br>Общий<br>Мара                                          | бораданн <u>ы</u><br>Общий<br>Дата<br>Пек 23                | х<br>Время<br>12 09-56                         | общий<br>Гип СП<br>ЭМТ-125                       | Обший<br>Группа<br>1 * 1             | Обший<br>Полярн        | Общий<br>Цум<br>мВ<br>0 8               | <u>Обший</u><br>Цо<br>5            | <u>Обший</u><br>? | Обший<br>Утеч<br>МОм<br>1020                     | Общи<br>От<br>1.0      | й <mark>0бши</mark><br>? | йОбши<br>Сопр<br>Ом<br>869                                    | × ×   |
| Образец раз<br>Общий<br>Nrpn<br>00000076<br>00000077                  | бораданн <u>ы</u><br>Общий<br>Дата<br>дек 23,<br>дек 23,    | х<br>Время<br>12 09:56<br>12 09:59             | Обший<br>Гип СП<br>GMT-125<br>GMT-125            | <u>Обший</u><br>Группа<br>1*1<br>1*1 | <u>Обший</u><br>Полярн | <u>обший</u><br>Пум<br>мВ<br>0.8<br>0.7 | <u>Обший</u><br>До<br>5<br>5       | <u>обший</u><br>? | Обший<br>Утеч<br>МОм<br>102.0<br>102.0           | Общи<br>От<br>10       | йОбши<br>?               | йОбши<br>Сопр<br>Ом<br>869<br>861                             | × X(  |
| Образец раз<br>Общий<br>Nrpn<br>00000076<br>00000078                  | бора данн <u>ы</u><br>Дата<br>дек 23,<br>дек 23,<br>дек 23, | X<br>Время<br>12 09:56<br>12 09:59<br>12 10:00 | Обший<br>Гип СП<br>GMT-125<br>GMT-125<br>GMT-125 | Обший<br>Группа<br>1*1<br>1*1<br>1*1 | Обший<br>Полярн        | Обший<br>Цум<br>MB<br>0.8<br>0.7<br>0.8 | Обший<br>Цо<br>5<br>5<br>5         | обший<br>?        | Общий<br>Утеч<br>МОм<br>102.0<br>102.0<br>102.0  | Общи<br>От<br>10<br>10 | хобши<br>?               | 205m2<br>Cong<br>0M<br>869<br>861<br>868                      | 4 × × |
| Образец раз<br>Обший<br>Nrpп<br>00000076<br>00000077<br>00000078<br>< | бора данн <u>ы</u><br>Дата<br>дек 23,<br>дек 23,<br>дек 23, | х<br>Время<br>12 09:56<br>12 09:59<br>12 10:00 | Обший<br>Гип СП<br>GMT-125<br>GMT-125<br>GMT-125 | Обший<br>Группа<br>1*1<br>1*1<br>1*1 | Обший<br>Полярн        | Общий<br>Пум<br>мВ<br>0.8<br>0.7<br>0.8 | Общий<br>Цо<br>5<br>5<br>5         | 05шай<br>?        | Общий.<br>Утеч<br>МОм<br>102.0<br>102.0<br>102.0 | Общи<br>От<br>10<br>10 | й <mark>Обши</mark><br>? | ŭ <mark>CO5me</mark><br>Cong<br>O24<br>869<br>861<br>868<br>▶ | 4 × × |
| Образец раз<br>Общий<br>Nrpn<br>00000076<br>00000078<br><             | бора данн <u>ы</u><br>Дата<br>дек 23,<br>дек 23,<br>дек 23, | Х<br>Время<br>12 09:56<br>12 09:59<br>12 10:00 | Обший<br>Гип СП<br>GMT-125<br>GMT-125<br>GMT-125 | Обший<br>Группа<br>1*1<br>1*1<br>1*1 | <u>Обший</u><br>Полярн | Обший<br>Щум<br>мВ<br>0.8<br>0.7<br>0.8 | О <u>бший</u><br>До<br>5<br>5<br>5 | 05ший<br>?        | Общий<br>Утеч<br>МОм<br>102.0<br>102.0           | Обши<br>От<br>10<br>10 | 205mr<br>?               | йОБши<br>Сопр<br>Ом<br>869<br>861<br>868<br>▶                 | 4 > X |

Сиб Геофиз Прибор

|                        | Дополнит                                      | гельная на                        | стройка и                                    | мпорта т                            | екста                       | 8                     | 2                | 3       |           |                |
|------------------------|-----------------------------------------------|-----------------------------------|----------------------------------------------|-------------------------------------|-----------------------------|-----------------------|------------------|---------|-----------|----------------|
|                        | Настройка                                     | определен                         | ия числов                                    | ых данны                            | x                           |                       |                  |         |           |                |
|                        | <u>Р</u> аздели<br>Р <u>а</u> здели           | тель целой<br>тель разря,         | и дробной<br>108:                            | і части: [<br>[                     | •                           | •                     |                  |         |           |                |
|                        | Примеча<br>настрой<br>управле<br>С <u>б</u> р | ние. Числа<br>кой элемент<br>ния. | отображаі<br>°а "Язык и<br>Знак <u>м</u> ину | ются в соо<br>стандарт<br>с в конце | ответст<br>ы пане<br>отрица | вии с<br>ли<br>тельны | х чисе.          | л       |           |                |
|                        |                                               |                                   |                                              | ОК                                  |                             | От                    | мена             |         |           |                |
| Мастер текстов (импор  | r) - шаг 3 и                                  | 13 3                              |                                              |                                     |                             |                       |                  |         |           | 8 23           |
| Данный диалог позволяе | т установи                                    | ть для каж                        | ого стол                                     | бца форма                           | т данн                      | ых.                   |                  |         |           |                |
| Формат данных столбца  |                                               |                                   |                                              |                                     |                             |                       |                  |         |           |                |
|                        |                                               |                                   |                                              |                                     |                             |                       |                  |         |           |                |
|                        |                                               | общий фор                         | мат являе                                    | тся наибо                           | лее уни                     | пазова                | ТЬНЫМ.<br>НИР ЦИ | Для зна | чений это | го формата     |
| О текстовыи            | B,                                            | даты, а все                       | х прочих                                     | значений                            | - в тек                     | ст.                   |                  | CHODER. |           | thoray gar     |
| Дата: ДМГ              | -                                             |                                   |                                              |                                     | Под                         | робнее                |                  |         |           |                |
| 🔘 пропустить столбец   |                                               |                                   |                                              |                                     |                             |                       |                  |         |           |                |
| Образец разбора данны  | x                                             |                                   |                                              | 1                                   | 1                           |                       |                  |         |           |                |
| Общий Общий            | Общий                                         | Общий                             | Общий                                        | Общий                               | Общий                       | Общий                 | Общий            | Общий   | ОбщийОб   | шийОбший       |
| Цата                   | Время                                         | INU CII                           | руппа                                        | полярн                              | MB                          | що                    | 2                | MOM     | OT ?      | Cong           |
| 00000076 gex 23,       | 12 09:56                                      | GMT-125                           | 1+1                                          |                                     | 0.8                         | 5                     |                  | 102.0   | 10        | 869            |
| 00000077 gex 23,       | 12 09:59                                      | GMT-125                           | 1*1                                          |                                     | 0.7                         | 5                     |                  | 102.0   | 10        | 861            |
| 00000078 gex 23,       | 12 10:00                                      | GMT-125                           | 1*1                                          |                                     | 0.8                         | 5                     |                  | 102.0   | 10        | 868 👻          |
| •                      | m                                             |                                   |                                              |                                     |                             |                       |                  |         |           | Þ              |
|                        |                                               |                                   |                                              | Отмена                              |                             | < <u>H</u> as         | зад              | Дал     | iee >     | <u>Г</u> отово |

нажмите «Готово». Данные из файла импортируются в электронную таблицу геофонов:

| X    | 1. 9   | · C ·  -   |         |         |            |        |        |        |       | g_1 | 21223 - M | icroso | ft Excel | некоммер  | ческое | испол      | тьзовани             | 8        |       |                       |      |       |          | _     |               |       |                        |
|------|--------|------------|---------|---------|------------|--------|--------|--------|-------|-----|-----------|--------|----------|-----------|--------|------------|----------------------|----------|-------|-----------------------|------|-------|----------|-------|---------------|-------|------------------------|
|      | айл    | Главная    | Бставка | Разме   | тка страна | цы Ф   | ормулы | Д      | анные |     | Рецензир  | ования | e B      | ид Над    | строй  | си         |                      |          |       |                       |      |       |          |       |               | a 😮 a | - 67 X                 |
|      | ß      | K Cali     | bri     | *  11   | • A* A     | . = ,  | -      | æ      |       |     | Общий     |        |          |           | 55     |            |                      | 1        |       | — Вставить<br>Удалить | - 2  | -     | Â        | đ     | à             |       |                        |
| B    | тавить | 💰 ж        | КЧ-     | - EB    | 3- A       | · # 1  | F 30   | 律律     |       | -   | - %       | 000    | ,00 +00  | формата   | овное  | Ф<br>1ие т | орматир<br>как табла | овать Ст | еек т | Формат -              | . 2  | 2- CC | фильтр * | а Най | ГИ И<br>ИТЬ * |       |                        |
| Ey.¢ | ер обм | на Б       | ш       | Јрифт   |            | G (8   | ыравни | пвание | 8     | R.  | Чи        | .40    |          |           | 10000  | CT         | или                  | -        |       | Ячейки                |      | P     | едактиро | вание |               |       |                        |
|      | 1      | 15         | + (*    | $f_{x}$ |            |        |        |        |       |     |           |        |          |           |        |            |                      |          |       |                       |      |       |          |       |               |       | ~                      |
| 1    | A      | В          | С       | D       | E          | F      | G      | HI     | J     | K   | L M       | N      | 0        | PQ        | R      | S          | τU                   | V        | W     | X Y                   | Z    | AA    | A AC     | AD AI | AF            | AG    | AH -                   |
| 1    | Nrpn   | Дата       | Время   | Тип СП  | Группа     | Полярн | Шум    | До?    | Утеч  | OT  | ? Conp    | От     | До       | ? Сб.част | От     | До         | ? Затур              | От       | До    | ? Чувст               | От   | До    | ? КНИ    | До ?  | Импед         | Тизмр | 10                     |
| 2    |        |            |         |         |            |        | MB     |        | MOM   |     | OM        |        |          | Гц        |        |            |                      |          |       | B/(m/c)               |      |       | %        |       | Ом            | °C    | -                      |
| 3    | 76     | дек 23, 12 | 9:56    | GMT-125 | 5 1*1      |        | 0,8    | 5      | 102   | 10  | 869       | 845    | 933      | 12,28     | 11,9   | 13,1       | 0,36                 | 9 0,317  | 0,387 | 29,8                  | 28,8 | 35,2  | 0,32     | 0,4   | 2811          | 22    |                        |
| 4    | 77     | дек 23, 12 | 9:59    | GMT-125 | 5 1*1      |        | 0,7    | 5      | 102   | 10  | 861       | 845    | 933      | 12,18     | 11,9   | 13,1       | 0,37                 | 3 0,317  | 0,387 | 30,1                  | 28,8 | 35,2  | 0,17     | 0,4   | 2972          | 22    |                        |
| 5    | 78     | дек 23, 12 | 10:00   | GMT-125 | 5 1*1      |        | 0,8    | 5      | 102   | 10  | 868       | 845    | 933      | 12,39     | 11,9   | 13,1       | 0,37                 | 3 0,317  | 0,387 | 30,7                  | 28,8 | 35,2  | 0,33     | 0,4   | 2844          | 22    |                        |
| 6    | 79     | дек 23, 12 | 10:02   | GMT-125 | 5 1*1      |        | 1,6    | 5      | 102   | 10  | 870       | 845    | 933      | 12,39     | 11,9   | 13,1       | 0,3                  | 7 0,317  | 0,387 | 30,6                  | 28,8 | 35,2  | 0,38     | 0,4   | 2895          | 22    |                        |
| 7    | 80     | дек 23, 12 | 10:02   | GMT-125 | 5 1*1      |        | 1,9    | 5      | 102   | 10  | 861       | 845    | 933      | 12,42     | 11,9   | 13,1       | 0,36                 | 2 0,317  | 0,387 | 30,5                  | 28,8 | 35,2  | 0,12     | 0,4   | 3032          | 22    |                        |
| 8    | 81     | дек 23, 12 | 10:03   | GMT-125 | 5 1*1      |        | 2,2    | 5      | 102   | 10  | 874       | 845    | 933      | 12,56     | 11,9   | 13,1       | 0,37                 | 7 0,317  | 0,387 | 31,1                  | 28,8 | 35,2  | 0,58     | 0,4 X | 2963          | 22    |                        |
| 9    | 82     | дек 23, 12 | 10:11   | GMT-125 | 5 1*1      |        | 0,9    | 5      | 102   | 10  | 873       | 845    | 933      | 12,32     | 11,9   | 13,1       | 0,36                 | 6 0,317  | 0,387 | 29,8                  | 28,8 | 35,2  | 0,28     | 0,4   | 2677          | 22    |                        |
| 10   | 83     | дек 23, 12 | 10:12   | GMT-125 | 5 1*1      |        | 1,5    | 5      | 102   | 10  | 877       | 845    | 933      | 12,17     | 11,9   | 13,1       | 0,36                 | 9 0,317  | 0,387 | 30,2                  | 28,8 | 35,2  | 0,42     | 0,4 X | 2828          | 22    |                        |
| 11   | 84     | дек 23, 12 | 10:14   | GMT-125 | 5 1*1      |        | 1,6    | 5      | 102   | 10  | 879       | 845    | 933      | 12,24     | 11,9   | 13,1       | 0,36                 | 6 0,317  | 0,387 | 29,8                  | 28,8 | 35,2  | 0,29     | 0,4   | 2660          | 22    |                        |
| 12   | 85     | дек 23, 12 | 10:15   | GMT-125 | 5 1*1      |        | 2,3    | 5      | 102   | 10  | 882       | 845    | 933      | 12,15     | 11,9   | 13,1       | 0,36                 | 6 0,317  | 0,387 | 30,3                  | 28,8 | 35,2  | 0,54     | 0,4 X | 2820          | 22    |                        |
| 13   | 86     | дек 23, 12 | 10:16   | GMT-125 | 5 1*1      |        | 1,4    | 5      | 102   | 10  | 884       | 845    | 933      | 12,25     | 11,9   | 13,1       | 0,36                 | 4 0,317  | 0,387 | 29,8                  | 28,8 | 35,2  | 0,29     | 0,4   | 2837          | 22    |                        |
| 14   | 87     | дек 23, 12 | 10:18   | GMT-125 | 5 1*1      |        | 1,2    | 5      | 102   | 10  | 865       | 845    | 933      | 12,24     | 11,9   | 13,1       | 0,36                 | 9 0,317  | 0,387 | 29,9                  | 28,8 | 35,2  | 0,2      | 0,4   | 2965          | 22    |                        |
| 15   | 88     | дек 23, 12 | 10:18   | GMT-125 | 5 1*1      |        | 1,6    | 5      | 102   | 10  | 873       | 845    | 933      | 12,42     | 11,9   | 13,1       | 0,37                 | 2 0,317  | 0,387 | 30,7                  | 28,8 | 35,2  | 0,39     | 0,4   | 2982          | 22    |                        |
| 16   | 89     | дек 23, 12 | 10:19   | GMT-125 | 5 1*1      |        | 0,9    | 5      | 102   | 10  | 866       | 845    | 933      | 12,42     | 11,9   | 13,1       | 0,36                 | 1 0,317  | 0,387 | 30,4                  | 28,8 | 35,2  | 0,14     | 0,4   | 3113          | 22    |                        |
| 17   | 90     | дек 23, 12 | 10:19   | GMT-125 | 5 1*1      |        | 3,3    | 5      | 102   | 10  | 877       | 845    | 933      | 12,42     | 11,9   | 13,1       | 0,36                 | 9 0,317  | 0,387 | 30,7                  | 28,8 | 35,2  | 0,33     | 0,4   | 2883          | 22    |                        |
| 18   | 91     | дек 23, 12 | 10:20   | GMT-125 | 5 1*1      |        | 1      | 5      | 102   | 10  | 883       | 845    | 933      | 12,57     | 11,9   | 13,1       | 0,37                 | 4 0,317  | 0,387 | 31,2                  | 28,8 | 35,2  | 0,42     | 0,4 X | 2854          | 22    |                        |
| 19   | 92     | дек 23, 12 | 10:20   | GMT-125 | 5 1*1      |        | 1,4    | 5      | 102   | 10  | 885       | 845    | 933      | 12,57     | 11,9   | 13,1       | 0,37                 | 4 0,317  | 0,387 | 31,2                  | 28,8 | 35,2  | 0,48     | 0,4 X | 2930          | 22    |                        |
| 20   | 93     | дек 23, 12 | 10:21   | GMT-125 | 5 1*1      |        | 1,5    | 5      | 102   | 10  | 886       | 845    | 933      | 12,58     | 11,9   | 13,1       | 0,37                 | 5 0,317  | 0,387 | 31,2                  | 28,8 | 35,2  | 0,45     | 0,4 X | 2932          | 22    | -                      |
| H    | ( ) H  | g_121223   | 3/23/   |         |            |        |        |        |       |     |           |        |          |           |        |            |                      |          |       |                       |      | .01   | -        |       | ~             |       |                        |
| Fo   | 080    |            |         |         |            |        |        |        |       |     |           |        |          |           |        |            |                      |          |       |                       |      |       |          | 1009  | 6 🕒           | 0     | ( <del>+</del> ) , ; ; |

Научно-производственная компания

#### или самодиагностики:

| X                                                                                                    | 📙 🍤 - (                                                                                 | ,× ,  ≏ |          |       |                |   |      | t  | 121222 -                       | Mid | rosoft Exce                                    | I не                                              | коммерч | eci | кое исполь                           | 308          | вание                   |                     |                                     |                                                                                           |          |        |             |
|----------------------------------------------------------------------------------------------------|-----------------------------------------------------------------------------------------|---------|----------|-------|----------------|---|------|----|--------------------------------|-----|------------------------------------------------|---------------------------------------------------|---------|-----|--------------------------------------|--------------|-------------------------|---------------------|-------------------------------------|-------------------------------------------------------------------------------------------|----------|--------|-------------|
| Фа                                                                                                    | Файл Главная Вставка Разметка страницы Формулы Данные Рецензирование Вид Надстройки 🛆 🤅 |         |          |       |                |   |      |    |                                |     |                                                |                                                   |         |     |                                      | <b>?</b> - ( | a⊓ ×                    |                     |                                     |                                                                                           |          |        |             |
| $ \begin{array}{c c}  & & \\  & & \\  & & \\  & & \\  & & \\  & & \\  & & \\  & & \\  & & \\  & & \\  & & \\  & & \\  & & \\  & & \\  & & \\  & & \\  & & \\  & & \\  & & \\  & & \\  & & \\  & & \\  & & \\  & & \\  & & \\  & & \\  & & \\  & & \\  & & \\  & & \\  & & \\  & & \\  & & \\  & & \\  & & \\  & & \\  & & \\  & & \\  & & \\  & & \\  & & \\  & & \\  & & \\  & & \\  & & \\  & & \\  & & \\  & & \\  & & \\  & & \\  & & \\  & & \\  & & \\  & & \\  & & \\  & & \\  & & \\  & & \\  & & \\  & & \\  & & \\  & & \\  & & \\  & & \\  & & \\  & & \\  & & \\  & & \\  & & \\  & & \\  & & \\  & & \\  & & \\  & & \\  & & \\  & & \\  & & \\  & & \\  & & \\  & & \\  & & \\  & & \\  & & \\  & & \\  & & \\  & & \\  & & \\  & & \\  & & \\  & & \\  & & \\  & & \\  & & \\  & & \\  & & \\  & & \\  & & \\  & & \\  & & \\  & & \\  & & \\  & & \\  & & \\  & & \\  & & \\  & & \\  & & \\  & & \\  & & \\  & & \\  & & \\  & & \\  & & \\  & & \\  & & \\  & & \\  & & \\  & & \\  & & \\  & & \\  & & \\  & & \\  & & \\  & & \\  & & \\  & & \\  & & \\  & & \\  & & \\  & & \\  & & \\  & & \\  & & \\  & & \\  & & \\  & & \\  & & \\  & & \\  & & \\  & & \\  & & \\  & & \\  & & \\  & & \\  & & \\  & & \\  & & \\  & & \\  & & \\  & & \\  & & \\  & & \\  & & \\  & & \\  & & \\  & & \\  & & \\  & & \\  & & \\  & & \\  & & \\  & & \\  & & \\  & & \\  & & \\  & & \\  & & \\  & & \\  & & \\  & & \\  & & \\  & & \\  & & \\  & & \\  & & \\  & & \\  & & \\  & & \\  & & \\  & & \\  & & \\  & & \\  & & \\  & & \\  & & \\  & & \\  & & \\  & & \\  & & \\  & & \\  & & \\  & & \\  & & \\  & & \\  & & \\  & & \\  & & \\  & & \\  & & \\  & & \\  & & \\  & & \\  & & \\  & & \\  & & \\  & & \\  & & \\  & & \\  & & \\  & & \\  & & \\  & & \\  & & \\  & & \\  & & \\  & & \\  & & \\  & & \\  & & \\  & & \\  & & \\  & & \\  & & \\  & & \\  & & \\  & & \\  & & \\  & & \\  & & \\  & & \\  & & \\  & & \\  & & \\  & & \\  & & \\  & & \\  & & \\  & & \\  & & \\  & & \\  & & \\  & & \\  & & \\  & & \\  & & \\  & & \\  & & \\  & & \\  & & \\  & & \\  & & \\  & & \\  & & \\  & & \\  & & \\  & & \\  & & \\  & & \\  & & \\  & & \\  & & \\  & & \\  & & \\  & & \\  & & \\  & & \\  & & \\  & & \\  & & \\  & & \\  & & \\  & & \\  & & \\  & & \\  & & \\  & & \\  & & \\  & & \\  & & \\  & & \\  & & \\  & & \\  & & \\  & & \\  & & \\  & & \\  & & \\  & & \\  & & \\  & & \\  & & \\$ |                                                                                         |         |          |       |                |   |      |    | = <mark>=</mark><br>= =<br># » |     | Общий<br>• • • • • • • • • • • • • • • • • • • | Общий т В Условное<br>Формати<br>500 400 Стили яч |         |     | ловное фо<br>орматиров<br>гили ячеек | рма<br>ать   | атировани<br>как таблиі | e ▼ 📑 ♥<br>⊥V ▼ 📑 ♥ | Вставить •<br>Удалить •<br>Формат • | <ul> <li>Σ • Я</li> <li>G • Я</li> <li>Сортировка Н</li> <li>2 • и фильтр • вы</li> </ul> |          |        | ии<br>ить т |
| Буфе                                                                                                    | ер обм Б                                                                                |         |          | Шрифт |                |   | Fa B | ыр | абнивані                       | 1e  | Ба Числ                                        | 0                                                 | - Gi    |     | Ст                                   | или          |                         |                     | Ячейки                              |                                                                                           | Редактир | ование |             |
|                                                                                                    | 16                                                                                      |         | • (      |       | Ĵ <sub>X</sub> | _ |      |    |                                |     |                                                | _                                                 |         | _   |                                      | _            |                         |                     |                                     |                                                                                           |          |        | ×           |
|                                                                                                    | Α                                                                                       | В       | С        | D     | E              | F | G    | Н  | 1.1                            | J   | K                                              | L                                                 | М       | N   | 0                                    | Ρ            | Q                       | R                   | S                                   | Т                                                                                         | U        | V      |             |
| 1                                                                                                    | Дата                                                                                    | Время   | кни      | чКНИ  | нКНИ           | ? | Смещ | ?  | Шум                            | ?   | Сопр                                           | ?                                                 | Утеч    | ?   | Импед                                | ?            | Твнутр                  | Твнеш               | Батарея                             | Част                                                                                      | Ампл     |        |             |
| 2                                                                                                    |                                                                                         |         | %        | %     | %              |   | мB   |    | мB                             |     | Ом                                             |                                                   | МОм     |     | Ом                                   |              | °C                      | °C                  | В                                   | Гц                                                                                        | MA       |        | _           |
| 3                                                                                                    | дек 22, 12                                                                              | 14:09   | 0,01     | 0     | 0              |   | 2,33 |    | 0,17                           |     | 1001                                           |                                                   | 10      |     | 1001                                 |              | 25                      | -99                 | 6,3                                 | 12                                                                                        | 2,5      |        |             |
| 4                                                                                                    |                                                                                         |         |          |       |                |   |      |    |                                |     |                                                |                                                   |         |     |                                      |              |                         |                     |                                     |                                                                                           |          |        |             |
| 5                                                                                                    |                                                                                         |         |          |       |                |   |      |    |                                |     |                                                |                                                   |         |     |                                      |              |                         |                     |                                     |                                                                                           |          |        | _           |
| 6                                                                                                    |                                                                                         |         |          |       |                |   |      |    |                                |     |                                                |                                                   |         |     |                                      |              |                         |                     |                                     |                                                                                           |          |        |             |
| 7                                                                                                    |                                                                                         |         |          |       |                |   |      |    |                                |     |                                                |                                                   |         |     |                                      |              |                         |                     |                                     |                                                                                           |          |        |             |
| 8                                                                                                    |                                                                                         |         |          |       |                |   |      |    |                                |     |                                                |                                                   |         |     |                                      |              |                         |                     |                                     |                                                                                           |          |        |             |
| 9                                                                                                    |                                                                                         |         |          |       |                |   |      |    |                                |     |                                                |                                                   |         |     |                                      |              |                         |                     |                                     |                                                                                           |          |        |             |
| 10                                                                                                    |                                                                                         |         |          |       |                |   |      |    |                                |     |                                                |                                                   |         |     |                                      |              |                         |                     |                                     |                                                                                           |          |        |             |
| 11                                                                                                    |                                                                                         |         |          |       |                |   |      |    |                                |     |                                                |                                                   |         |     |                                      |              |                         |                     |                                     |                                                                                           |          |        | •           |
| For                                                                                                    | ▶ H t_                                                                                  | 121222  | <u>_</u> |       |                |   |      |    |                                |     |                                                |                                                   |         |     | ] • [                                |              |                         |                     |                                     | 00% (=                                                                                    | )(       | ,      | ► [<br>+    |

3.3.4.7. Электронная таблица геофонов содержит следующие столбцы:

А - «Nrpn» - номер группы геофонов;

В - «Дата» - дата выполнения теста;

С - «Время» - время выполнения теста;

**D - «Тип СП»** - тип геофонов в группе;

**Е - «Группа»** - количество последовательно включенных геофонов в ветви (первое число) и число параллельно включенных ветвей (второе число);

**F** - «Полярн» - полярность группы «-», «+» или «+-» (для разнополярной группы);

G - «Шум» - шум в момент выполнения тестов;

Н - «До» - максимально допустимое значение шума;

**I** - «?» - результат сравнения с допустимым значением шума, «Х» означает брак;

J - «Утеч» - сопротивление утечки;

К - «От» - минимально допустимое значение утечки;

**L** - «?» - результат сравнения с допустимым значением утечки, «Х» означает брак;

М - «Сопр» - сопротивление по постоянному току;

**N и О - «От» и «До»** - диапазон допустимых значений сопротивления;

**Р - «?»** - результат сравнения с допустимыми значениями сопротивления, «Х» означает брак;

**Q - «Сб.част»** - собственная частота;

**R и S - «От» и «До»** - диапазон допустимых значений собственной частоты;

**Т - «?»** - результат сравнения с допустимыми значениями собственной частоты, «Х» означает брак;

U - «Затух» - затухание;

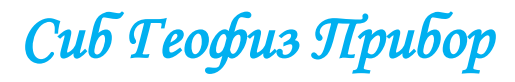

V и W - «От» и «До» - диапазон допустимых значений затухания;

**Х - «?»** - результат сравнения с допустимыми значениями затухания, «Х» означает брак;

**Ү - «Чувст»** - чувствительность;

Z и АА - «От» и «До» - диапазон допустимых значений чувствительности;

**AB - «?»** - результат сравнения с допустимыми значениями чувствительности, «Х» означает брак;

**АС - «КНИ»** - коэффициент нелинейных искажений;

**АD - «До»** - максимально допустимое значение КНИ;

**AE - «?»** - результат сравнения с допустимым значением КНИ, «Х» означает брак;

АF - «Импед» - импеданс группы;

AG - «Тизмр» - температура при выполнении тестов геофонов.

3.3.4.8. Электронная таблица самодиагностики содержит следующие столбцы:

А - «Дата» - дата выполнения самодиагностики;

В - «Время» - время выполнения самодиагностики;

**С** - «КНИ» - коэффициент нелинейных искажений измерительного тракта тестера;

**D - «чКНИ»** - четные гармоники КНИ;

Е - «нКНИ» - нечетные гармоники КНИ;

**F - «?»** - результат сравнения с максимально допустимым значением КНИ 0,2%, «Х» означает отрицательный результат;

**G** - «Смещ» - смещение по постоянному току измерительного тракта Тестера;

**Н - «?»** - результат сравнения с максимально допустимым значением смещения 6,0 мВ, «Х» означает отрицательный результат;

I - «Шум» - собственный шум измерительного тракта Тестера;

**J** - «?» - результат сравнения с максимально допустимым значением собственного шума 1,0 мВ, «Х» означает отрицательный результат;

К - «Сопр» - измеренное значение сопротивления эталонного резистора 1000,0 Ом;

**L** - «?» - результат сравнения с допустимым диапазоном от 990 до 1010 Ом, «Х» означает отрицательный результат;

**М - «Утеч»** - измеренное значение сопротивления эталонного резистора 10,0 МОм;

**N - «?»** - результат сравнения с допустимым диапазоном от 9,5 до 10,5 МОм, «Х» означает отрицательный результат;

**О - «Импед»** - измеренное значение импеданса эталонного резистора 1000,0 Ом;

**Р - «?»** - результат сравнения с допустимым диапазоном от 990 до 1010 Ом, «Х» означает отрицательный результат;
**Q** - «Твнутр» - температура внутри корпуса пестера в момент выполнения самодиагностики;

**R** - **«Твнеш»** - показания внешнего датчика температуры в момент выполнения самодиагностики;

**S** - **«Батарея»** - напряжение батареи в момент выполнения самодиагностики;

Т - «Част» - частота внутреннего тестового генератора;

**U – «Ампл»** - амплитуда тока внутреннего тестового генератора.

### 3.3.5. Обновление встроенного программного обеспечения тестера.

При возникновении необходимости обновления встроенного программного обеспечения (ВПО) свяжитесь с изготовителем тестера геофон SGD-TG OOO ПНК «СибГеофизПрибор» (тел. +7 (383) 306 29 60, электронная почта sdg@sibgeodevice.ru или <u>sibgeofizpribor@mail.ru</u>) и получите файл обновления. Файл обновления представляет собой двоичный файл с именем:

#### «sgfp\_070\_100xOhm.v22n»

где - «100xOhm» - значение величины эталонного резистора;

- «v22n» - десятичный номер версии ВПО.

Для выполнения обновления ВПО используется программа SGFPUpdater.exe, которая находиться на диске CD-ROM входящего входит в комплект поставки. Скопируете папку «SGD-TG Geophone Tester» на жесткий диск ПК. Например на С:. По умолчанию программа SGFPUpdater.exe может быть размещенная:

#### C:\SGD-TG Geophone Tester\Programs\SGFPUpdater\SGFPUpdater.exe

Вы можете переместить указанную программу в любое место на жестком диске ПК. Для работы программы на данном ПК должен быть установлен драйвер (см. раздел 3.3.3.).

Подключите тестер к ПК, используя USB-кабель, входящий в комплект поставки тестера.

#### ВНИМАНИЕ! Питание тестера должно быть выключено.

Нажмите кнопку тестера «**MEMORY**» и, не отпуская кнопку, включите питание тестера. Тестер подаёт длинный звуковой сигнал, и на экран тестера выводится сообщение «**Работа через USB-интерфейс...**»:

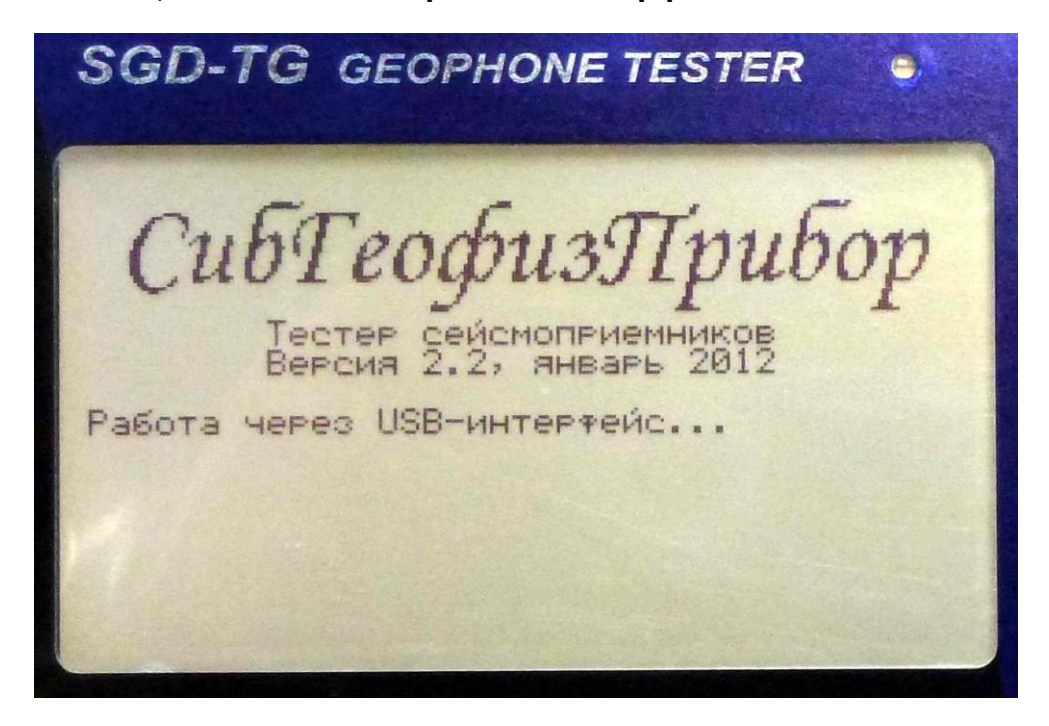

Сиб Геофиз Прибор

далее тестер выполняет команды, поступающие из ПК.

ВНИМАНИЕ! Перед обновлением ВПО убедитесь в том, что батарея заряжена, а при питании от внешнего источника – в его исправности и надежности! До окончания процесса обновления не выключайте питание тестера! Отключение питания в процессе обновления может привести к выходу из строя тестера.

Не выключайте ПК, не закрывайте программу SGFPUpdater.exe, не отсоединяйте USB-кабель до окончания процесса обновления!

Выберите:

C:\SGD-TG Geophone Tester\Programs\SGFPUpdater\SGFPUpdater.exe

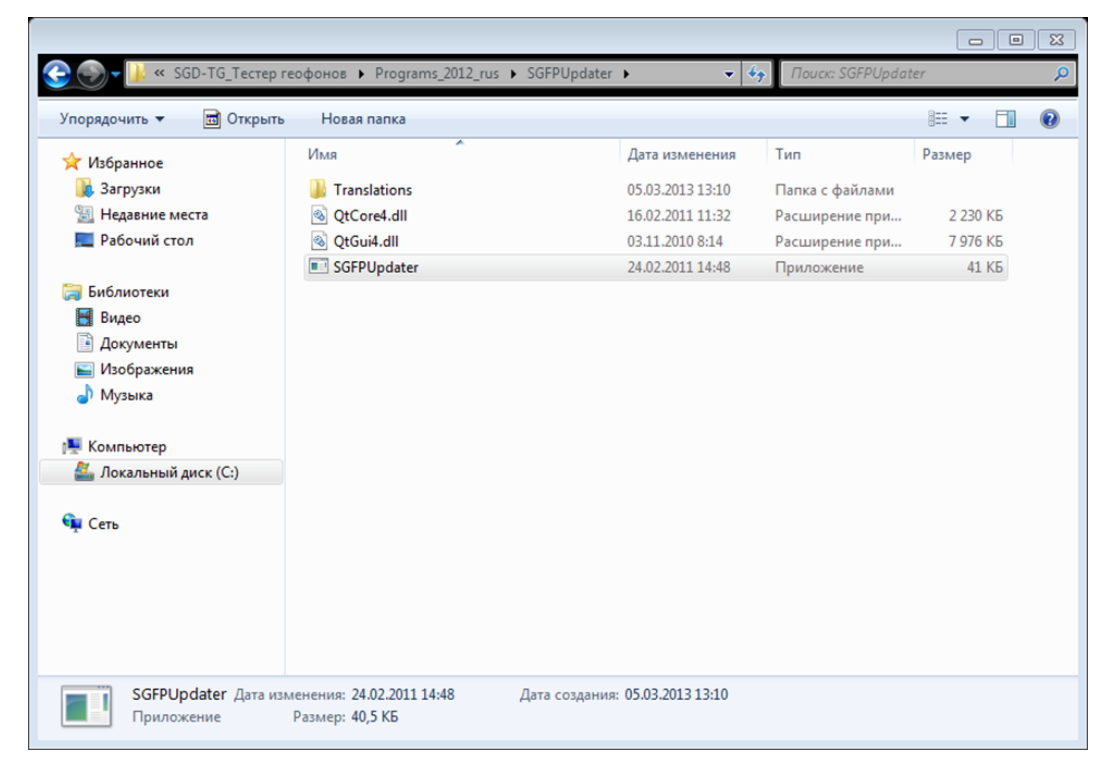

и запустите программу SGFPUpdater.exe. Открывается окно приложения.

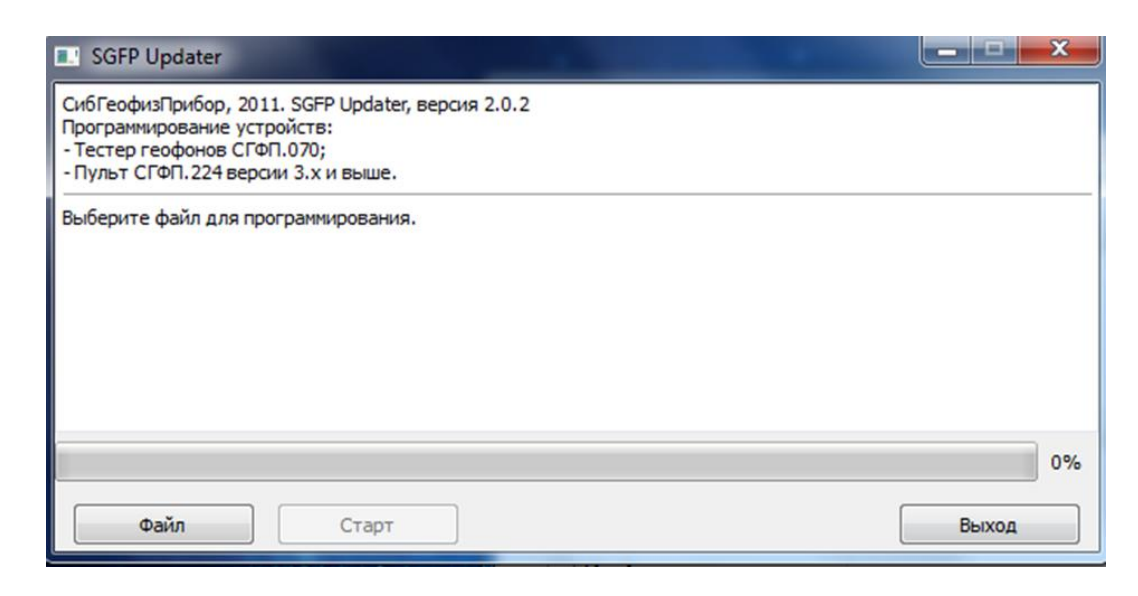

Далее нажмите кнопку «Файл» в окне программы. Укажите место расположения файла прошивки в открывшемся окне диалога:

Сиб Геофиз Прибор

Открыть 🚽

Отмена

Сив Геофиз Прибор

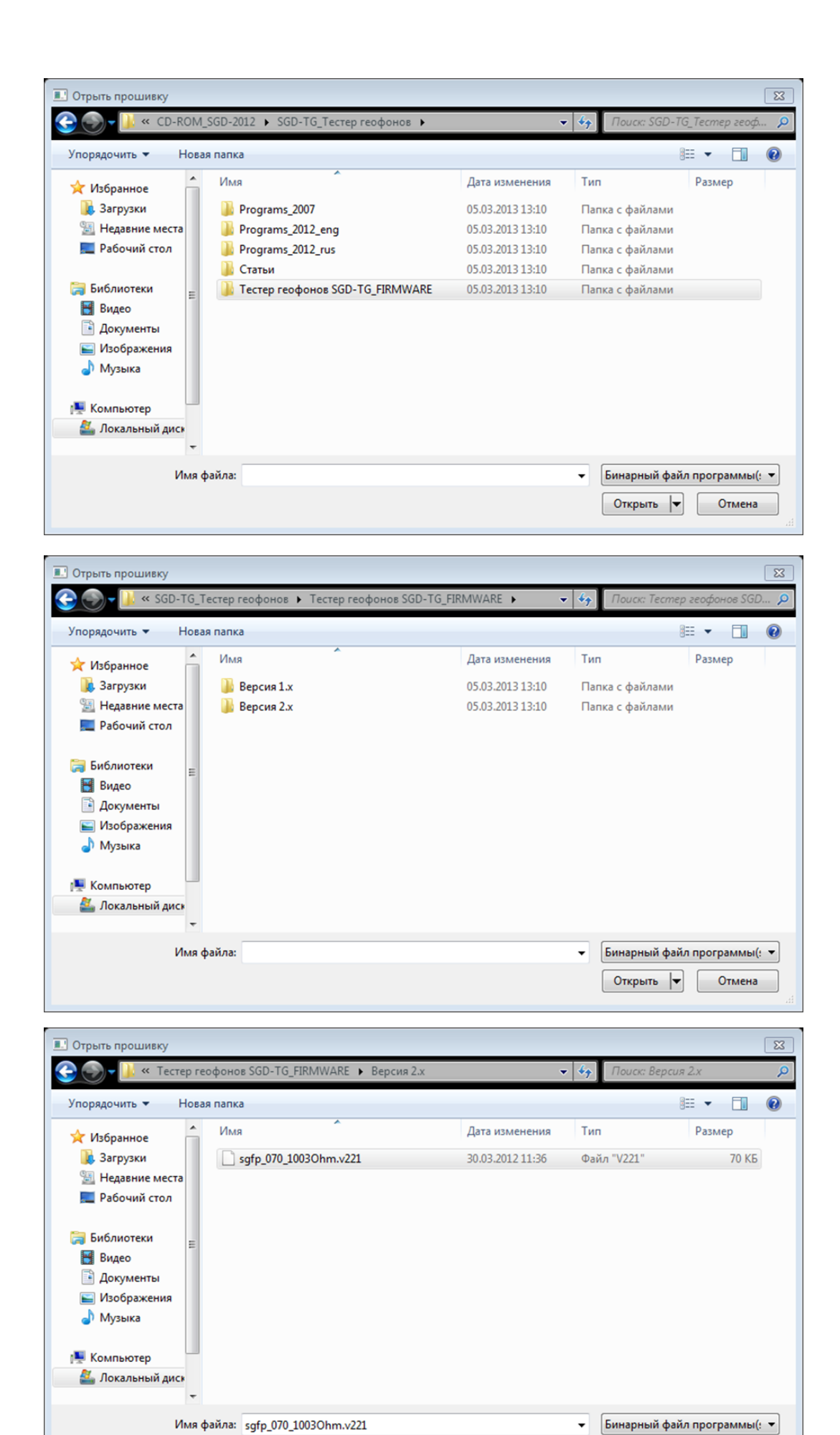

Выберите файл «sgfp\_070\_100xOhm.v22n» и нажмите кнопку диалога «Открыть».

| SGFP Updater                                                                                                    |                                 |
|----------------------------------------------------------------------------------------------------|---------------------------------|
| СибГеофизПрибор, 2011. SGFP Updater, версия 2.0.2<br>Программирование устройств:<br>- Тестер геофонов СГФП.070;<br>- Пульт СГФП.224 версии 3.х и выше.        |                                 |
| Выберите файл для программирования.<br>Выбранный файл: C:/Valeriy/CD-ROM_DEVICE/CD-ROM_SGD-2012/SGD-TG_Tectep<br>TG_FIRMWARE/Версия 2.x/sgfp_070_1003Ohm.v221 | р геофонов/Тестер геофонов SGD- |
|                                                                                                    | 0%                              |
| Файл Старт                                                                                                    | Выход                           |

Выберите и нажмите кнопку «Старт». Начинается программирование.

| SGFP Updater                                                                                                    |           |  |
|----------------------------------------------------------------------------------------------------|-----------|--|
| СибГеофизПрибор, 2011. SGFP Updater, версия 2.0.2<br>Программирование устройств:<br>- Тестер геофонов СГФП.070;<br>- Пульт СГФП.224 версии 3.х и выше.                                                                                             |           |  |
| Выберите файл для программирования.<br>Выберанный файл: C:/Valeriy/CD-ROM_DEVICE/CD-ROM_SGD-2012/SGD-TG_Tectep геофонов/Tectep геофонов SGD-<br>TG_FIRMWARE/Версия 2:x/sgfp_070_1003Ohm.v221<br>Открытие устройства<br>открыто<br>Программирование |           |  |
|                                                                                                    | 50%       |  |
| Файл                                                                                                    | Private 1 |  |

| SGFP Updater                                                                                                    |      |  |  |  |
|----------------------------------------------------------------------------------------------------|------|--|--|--|
| СибГеофизПрибор, 2011. SGFP Updater, версия 2.0.2<br>Программирование устройств:<br>- Тестер геофонов СГФП.070;<br>- Пульт СГФП.224 версии 3.х и выше.                                                                                                    |      |  |  |  |
| Выберите файл для программирования.<br>Выбранный файл: C:/Valeriy/CD-ROM_DEVICE/CD-ROM_SGD-2012/SGD-TG_Tectep геофонов/Tectep геофонов SGD-<br>TG_FIRMWARE/Версия 2.x/sgfp_070_1003Ohm.v221<br>Открытие устройства<br>открыто<br>Программирование<br>Программирование успешно завершено. |      |  |  |  |
|                                                                                                    | 100% |  |  |  |

Сиб Геофиз Прибор

113

По окончании программирования происходит перезапуск новой встроенной программы тестера и на экран тестера выводится главное меню:

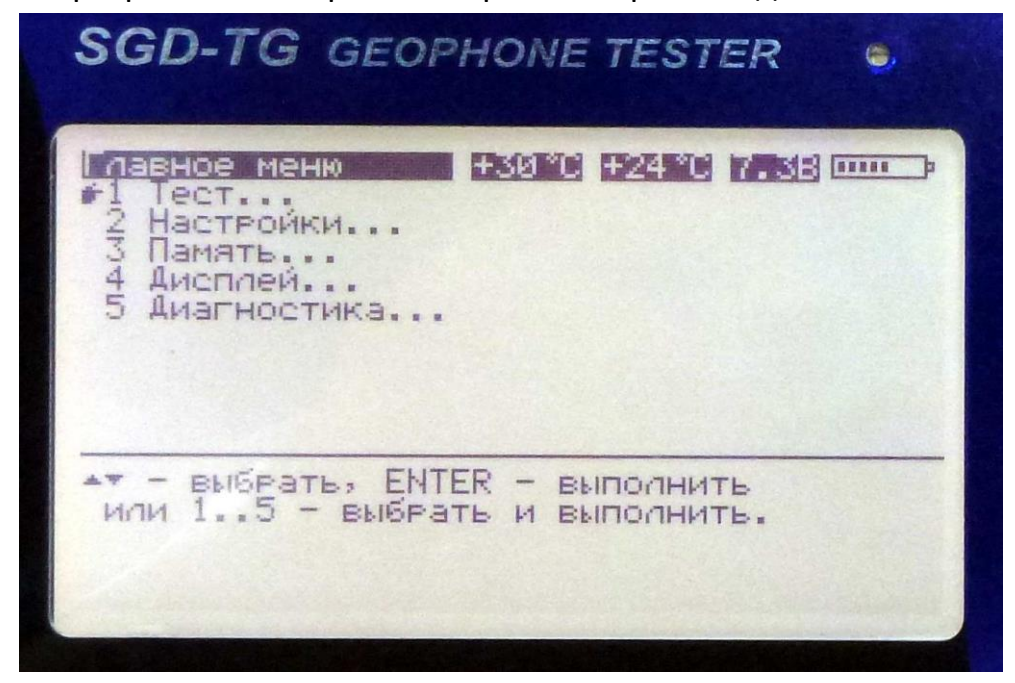

Далее тестер работает в обычном порядке.

Для закрытия окна программы SGFPUpdater.exe на клавиатуре ПК выберите и нажмите кнопку в окне программы «Выход» или указателем мыши щёлкните значок **[X]** в правом верхнем углу окна программы.

ВНИМАНИЕ! При обновлении встроенной программы Тестера сохраняются все записи тестов, самодиагностики и содержание переменной библиотеки геофонов. Сохраняются также все настройки тестера. Постоянная библиотека геофонов при перепрограммировании может быть дополнена. При существенном обновлении встроенной программы, возможно, потребуется отредактировать некоторые, вновь добавленные, параметры настройки. Информация обо всех обновлениях и необходимых после обновления действиях предоставляется вместе с файлом обновления.

### 3.3.6. Заряд внутренней аккумуляторной батареи

3.3.6.1. Для заряда внутренней аккумуляторной батареи может использоваться сетевой адаптер, входящий в комплект поставки, внешняя аккумуляторная батарея с номинальным выходным напряжением 12 В или любой другой внешний источник питания постоянного тока с напряжением от 10,5 до 16 Вольт и с допустимым током нагрузки не менее 1 А. Тестер имеет встроенную защиту от обратного напряжения, перенапряжения и перегрузки по току для обеспечения сохранности работоспособности при подключении внешнего источника питания.

ВНИМАНИЕ! При использовании внешнего источника питания, работающего от сети «220 В, 50/60 Гц» переменного тока, необходимо предварительно убедиться в его исправности. Выходная цепь постоянного тока должна быть гальванически развязана (изолирована) от входной цепи переменного тока!

3.3.6.2. Подключите внешний источник питания к разъёму «+12V» тестера.

| Назначение | Номер    |
|------------|----------|
|            | контакта |
| + 10,516 B | 1,2      |
| Общий      | 3,4      |

«+ 12V» (2РМ14Б4Ш1В1)

Если напряжение внешнего источника находится в допустимых пределах, начинается зарядка батареи, о чем свидетельствует мигающий зеленый сигнал светодиодного индикатора. Непрерывно горящий красный сигнал показывает, что напряжение внешнего источника выходит за допустимые пределы, или ток, потребляемый от внешнего источника, превысил 1 А.

3.3.6.3. Зарядное устройство тестера начинает работать при наличии внешнего питания с напряжением от 10,5 до 16 Вольт и остаточном напряжении аккумуляторной батареи не менее 2 Вольт. При отсутствии внешнего питания и выключенном тестере аккумулятор полностью отключен от зарядного устройства и нагрузки, при этом потребление дежурной схемы включения составляет около 5 мкА.

Сначала аккумуляторная батарея заряжается постоянным током, равным 0,38 А. Процесс зарядки индицируется короткими вспышками зелёного светодиода. По мере заряда напряжение на аккумуляторной батарее увеличивается. Когда напряжение на аккумуляторной батарее достигает 7,2...7,3 В, заряд продолжается при постоянном напряжении. При этом ток заряда постепенно падает.

Об окончании зарядки свидетельствует непрерывно горящий зеленый сигнал светодиодного индикатора.

Сиб Геофиз Прибор

**ВНИМАНИЕ!** Разрешается включать тестер и использовать его по прямому назначению в процессе заряда аккумуляторной батареи. Как во время заряда, так и по её окончании тестер не потребляет энергию от встроенной аккумуляторной батареи, питаясь от внешнего источника, пока он подключен. При отключении внешнего источника тестер автоматически переключается на работу от своей аккумуляторной батареи. Во включенном состоянии в процессе зарядки тестер в верхней строке своего дисплея показывает напряжение на клеммах аккумуляторной батареи в Вольтах и степень её заряженности в виде изображения пальчиковой батарейки.

3.3.6.4. В процессе заряда зарядное устройство непрерывно подсчитывает накопленную ёмкость.

Для контроля состояния процесса заряда можно зайти в главное меню **«5 Диагностика → 4 Питание**», при этом на экране будут отображаться параметры питания:

| S  | GD-TG GEOPHONE TESTER                                                                                                    | ۲                                 |
|----|----------------------------------------------------------------------------------------------------|-----------------------------------|
|    | агностика +27°С +24°С 6.68<br>пряжение батареи, мВ<br>пряжение внешнее, мВ<br>ок заряда, мА<br>ок потребляемый, мА<br>кость, 2 | 6580<br>11110<br>381<br>209<br>48 |
| ES | С - назад в меню Диагностика                                                                                                   |                                   |

Рекомендуется заряжать аккумуляторную батарею при температуре от +10 до +40°С. Зарядка при низкой температуре не позволяет аккумуляторной батарее получить полную емкость. Температуру внутри корпуса тестера контролируйте по показаниям встроенного датчика температуры в верхней строке дисплея по центру. Правее индицируются показания выносного датчика температуры.

При снижении тока заряда ниже 20% (≤ 76 мА) от номинального значения (что примерно соответствует степени заряда аккумуляторной батареи 90%) светодиодный индикатор начинает попеременно включаться и выключаться. При необходимости в этот момент можно прервать заряд. Однако, при возможности, следует продолжить заряд. Аккумуляторная батарея считается полностью заряженной, когда ток заряда падает ниже 10% (≤ 38 мА)

номинального. С этого момента заряд прекращается, и зелёный светодиодный индикатор светится постоянно.

3.3.6.5. При работе тестера от аккумуляторной батареи зарядное устройство непрерывно подсчитывает отданную аккумуляторной батареей ёмкость. Значение остаточной ёмкости отображается в верхнем правом углу дисплея.

В двух случаях тестер «теряет» информацию о реальной остаточной ёмкости аккумуляторной батареи:

• при включении внешнего питания с отключенной или неисправной (напряжение ниже 2В) аккумуляторной батареей зарядное устройство обнуляет свой счётчик ёмкости, на дисплее тестера значок батареи изображается с двумя крестами внутри. Если после этого снова подключить исправную аккумуляторную батарею, зарядное устройство не будет иметь информации о текущем состоянии данной аккумуляторной батареи, и будет считать её остаточную ёмкость равной нулю;

• после замены аккумуляторной батареи.

Для калибровки зарядного устройства после замены аккумуляторной батареи следует работать с тестером до полного разряда аккумуляторной батареи, после чего произвести её полный заряд.

### 4. ТЕХНИЧЕСКОЕ ОБСЛУЖИВАНИЕ

### 4.1. ПОРЯДОК ТЕХНИЧЕСКОГО ОБСЛУЖИВАНИЯ

4.1.1. Вид и периодичность технического обслуживания тестера геофонов **SGD-TG** приведены в таблице 2.

| Таблиц                                            |                        |  |
|---------------------------------------------------|------------------------|--|
| Вид технического обслуживания                     | Периодичность          |  |
|                                                   |                        |  |
| 1. Внешний осмотр и замена (при необходимости)    | ежедневно,             |  |
| клавиатуры (передней панели).                     | перед началом работ    |  |
| 2. Внешний осмотр и замена (при необходимости)    | один раз в месяц       |  |
| разъёмов тестера.                                 |                        |  |
| 3. Внешний осмотр и замена (при необходимости)    | один раз в месяц       |  |
| разъёмов интерфейсных кабелей.                    |                        |  |
| 4. Чистка спиртом защитного стекла дисплея,       | один раз в неделю      |  |
| клавиатуры и контактов разъёмов тестера и         |                        |  |
| интерфейсных кабелей.                             |                        |  |
| Примечание. Для одноразового выполнения           |                        |  |
| технического обслуживания использовать спирт      |                        |  |
| этиловый ректификованный технический              |                        |  |
| ГОСТ 18300-72 в количестве 0,05 л.                |                        |  |
| 5. Проверка значения напряжения питания и         | ежедневно,             |  |
| емкости аккумуляторной батареи в соответствии с   | перед началом работ    |  |
| подразделом 3.2.2.1.                              |                        |  |
| 6. Заряд аккумуляторной батареи в соответствии с  | по необходимости,      |  |
| подразделом 3.3.6.                                | но не реже             |  |
|                                                   | одного раза в месяц    |  |
| 7. Замена аккумуляторной батареи в соответствии с | по необходимости       |  |
| подразделом 3.2.2.2.                              | (раз в два года)       |  |
| 8. Замена литиевой батареи встроенных часов       | по необходимости,      |  |
| реального времени.                                | (раз в три года)       |  |
|                                                   | один раз в год         |  |
| 9. Проверка работоспособности тестер геофонов     | с отметкой в паспорте  |  |
| SGD-TG в соответствии с подразделом 3.2.2.        | о ежегоднои поверке    |  |
|                                                   | или внеочередная       |  |
|                                                   | после проведения       |  |
|                                                   | гарантииного или после |  |
|                                                   | гарантииного ремонта   |  |
|                                                   | 1                      |  |

4.1.2. Техническое обслуживание тестер геофонов **SGD-TG** осуществляется оперативным персоналом или специалистом ремонтной службы геофизического предприятия, имеющим право на производство ремонтных работ и технического обслуживания геофизической аппаратуры.

**Примечание.** За исключение замены клавиатуры (передней панели) и разъёмов тестера по пп. 1 и 2 таблицы 2. Техническое обслуживание по этим видам работ осуществляется только предприятие-изготовитель ООО НПК «СибГеофизПрибор»

4.1.3. Для выполнения технического обслуживания по пп. 7 и 8 таблицы 2 необходимо открутить крепёжные винты на задней панели тестер и снять её:

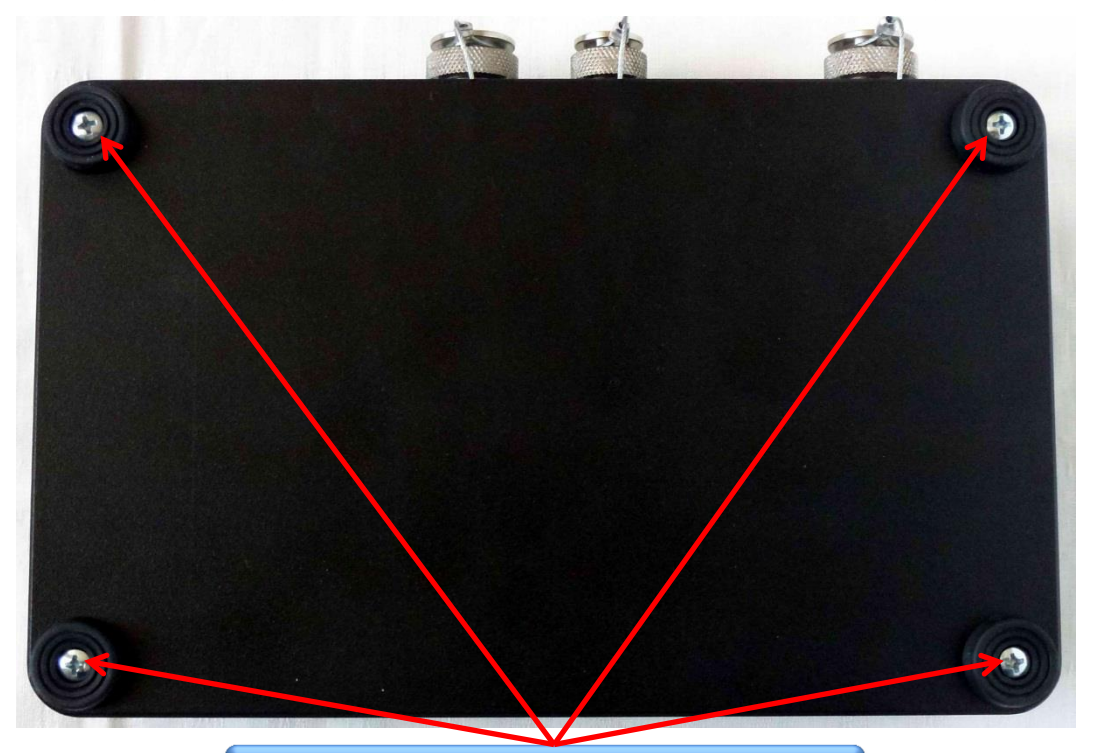

Крепёжные винты задней панели

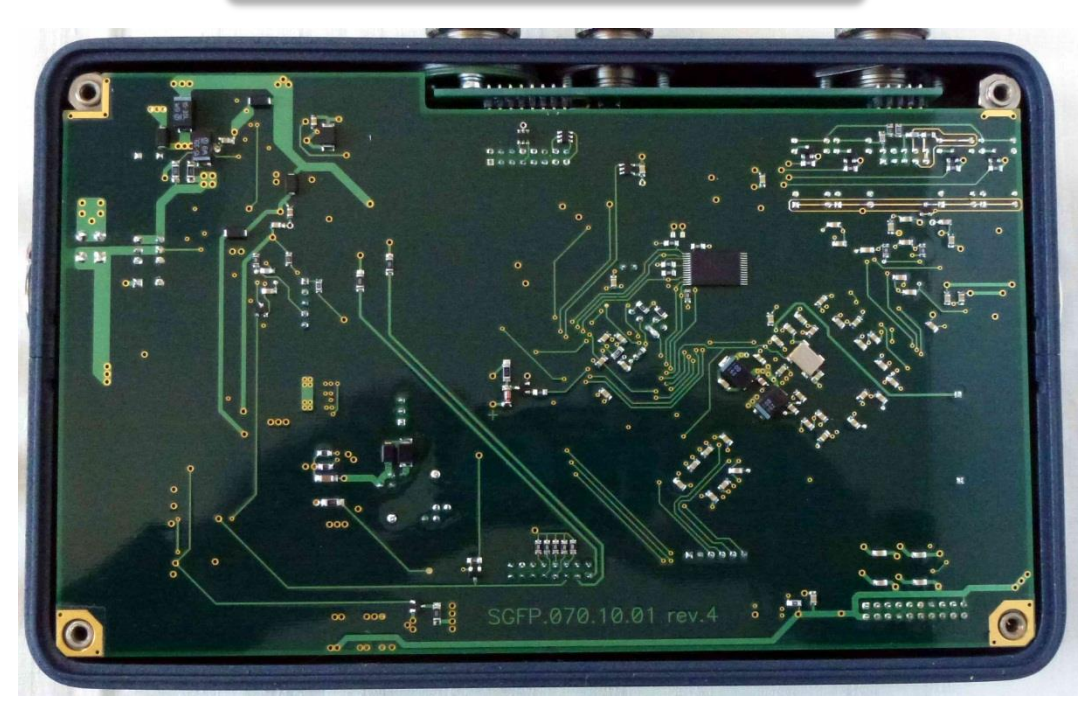

Сив Теофиз Прибор

Поднимите и освободите с помощью отвертки от двух ближних к вам стоек печатную плату как показано на рисунке ниже.

Потяните печатную плату на себя вниз, и освободите её из двух разъёмов печатной платы фильтров.

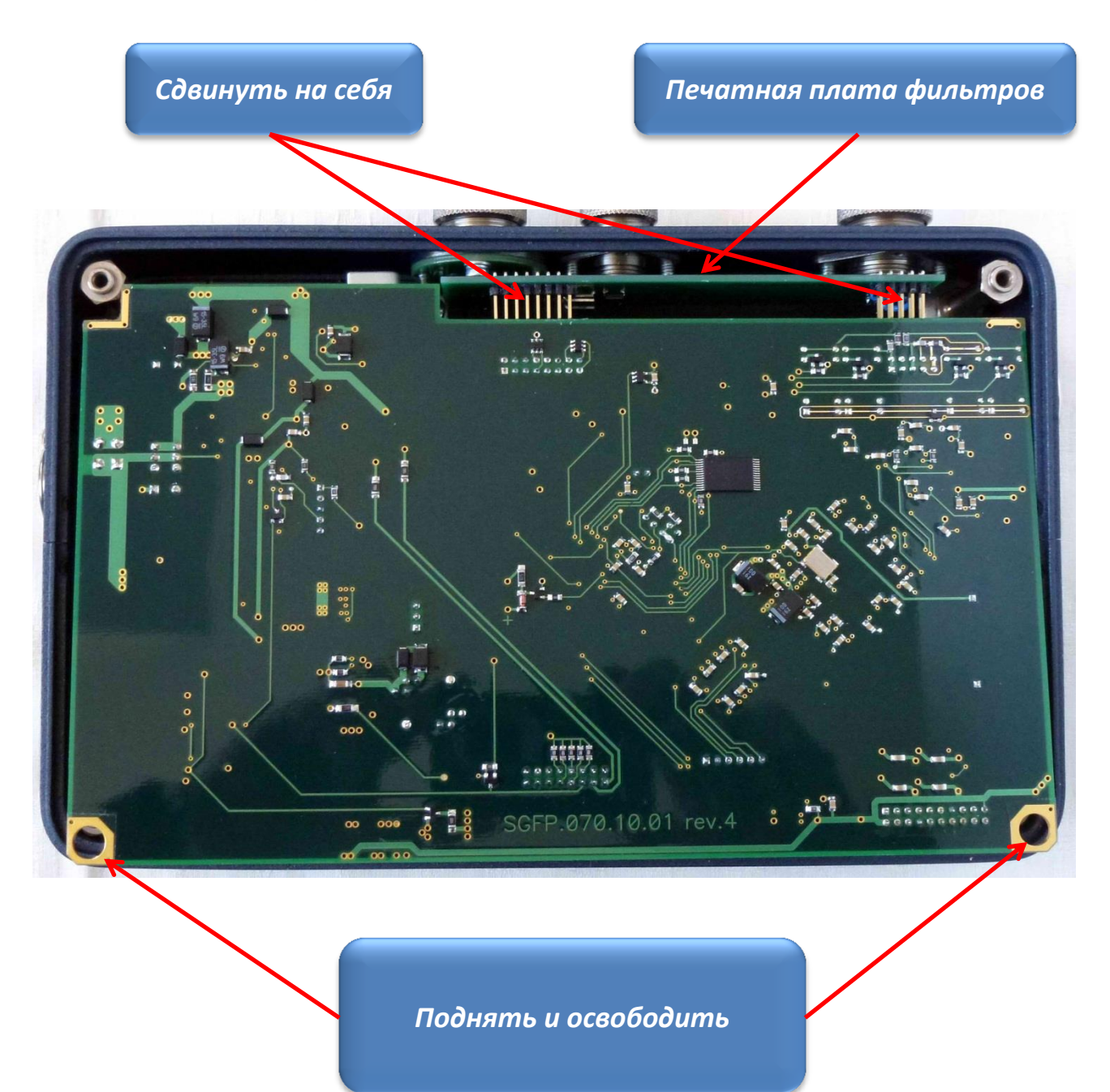

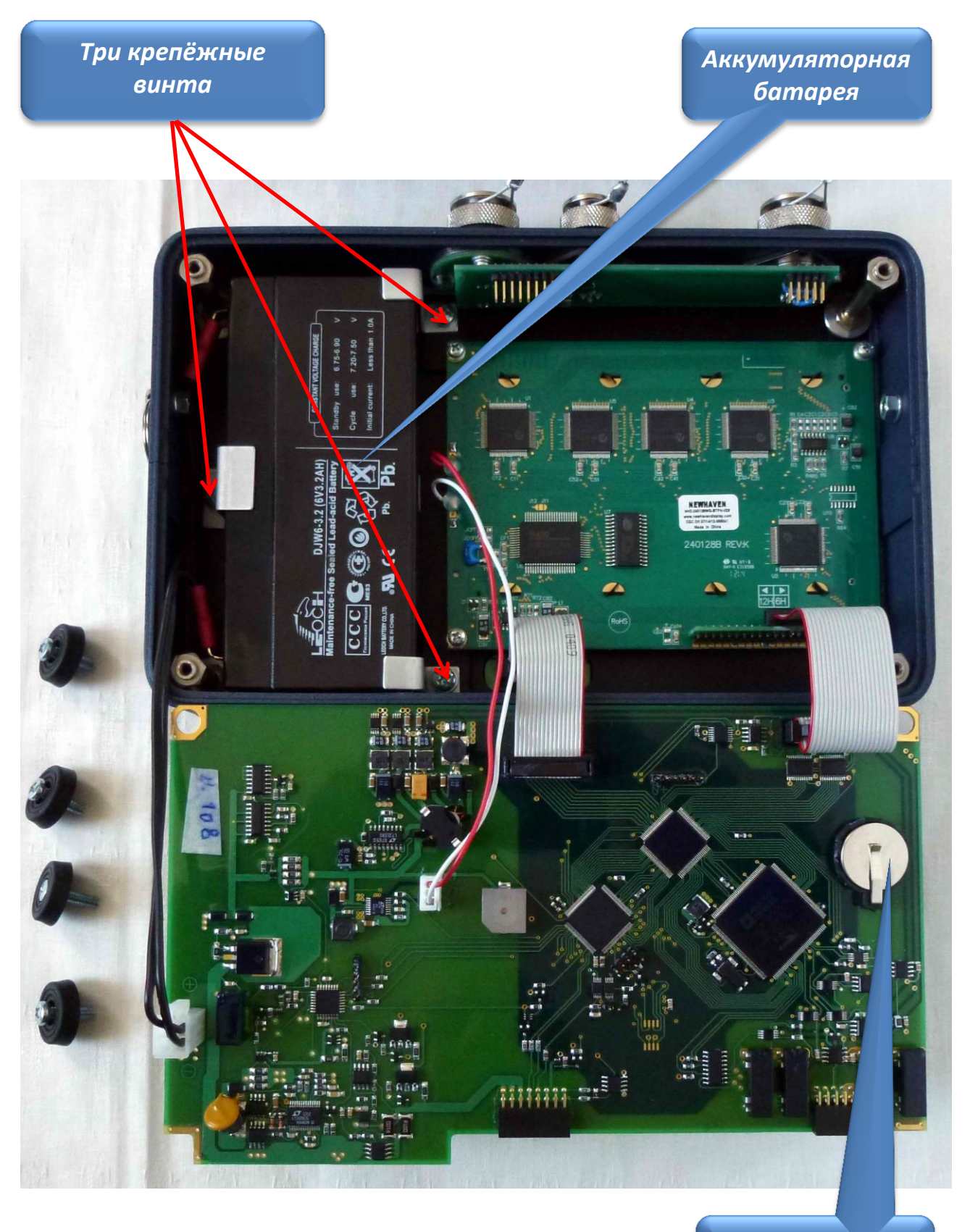

Переверните печатную плату к себе как показано на рисунке ниже:

Литиевая батарея CR2032

Научно-производственная компания

Замена аккумуляторной батареи происходит в следующей последовательности:

- 1) открутите три крепёжных винта и извлеките аккумуляторную батарею;
- 2) отсоедините провода питания от аккумуляторной батареи;
- возьмите новую аккумуляторную батарею и присоедините провода питания;
- 4) установите аккумуляторную батарею на место в корпус и закрутите три крепёжных винта.

Замена литиевой батареи происходит в следующей последовательности:

- 1) приподнимите крепёжную планку вверх;
- 2) извлеките литиевую батарею;
- 3) установите новую литиевую батарею CR2032;
- 4) отпустите крепёжную планку вниз.

После замены аккумуляторной или литиевой батарей необходимо собрать тестер.

Переверните печатную плату от себя и вставьте в два разъёмы печатной платы фильтров, сдвинув от себя вверх.

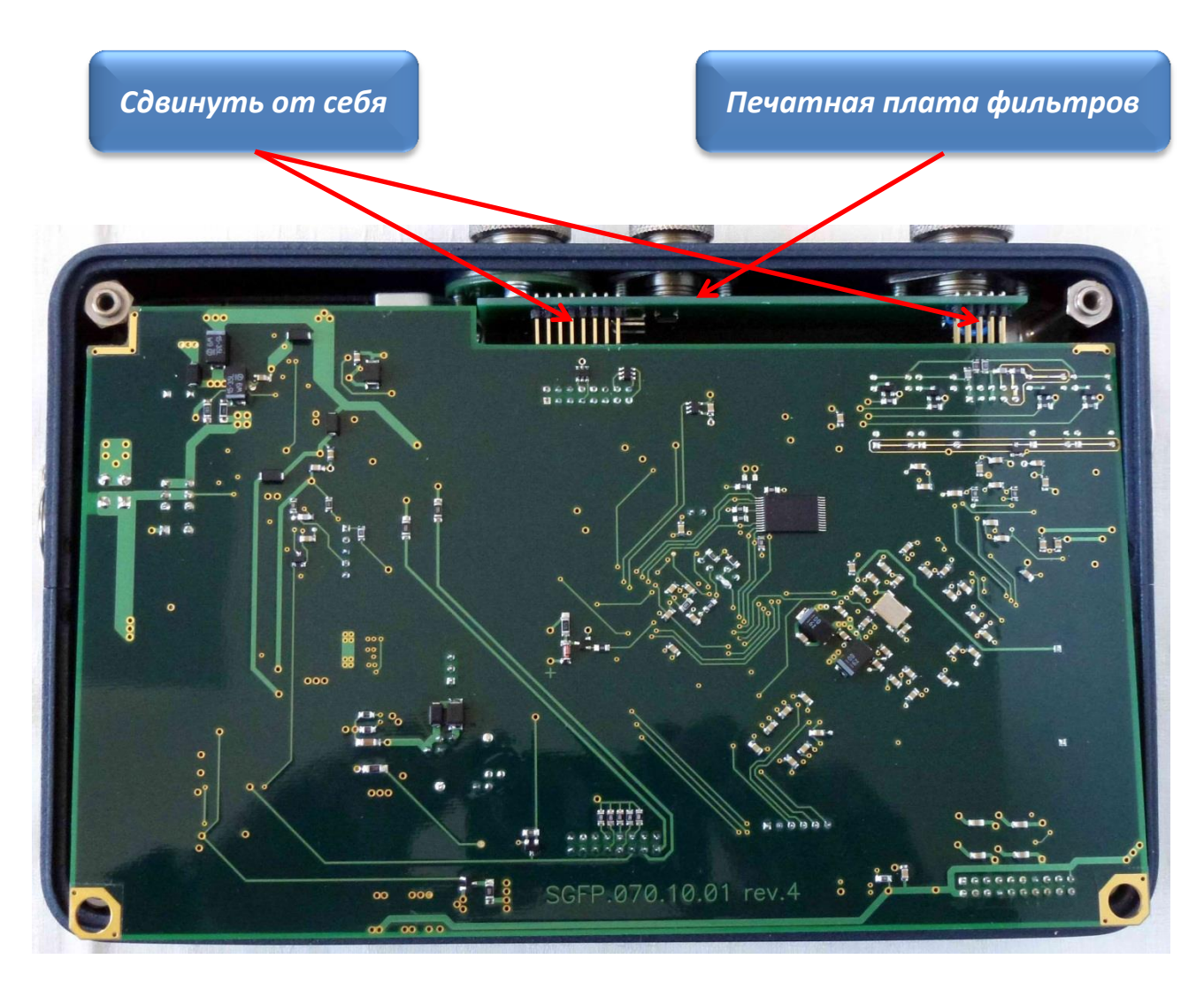

Затем, зафиксируете печатную плату на двух нижних крепёжных стойках, надавив на неё пальцами в двух нижних углах до щелчка.

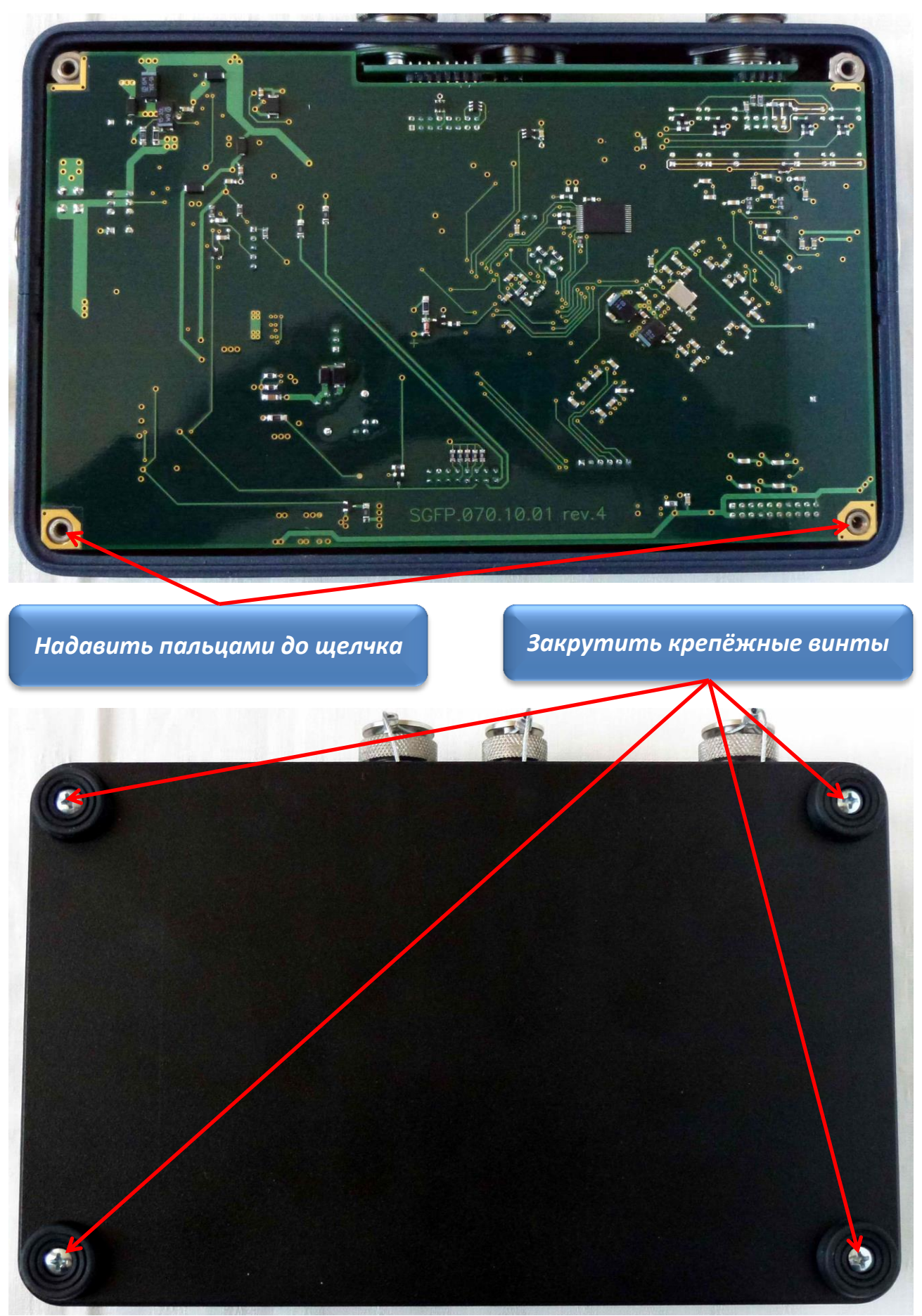

Научно-производственная компания

Сиб Геофиз Прибор

Установите и закрепите с помощью четыре крепёжных винта заднею панель тестера.

4.1.4. Для выполнения технического обслуживания по пп. 3 таблицы 2 необходимо произвести внешний осмотр интерфейсный кабелей и при наличии значительных механических повреждений контактов разъёмов, которое могут привести к ненадежному соединению с ответными разъёмами, или нарушение целостности изоляции, которое может привести к утечкам или короткому замыканию, необходимо произвести замену разъёма или соединительного кабеля.

# 5. ТРАНСПОРТИРОВАНИЕ И ХРАНЕНИЕ

5.1. Транспортировании тестера геофонов **SGD-TG** может осуществляться любым видом транспорта в условиях 5 (ОЖ4) по ГОСТ 15150-69 в упаковке предприятия — изготовителя при температуре окружающей среды от минус 30 до + 60°C и при относительной влажности от 5 до 95 %.

5.2. Хранение тестера геофонов **SGD-TG** осуществляется в упаковке предприятия-изготовителя (в кейсе-укладке) в условиях складских помещений исключающих прямое воздействие атмосферных осадков (дождь, снег, туман и т.п.) в условиях 2 (С) по ГОСТ15150-69 при температуре окружающей среды от + 5 до + 35°С и при относительной влажности от 5 до 95 %.

**Примечание.** Не допускается хранение тестера геофонов **SGD-TG** совместно с испаряющимися жидкостями, кислотами и другими веществами, которые могут вызвать коррозию металла и нарушение изоляции проводов.

5.3. Не допускается хранение тестер геофонов SGD-TG с разряженной аккумуляторной батареей. Перед размещением тестер геофонов SGD-TG на длительное хранение (более 30 дней) необходимо обязательно полностью зарядить аккумуляторную батарею.

5.4. Гарантийный срок хранения – <u>36</u> месяцев со дня получения тестера геофонов SGD-TG потребителем.

# 6. ТЕКУЩИЙ РЕМОНТ

6.1. В случае отказа в работе тестера геофонов **SGD-TG** в период гарантийного и послегарантийного срока эксплуатации, потребителе должен быть составлен акт о необходимости ремонта.

6.2. Адрес предприятия – изготовителя:

Юридический адрес: Россия, 630058, г. Новосибирск, ул. Сиреневая, 29/1 Фактический адрес: Россия, 630058, г. Новосибирск, ул. Сиреневая, 29/1 Тел./факс: +7 (383) 306 30 70, Тел.: +7 (383) 306 29 60, 306 30 51

Сиб Геофиз Прибор

E-mail: sgd@sibgeodevice.ru, www. sibgeodevice.ru.

6.3. Гарантийный и после гарантийный ремонт тестера геофонов **SGD**-**TG** производиться <u>только</u> в условиях предприятия-изготовителя.

125

Сиб Теофиз Прибор

### 7. СВЕДЕНИЯ ОБ УТИЛИЗАЦИИ

7.1. Тестер геофонов **SGD-TG** не оказывает вредного влияния на окружающую среду.

7.2. Тестер геофонов **SGD-TG** не содержит в своём составе материалов, при утилизации которых необходимы специальные меры безопасности.

7.3. Тестер геофонов **SGD-TG** является устройством, содержащим радиоэлектронные компоненты, и подлежит способам утилизации, которые применяются для изделий подобного типа.

# **ДЛЯ ЗАМЕТОК**

Научно-производственная компания

**ДЛЯ ЗАМЕТОК** 

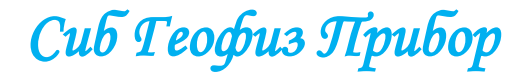